# 

# 

# 890040-01-01

Hardware Version: Software Version:

300063-01 810027-01-08

© 2015 Benshaw Inc.

Benshaw retains the right to change specifications and illustrations in text without prior notification. The contents of this document may not be copied without the explicit permission of Benshaw.

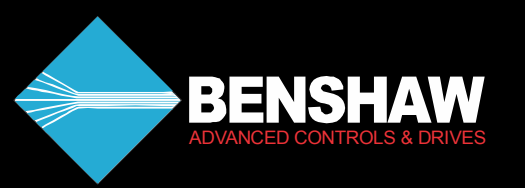

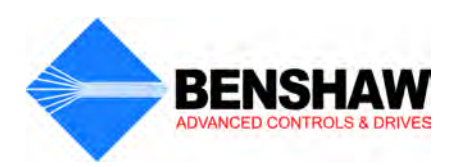

# Important Reader Notice

Congratulations on the purchase of your new Benshaw MX<sup>2</sup> SEP Controller. This manual contains the information to install and program the MX2 SEP Controller.

This manual may not cover all of the applications for the MX<sup>2</sup> SEP. Also, it may not provide information on every possible contingency concerning installation, programming, operation, or maintenance specific to the MX<sup>2</sup> SEP Controller.

The content of this manual will not modify any prior agreement, commitment or relationship between the customer and Benshaw. The sales contract contains the entire obligation of Benshaw. The warranty enclosed within the contract between the parties is the only warranty that Benshaw will recognize and any statements contained herein do not create new warranties or modify the existing warranty in any way.

Any electrical or mechanical modifications to Benshaw products without prior written consent of Benshaw will void all warranties, and may also void UL listings or other safety certifications. Unauthorized modifications may result in product damage, operation malfunctions, or personal injury.

Incorrect handling of the controller may result with an unexpected fault or damage to the controller. For best results on operating the  $MX^2$  SEP, carefully read this manual, and all warning labels attached to the controller before installation and operation. Keep this manual on hand for reference.

Do not attempt to install, operate, maintain or inspect the controller until you have thoroughly read this manual and related documents carefully and can use the equipment correctly. Do not use the controller until you have a full knowledge of the equipment, safety procedures and instructions. This instruction manual classifies safety instruction levels under "WARNING" or "CAUTION".

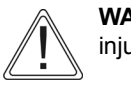

**WARNING**: Indicates situations in which a high voltage can cause physical injury, or death.

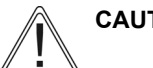

CAUTION: Indicates situations in which damage to equipment may occur.

NOTE: Marks an important point in the documentation.

Please follow the instructions of both safety levels as they are important to personal safety and equipment protection.

High VoltageMotor control equipment and electronic controllers are connected to hazardous line<br/>voltages. When servicing starters and electronic controllers, there may be exposed<br/>components with housings or protrusions at or above line potential. Extreme care<br/>should be taken to protect against shock.

Stand on an insulating pad and make it a habit to use only one hand when checking components. Always work with another person in case an emergency occurs. Disconnect power before checking controllers or performing maintenance. Be sure equipment is properly grounded. Wear safety glasses whenever working on electronic controllers or rotating machinery.

#### Trademark Notice

Benshaw and Sense are registered trademarks of Benshaw Incorporated. UL is a trademark of Underwriters Laboratories, Incorporated.

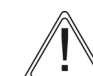

|                                    | SAFETY PRECAUTIONS                                                                                                    |
|------------------------------------|----------------------------------------------------------------------------------------------------|
| Electric Shock<br>Prevention       | <ul> <li>This controller contains high voltage which can cause electric shock resulting in personal injury or loss of life.</li> <li>Do not open the front cover while power is on or the controller is running.</li> <li>Be sure all AC power is removed from the controller before servicing.</li> <li>More than one disconnect switch may be required to de-energize the equipment before servicing.</li> <li>Do not connect or disconnect the wires to or from the controller when power is applied.</li> <li>Make sure ground connection is in place.</li> <li>Always install the controller before wiring.</li> <li>Apply appropriate personal protective equipment (PPE) and follow safe electrical work practices. See NFPA 70E.</li> </ul> |
| Injury<br>Prevention               | <ul> <li>Service must be performed by qualified personnel only.</li> <li>Ensure that the power-up restart feature is off to prevent any unexpected operation of the motor.</li> <li>Make certain proper shield installation is in place.</li> <li>Apply only the voltage specified in this manual to the terminals to prevent damage.</li> </ul>                                                                                                    |
| Transportation<br>and Installation | <ul> <li>To prevent injury, use proper lifting gear when carrying products.</li> <li>Ensure that the installation position and materials can withstand the weight of the controller. Refer to the installation information in this manual for correct installation.</li> <li>If parts are missing, or the synchronous controller is damaged, do not operate the MX<sup>2</sup> SEP.</li> <li>Do not stand or rest heavy objects on the controller, as equipment damage may result.</li> <li>Do not subject the controller to impact or dropping.</li> <li>Make certain to prevent screws, wire fragments, conductive bodies, oil or other flammable substances from entering the synchronous controller.</li> </ul>                                 |
| Trial Run                          | • Check all parameters, and ensure that the application will not be damaged by a sudden start-up.                                                                                                    |
| Emergency Stop                     | <ul> <li>To prevent the machine and equipment from hazardous conditions if the controller fails, provide a safety<br/>backup such as an emergency brake.</li> </ul>                                                                                                    |
| Disposal                           | • Never dispose of electrical components via incineration. Contact your state environmental agency for details                                                                                                    |

on disposal of electrical components and packaging in your area.

4

# **Table of Contents**

## **1 - INTRODUCTION**

| Using This Manual                                  |              |
|----------------------------------------------------|--------------|
| Benshaw Services                                   |              |
| General Overview of a Synchronous Field Controller | <sup>.</sup> |

## 2 - TECHNICALSPECIFICATIONS

| 2.1 | General   | Information                       | 15 |
|-----|-----------|-----------------------------------|----|
| 2.2 | Electrica | Il Ratings                        | 15 |
|     | 2.2.1     | Terminal Points and Functions     | 15 |
|     | 2.2.2     | Measurements and Accuracies       | 16 |
|     | 2.2.3     | List of Motor Protection Features | 17 |
| 2.3 | Environr  | nental Conditions                 | 18 |
| 2.4 | Altitude  | Derating                          | 18 |
| 2.5 | Approva   | ls                                | 18 |
| 2.6 | Certifica | te of Compliance                  | 18 |

## **3 - INSTALLATION**

| 3.1 | Before `  | You Start                                                             | 19 |
|-----|-----------|-----------------------------------------------------------------------|----|
|     | 3.1.1     | Installation Precautions                                              | 19 |
|     | 3.1.2     | General Considerations.                                               | 19 |
|     | 3.1.2     | Safety Precautions                                                    | 20 |
| 3.2 | Installat | tion Considerations                                                   | 20 |
|     | 3.2.1     | Site Preparation                                                      | 20 |
|     | 3.2.2     | EMC Installation Guidelines                                           | 21 |
|     | 3.2.3     | Application Considerations                                            | 21 |
| 3.3 | Mountin   | ng Considerations                                                     | 21 |
| 3.4 | Wiring (  | Considerations                                                        | 22 |
|     | 3.4.1     | Wiring Practices                                                      | 22 |
|     | 3.4.2     | Considerations for Control and Power Wiring                           | 22 |
|     | 3.4.3     | Considerations for Signal Wiring                                      | 22 |
|     | 3.4.4     | Meggering a Motor                                                     | 22 |
|     | 3.4.5     | High Pot Testing                                                      | 22 |
| 3.5 | Power a   | and Control Drawings                                                  | 23 |
|     | 3.5.1     | MX <sup>2</sup> ATL Synchronous Brushtype (Field Control) Solid State | 23 |
|     | 3.5.2     | MX <sup>2</sup> ATL Synchronous Brushtype with contactors             | 24 |
|     | 3.5.3     | MX <sup>2</sup> ATL Synchronous Brushless                             | 25 |
|     | 3.5.4     | MX <sup>2</sup> Synchronous with Power Factor Control                 | 26 |
| 3.6 | Power \   | Wiring Input Line Requirements                                        | 27 |
|     | 3.6.1     | Recommended Incoming Line Protection                                  | 27 |
|     | 3.6.2     | Recommended Wire Gauges                                               | 27 |
|     | 3.6.3     | Power Wire Connections                                                | 27 |
|     | 3.6.4     | Compression Lugs                                                      | 27 |
|     | 3.6.5     | Torque Requirements for Power Wiring Terminations                     | 28 |
| 3.7 | Control   | Card Layout                                                           | 29 |
|     | Control   | Card Layout (with Communication Card for Power Factor Control)        | 30 |
| 3.8 | Control   | Wiring                                                                | 31 |
|     | 3.8.1     | Control Power                                                         | 31 |
|     | 3.8.2     | Output Relays                                                         | 31 |
|     | 3.8.3     | Digital Input                                                         | 32 |
|     | 3.8.4     | Analog Output                                                         | 33 |
|     | 3.8.5     | SW1 DIP Switch                                                        | 33 |

| 3.9 | Remote | LCD Keypad/Display | ŀ |
|-----|--------|--------------------|---|
|     | 3.9.1  | Remote Display     | ŀ |
|     | 3.9.2  | Display Cutout     | ŀ |
|     | 3.9.3  | Installing Display | 5 |

#### **4 - KEYPAD OPERATION**

| 4.1  | Introduc | tion                                     |
|------|----------|------------------------------------------|
| 4.2  | Standar  | d Keypad and Display                     |
| 4.3  | Viewing  | Parameter Values for the Standard Keypad |
| 4.4  | Changin  | g Parameter Values                       |
| 4.5  | Message  | es Displayed                             |
|      | 4.5.1    | Power Up                                 |
|      | 4.5.2    | Stopped                                  |
|      | 4.5.3    | Running                                  |
|      | 4.5.4    | Alarm Condition                          |
|      | 4.5.5    | Lockout Condition                        |
|      | 4.5.6    | Faulted Condition                        |
|      | 4.5.7    | Quick Meters                             |
| 4.6  | Jump Co  |                                          |
| 4.7  | Restorin | g Factory Parameter Settings42           |
| 4.8  | Resettin | g a Fault                                |
| 4.9  | Remote   | LCD Keypad and Display43                 |
| 4.10 | Descript | ion of the LEDs on the Keypad            |
| 4.11 | Descript | ion of the Keys on the Remote LCD Keypad |
| 4.12 | Alphanu  | meric Display                            |
|      | 4.12.1   | Power Up Screen                          |
|      | 4.12.2   | Operate Screen                           |
|      | 4.12.3   | Parameter Group Screens                  |
|      | 4.12.4   | Meter Pages                              |
|      | 4.12.5   | Fault Log Screen                         |
|      | 4.12.6   | Fault Screen                             |
|      | 4.12.7   | Lockout Screens                          |
|      | 4.12.8   | Alarm Screen                             |
| 4.13 | Procedu  | re for Setting Data                      |

#### **5 - PARAMETER GROUPS**

| Introduc | tion                                                                                  |
|----------|---------------------------------------------------------------------------------------|
| LED / LO | CD Parameter Cross-Reference                                                          |
| Parame   | ter Tables                                                                            |
| 5.3.1    | Quick Start Group                                                                     |
| 5.3.2    | Control Function Group                                                                |
| 5.3.3    | Protection Group                                                                      |
| 5.3.4    | I/O Group                                                                             |
| 5.3.5    | Function Group                                                                        |
| 5.3.6    | LCD / LED Fault Groups                                                                |
|          | Introduc<br>LED / LC<br>Paramet<br>5.3.1<br>5.3.2<br>5.3.3<br>5.3.4<br>5.3.5<br>5.3.6 |

#### **6 - PARAMETER DESCRIPTIONS**

| 6.1 | Parameter Descriptions | .59 |
|-----|------------------------|-----|
|     | Quick Start Group      | 60  |
|     | Control Function Group | 63  |
|     | Protection Group       | 67  |
|     | I/O Group              | 77  |
|     | Function Group         | 81  |

#### 7 - THEORY OF OPERATION

| 7.1 | Control   | Modes of Synchronous Motor Operation                   | 89 |
|-----|-----------|--------------------------------------------------------|----|
|     | 7.1.1     | Brush Type (Field Control) Synchronous Motor Operation | 89 |
|     | 7.1.2     | Brushless Type Synchronous Motor Operation.            | 90 |
|     | 7.1.3     | Current Follower                                       | 90 |
|     | 7.1.4     | Closed Loop Power Factor Control                       | 91 |
| 7.2 | Hall Effe | ect Current Sensor                                     | 92 |
|     | 7.2.1     | Analog Input                                           | 92 |
| 7.3 | Simplifie | ed I/O Schematics                                      | 94 |
| 7.4 | Remote    | Modbus Communications                                  | 95 |
|     | 7.4.1     | Supported Commands                                     | 95 |
|     | 7.4.2     | Modbus Register Addresses                              | 95 |
|     | 7.4.3     | Cable Specifications                                   | 95 |
|     | 7.4.4     | Terminating Resistors                                  | 95 |
|     | 7.4.5     | Grounding                                              | 96 |
|     | 7.4.6     | Shielding                                              | 96 |
|     | 7.4.7     | Wiring                                                 | 96 |
| 7.5 | Dynami    | c Braking                                              | 97 |

# 8 - TROUBLESHOOTING & MAINTENANCE

| 8.1 | Safety F | Precautions                                                  |     |
|-----|----------|--------------------------------------------------------------|-----|
| 8.2 | Prevent  | ive Maintenance                                              |     |
|     | 8.2.1    | General Information                                          |     |
|     | 8.2.2    | Preventive Maintenance                                       |     |
| 8.3 | Genera   | I Troubleshooting Charts                                     | 100 |
|     | 8.3.1    | Motor does not start, no output to motor                     | 100 |
|     | 8.3.2    | During starting, motor rotates but does not reach full speed | 100 |
|     | 8.3.3    | Motor stops unexpectedly while running                       | 100 |
|     | 8.3.4    | Metering incorrect (Hall Effect)                             | 101 |
|     | 8.3.5    | Other Situations                                             | 101 |
| 8.4 | Fault Co | ode Table                                                    | 102 |
| 8.5 | SCR Te   | esting                                                       | 106 |
|     | 8.5.1    | Resistance                                                   | 106 |
|     | 8.5.2    | Voltage                                                      | 106 |
| 8.6 | Field Di | scharge Resistor Sizing                                      | 106 |
| 8.7 | Built-In | Self Test (BIST)                                             | 107 |
|     | 8.7.1    | Powered BIST Tests                                           | 107 |
|     | 8.7.2    | BIST Programming / Test Instructions                         | 108 |
| 8.8 | SCR Re   | eplacement                                                   | 109 |
|     | 8.8.1    | Typical Stack Assembly                                       | 109 |
|     | 8.8.2    | SCR Removal                                                  | 109 |
|     | 8.8.3    | SCR Installation                                             | 109 |
|     | 8.8.4    | SCR Clamp                                                    |     |
|     | 8.8.5    | Tightening the Clamp                                         |     |
|     | 8.8.6    | Testing the SCR                                              | 110 |
|     |          |                                                              |     |

| APPENDIX A - ALARM CODES                  | 111 |
|-------------------------------------------|-----|
| APPENDIX B - FAULT CODES                  | 113 |
| APPENDIX C - REPLACEMENT PARTS            | 115 |
| APPENDIX D - EU DECLARATION OF CONFORMITY | 117 |
| APPENDIX E - MODBUS REGISTER MAP          | 119 |

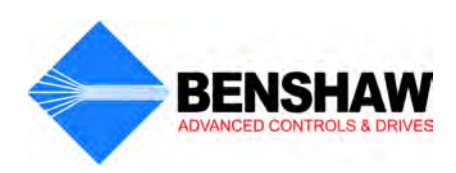

# **1** - Introduction

# Using This Manual

Layout

This manual is divided into 9 sections. Each section contains topics related to the section. The sections are as follows:

- Introduction
- Technical Specifications
- Installation
- Keypad Operation
- · Parameter Groups
- Parameter Descriptions
- Theory of Operation
- Troubleshooting & Maintenance
- Appendices

**Notations** There are 3 notations used in this manual to highlight important information. These notations appear as the following:

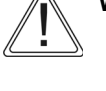

**WARNING**: Indicates situations in which high voltages can cause physical injury, or death.

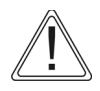

CAUTION: Indicates situations in which damage to equipment may occur.

NOTE: Marks an important point in the documentation.

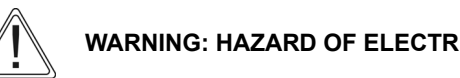

WARNING: HAZARD OF ELECTRIC SHOCK, EXPLOSION, OR ARC FLASH

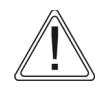

- Only qualified personnel familiar with low or medium voltage equipment are to perform work described in this set of instructions.
- Apply appropriate personal protective equipment (PPE) and follow safe electrical work practices. See NFPA 70E.
- · Turn off all power before working on or inside equipment.
- · Use a properly rated voltage sensing device to confirm that the power is off.
- Before performing visual inspections, tests, or maintenance on the equipment, disconnect all sources of electric power. Assume that circuits are live until they have been completely de-energized, tested, and tagged. Pay particular attention to the design of the power system. Consider all sources of power, including the possibility of backfeeding.
- Replace all devices, doors, and covers before turning on power to this equipment.

Failure to follow these instructions may result in death or serious injury

# **Benshaw Services**

| General<br>Information       | Benshaw offers its customers the following:                                                                                                    |
|------------------------------|----------------------------------------------------------------------------------------------------|
|                              | Start-up services                                                                                                    |
|                              | On-site training services                                                                                                    |
|                              | Technical support                                                                                                    |
|                              | Detailed documentation                                                                                                    |
|                              | Replacement parts                                                                                                    |
|                              | <b>NOTE</b> : Information about products and services is available by contacting Benshaw, refer to Page 11.                                                                                                    |
| Start-Up<br>Services         | Benshaw technical field support personnel are available to customers with the initial start-up of the MX <sup>2</sup> SEP Controller. Information about start-up services and fees are available by contacting Benshaw.                                                                                                    |
| On-Site Training<br>Services | Benshaw technical field support personnel are available to conduct on-site training on MX <sup>2</sup> SEP operations and troubleshooting.                                                                                                    |
| Technical<br>Support         | Benshaw technical support personnel are available at no charge to answer customer questions, and provide technical support over the telephone. For more information about contacting technical support personnel, refer to Page 11.                                                                                                    |
| Documentation                | Benshaw provides all customers with:                                                                                                    |
|                              | Operations manual.                                                                                                    |
|                              | Wiring diagrams.                                                                                                    |
|                              | All drawings are produced in AutoCAD format. The drawings are available via e-mail by contacting Benshaw.                                                                                                    |
| Replacement<br>Parts         | Spare and replacement parts can be purchased from Benshaw Technical Support.                                                                                                    |
| Software<br>Number           | This manual pertains to software version number 810027-01-08.                                                                                                    |
| Hardware<br>Number           | This manual pertains to the hardware version number 300063-01.                                                                                                    |
| Publication<br>History       | See inside back cover.                                                                                                    |
| Warranty                     | Benshaw provides a 1 year standard warranty with its controllers. An extension to the 3 year warranty is provided when a Benshaw or Benshaw authorized service technician completes the installation and initial start up. The warranty data sheet must also be signed and returned. The cost of this service is not included in the price of the Benshaw controller and will be quoted specifically to each customers needs. All recommended maintenance procedures must be followed throughout the warranty period to ensure validity. |

ContactingInformation about Benshaw products and services is available by contacting Benshaw at one of the followingBenshawoffices:

| Benshaw Corpo                                   | rate Headquarters | Benshaw Canada         |                |  |  |
|-------------------------------------------------|-------------------|------------------------|----------------|--|--|
| 615 Alpha Drive                                 |                   | 550 Bright Street East |                |  |  |
| Pittsburgh, PA 15                               | 116               | Listowel, Ontario      | N4W 3W3        |  |  |
| Phone: 412-968-0100                             |                   | Phone:                 | 519-291-5112   |  |  |
| Fax: 412-968-5415                               |                   | Fax:                   | 519-291-2595   |  |  |
| Tech Support:                                   | 1-800-203-2416    | Tech Support:          | 1-877-291-5112 |  |  |
| E-mail: bpg-usatechnicalsupport@regalbeloit.com |                   |                        |                |  |  |

Technical support for the MX<sup>2</sup> SEP Controller is available at no charge by contacting the Benshaw Customer Service department at one of the above telephone numbers. A service technician is available Monday through Friday from 8:00 a.m. to 5:00 p.m. EST.

- **NOTE**: An on-call technician is available after normal business hours and on weekends by calling Benshaw and following the recorded instructions. To help assure prompt and accurate service, please have the following information available when contacting Benshaw:
  - · Name of Company
  - · Telephone number where the caller can be contacted
  - · Fax number of caller
  - Benshaw product name
  - Benshaw model number
  - · Benshaw serial number
  - · Name of product distributor
  - Approximate date of purchase
  - · Voltage of motor attached to Benshaw product
  - FLA of motor attached to Benshaw product
  - · A brief description of the application

# RediStart MX<sup>2</sup> - SEP Synchronous Controller User Manual

Interpreting Model Numbers

Figure 1: RediStart MX<sup>2</sup> SEP Series Model Numbers

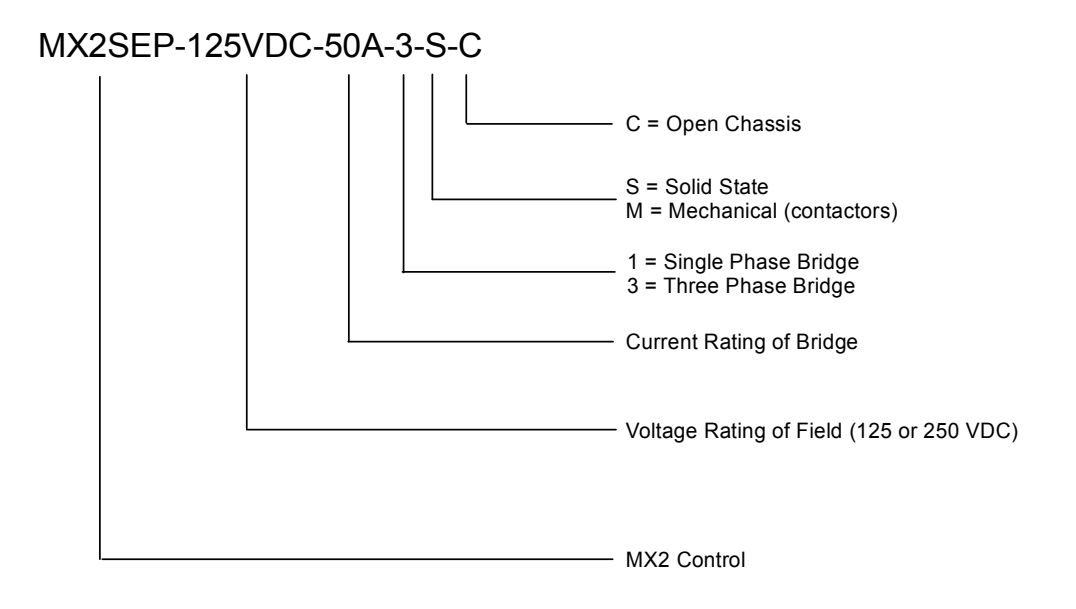

| General<br>Overview | The RediStart MX <sup>2</sup> SEP synchronous field controller is a microprocessor based controller for single or three-<br>phase field supply. The synch controller can be custom designed for specific applications. A few of the features<br>are: |
|---------------------|----------------------------------------------------------------------------------------------------|
|                     | Solid state design                                                                                                    |
|                     | Closed-loop motor current control                                                                                                    |
|                     | Programmable operating parameters                                                                                                    |
|                     | Programmable metering                                                                                                    |
|                     | Each MX <sup>2</sup> SEP can operate within applied line voltage of 100VAC to 600VAC (optional 1000VAC) and frequency values 23 to 72Hz.                                                                                                    |
|                     | The field controller can be programmed for synchronous motor fields. The RediStart MX <sup>2</sup> SEP can also protect the motor and its load from damage that could be caused by incorrect phase order wiring.                                     |
|                     | The controller continually monitors the amount of current being delivered to the motor. This protects the motor from overheating or drawing excess current.                                                                                          |
| Features            | Enhanced engineering features of the controller include:                                                                                                    |
|                     | Multiple frame sizes                                                                                                    |
|                     | Universal voltage operation                                                                                                    |
|                     | Universal frequency operation                                                                                                    |
|                     | Prose rotation protection                                                                                                    |
|                     | Flectronic over/under current protection                                                                                                    |
|                     | Single phase protection                                                                                                    |
|                     | Programmable metering                                                                                                    |
|                     | Passcode protected                                                                                                    |
|                     | Programmable Relays                                                                                                    |
|                     | <ul> <li>Analog output with digital offset and span adjustment</li> </ul>                                                                                                    |
|                     | <ul> <li>Analog input with digital offset and span adjustment</li> </ul>                                                                                                    |
|                     | <ul> <li>Voltage and Current Accuracy of 3%</li> </ul>                                                                                                    |
|                     |                                                                                                    |
|                     |                                                                                                    |

General Overview of a Synchronous Field Controller

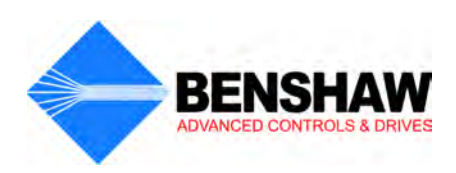

# **2** - Technical Specifications

## 2.1 General Information

The physical specifications of the controller vary depending upon its configuration. The applicable motor current determines the configuration and its specific application requirements. *Specifications are subject to change without notice*.

This document covers the control electronics:

MX<sup>2</sup> Control Card Set

# 2.2 Electrical Ratings

#### 2.2.1 Terminal Points and Functions

| Function       | Terminal<br>Block | Terminal Number                                                                                                    | Description                                                                                                    |
|----------------|-------------------|----------------------------------------------------------------------------------------------------|----------------------------------------------------------------------------------------------------|
| ControlPower   | TB1               | G ground<br>N 120VAC neutral<br>N 120VAC neutral<br>L 120VAC line<br>L 120VAC line                                      | 96 – 144 VAC input, 50/60 Hz<br>45VA required for Control Card                                                                                         |
| Relay 1 (R1)   | TB2               | NO1: Normally Open Contact<br>RC1: Common<br>NC1: Normally Closed Contact                                               | Relay Output, SPDT form CNO Contact (resistive)NC Contact (resistive)5A at 250VAC3A at 250VAC5A at 125VAC3A at 125VAC5A at 30VDC3A at 30VDC1250VA750VA |
| Relay 2 (R2)   | TB2               | NO2: Normally Open Contact<br>RC2: Common Contact<br>NC2: Normally Closed Contact                                       | Relay Output, SPDT form CNO Contact (resistive)NC Contact (resistive)5A at 250VAC3A at 250VAC5A at 125VAC3A at 125VAC5A at 30VDC3A at 30VDC1250VA750VA |
| Relay 3 (R3)   | TB2               | NO3: Normally Open Contact<br>RC3: Common Contact<br>NC3: Normally Closed Contact                                       | 10A at 250VAC<br>10A at 125VAC<br>10A at 30VDC<br>2500VA                                                                                               |
| Digital Inputs | TB3               | 1:         Start           2:         DI1           3:         DI2           4:         DI3           5:         Common | 120VAC digital input<br>2500V optical isolation<br>4mA current draw<br>Off: 0 – 35VAC<br>On: 60 – 120VAC                                               |
| Serial Comm    | TB4               | 1: B+<br>2: A –<br>3: COM                                                                                               | Modbus RTU serial communication port.<br>RS-485 interface<br>19.2k baud maximum<br>2500V Isolation                                                     |

#### Table 1: Terminals

| Function                             | Terminal<br>Block | Terminal Number                                                                              | Description                                                                                                    |  |
|--------------------------------------|-------------------|----------------------------------------------------------------------------------------------|----------------------------------------------------------------------------------------------------|--|
| Analog I/O<br>(Hall Effect<br>Input) | TB5               | 1: Ain Power<br>2: M<br>3: Common<br>4: Ground (Shield)<br>5: Aout<br>6: Common<br>7: Shield | $\begin{array}{ll} \mbox{Input:} & \\ \mbox{Voltage or Current} & \\ \mbox{Voltage:} & 0 - 10 \mbox{VDC}, 67 \mbox{K}\Omega \mbox{ impedance} & \\ \mbox{Current:} & 0 - 20 \mbox{mA}, 500 \mbox{\Omega} \mbox{ impedance} & \\ \mbox{Output:} & \\ \mbox{Voltage or Current} & \\ \mbox{Voltage:} & 0 - 10 \mbox{VDC}, 120 \mbox{mA} \mbox{maximum} & \\ \mbox{Current:} & 0 - 20 \mbox{mA}, 500 \mbox{\Omega} \mbox{ load maximum} & \\ \mbox{Current:} & 0 - 20 \mbox{mA}, 500 \mbox{\Omega} \mbox{load maximum} & \\ \mbox{Current:} & 0 - 20 \mbox{mA}, 500 \mbox{\Omega} \mbox{load maximum} & \\ \mbox{Maximum} & \\ \mbox{Current:} & 0 - 20 \mbox{mA}, 500 \mbox{\Omega} \mbox{load maximum} & \\ \mbox{Maximum} & \\ \mbox{Maximum} & \\ Maxi$ |  |
| Display                              | RJ45              | _                                                                                            | Door Mounted Display Connector                                                                                                    |  |
| SCR                                  | J6 to J11         | 1: Gate<br>2: Cathode                                                                        | SCR Gate Connections                                                                                                    |  |

#### Table 1: Terminals (Continued)

**Wire Gauge:** The terminals can support 1–14 AWG wire or 2–16 AWG wires or smaller.

Torque Rating: The terminals on the control cards have a torque rating of 5.0-inch lb. or 0.56Nm.

This MUST be followed or damage will occur to the terminals.

**NOTE**: Refer to Control Card Layouts on Pages 29 and 30.

#### 2.2.2 Measurements and Accuracies

| Table 2: | Measurements | and | Accuracies |
|----------|--------------|-----|------------|
|----------|--------------|-----|------------|

| Internal Measurements |                                                                                                    |                                                                                                    |
|-----------------------|----------------------------------------------------------------------------------------------------|----------------------------------------------------------------------------------------------------|
| Hall Effect Input     | Conversion:<br>Range:                                                                                                    | True RMS, Sampling @ 1.562kHz<br>1 – 1000A                                                                                                    |
| Line Voltage Inputs   | Conversion:<br>Range:                                                                                                    | True RMS, Sampling @ 1.562kHz<br>100 – 1,250VAC, 23 to 72 Hz                                                                                                    |
| Metering              | Current:<br>Slip %<br>Voltage:<br>Line Frequency:<br>Run Time:<br>Analog Input:<br>Analog Output:<br>NOTE: Percent<br>Voltage | $\begin{array}{l} 0-40,000 \mbox{ Amps } \pm 3\% \\ 0.0-100\% \\ 0-1,250 \mbox{ Volts } \pm 3\% \\ 23-72 \mbox{ Hz } \pm 0.1 \mbox{ Hz } \\ \pm 3 \mbox{ seconds } per \mbox{ 24 hour period} \\ Accuracy \pm 3\% \mbox{ of full scale (10 bit)} \\ Accuracy \pm 2\% \mbox{ of full scale (12 bit)} \\ accuracy is percent \mbox{ of full scale of the given ranges, Current = Motor FLA,} \\ = 8,000V, \mbox{ Watts/Volts-Amps/Watt-Hours = Motor & Voltage range} \end{array}$ |

#### 2.2.3 List of Motor Protection Features

- ANSI 27 / 59 Adjustable over/under voltage protection (Off or 1 to 40%, time 0.1 to 90.0 sec. in 0.1 sec. intervals, independent over and under voltage levels)
- ANSI 37 Undercurrent detection (Off or 5 to 100% and time 0.1 to 90.0 sec. in 0.1 sec. intervals)
- ANSI 47 Phase rotation (selectable ABC, CBA, Insensitive, or Single Phase)
- ANSI 48 Adjustable up-to-speed / stall timer (1 to 900 sec. in 1 sec. intervals)
- ANSI 51 Overcurrent detection (Off or 50 to 800% and time 0.1 to 90.0 sec. in 0.1 sec. intervals)
- ANSI 56 Field Application
- ANSI 74 Alarm relay output available
- ANSI 81 Over / Under Frequency
- ANSI 95 Reluctance torque sync
- · ANSI 96 Autoloading
- · Single Phase Protection
- Shorted SCR Detection

### 2.3 Environmental Conditions

| Operating Temperatures | -10°C to +40°C (14°F to 104°F) enclosed<br>-10°C to +50°C (14°F to 122°F) open |
|------------------------|--------------------------------------------------------------------------------|
| Storage Temperatures   | –20°C to +70°C (–4°F to 155°F)                                                 |
| Humidity               | 0% to 95% non condensing                                                       |
| Altitude               | 1000m (3300ft) without derating                                                |
| Maximum Vibration      | 5.9m/s <sup>2</sup> (19.2ft/s <sup>2</sup> ) [0.6G]                            |
| Cooling                | Natural convection (Fans optional)                                             |
|                        |                                                                                |

**Table 3: Environmental Ratings** 

### 2.4 Altitude Derating

Benshaw controllers are capable of operating at altitudes up to 3,300 feet (1000 meters) without requiring altitude derating. Table 6 provides the derating percentage to be considered when using a controller above 3,300 feet (1000 meters).

|           | Percent Derating<br>(Amps) |       |
|-----------|----------------------------|-------|
| 3300 Feet | 1006 meters                | 0.0%  |
| 4300 Feet | 1311 meters                | 3.0%  |
| 5300 Feet | 1615 meters                | 6.0%  |
| 6300 Feet | 1920 meters                | 9.0%  |
| 7300 Feet | 2225 meters                | 12.0% |
| 8300 Feet | 2530 meters                | 15.0% |
| 9300 Feet | 2835 meters                | 18.0% |

#### **Table 4: Altitude Derating**

For derating above 10,000 feet consult Benshaw Inc.

# 2.5 Approvals

The MX<sup>2</sup> SEP Control Card is UL, cUL Recognized

## 2.6 Certificate of Compliance

CE Mark, see Appendix D on Page 117.

# **3 -** Installation

# 3.1 Before You Start:

#### 3.1.1 Inspection

Before storing or installing the RediStart MX<sup>2</sup> SEP Series sync controller, thoroughly inspect the device for possible shipping damage. Upon receipt:

- Remove the controller from its package and inspect exterior for shipping damage. If damage is apparent, notify the shipping agent and your sales representative.
- Open the enclosure and inspect the controller for any apparent damage or foreign objects. Ensure that all of the mounting hardware and terminal connection hardware is properly seated, securely fastened, and undamaged.
- · Ensure all connections and wires are secured.
- Read the technical data label affixed to the controller, and ensure that the correct cuurent and input voltage for the application has been purchased.

#### 3.1.2 Installation Precautions

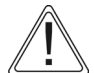

Installation of some models may require halting production during installation. If applicable, ensure that the controller is installed when production can be halted long enough to accommodate the installation. Before installing the controller, ensure:

- The wiring diagram (supplied separately with the controller) is correct for the required application.
- · The controller is the correct current rating and voltage rating for the motor being started.
- All installation safety precautions are followed.
- The correct power source is available.
- · The control method has been selected.
- · The connection cables, and associated mounting hardware, have been obtained (lugs).
- · The necessary installation tools and supplies are procured.
- The installation site meets all environmental specifications for the controller NEMA/CEMA rating.
- The motor being started has been installed and is ready to be started.

#### 3.1.3 Safety Precautions

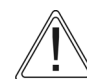

To ensure the safety of the individuals installing the sync controller, and the safe operation of the controller, observe the following guidelines:

- Ensure that the installation site meets all required environmental conditions (refer to Site Preparation, Section 3.2.1).
- · Lock out all sources of power.
- Install circuit disconnecting devices (i.e., circuit breaker, fused disconnect or non-fused disconnect) if not previously installed by the factory as part of the package.
- Install short circuit protection (i.e., circuit breaker or fuses) if not previously installed by the factory as part of the package.
- Follow all NEC (National Electrical Code) and/or C.S.A. (Canadian Standards Association) standards or Local Codes as applicable.
- Remove any foreign objects from the interior of the enclosure, especially wire strands that may be left over from installation wiring.
- · Ensure that a qualified electrician installs wiring.
- · Ensure that the individuals installing the controller are wearing ALL protective eye wear and clothing.
- · Ensure the controller is protected from debris, metal shavings and any other foreign objects.
  - **NOTE**: The opening of the branch circuit protective device may be an indication that a fault current has been interrupted. To reduce the risk of electrical shock, current carrying parts and other components of the controller should be inspected and replaced if damaged.

## 3.2 Installation Considerations

#### 3.2.1 Site Preparation - General Information

Before the sync controller can be installed, the installation site must be prepared. The customer is responsible for:

- · Providing the correct power source
- Providing the correct power protection
- · Selecting the control mechanism
- · Obtaining the connection cables, lugs, and all other hardware
- · Ensuring the installation site meets all environmental specifications for the enclosure NEMA rating
- · Installing and connecting the motor

#### Power Cables

The power cables for the controller must have the correct NEC/CSA current rating for the unit being installed. Depending upon the model, the power cables can range from a single #14 AWG conductor to four 750 MCM cables. (Consult local and national codes for selecting wire size).

#### Site Requirements

The installation site must adhere to the applicable controller NEMA/CEMA rating. For optimal performance, the installation site must meet the appropriate environmental and altitude requirements.

#### 3.2.2 EMC Installation Guidelines

| General   | In order to help our customers comply with European electromagnetic compatibility standards, Benshaw Inc. has developed the following guidelines.                                                                |
|-----------|----------------------------------------------------------------------------------------------------|
| Attention | This product has been designed for Class A equipment. Use of the product in domestic environments may cause radio interference, in which case the installer may need to use additional mitigation methods.       |
| Enclosure | Install the product in a grounded metal enclosure.                                                                                                    |
| Grounding | Connect a grounding conductor to the screw or terminal provided as standard on each controller. Refer to layout/power wiring schematic for grounding provision location.                                         |
| Wiring    | Refer to Wiring Practices on Page 22.                                                                                                    |
| Filtering | To comply with Conducted Emission Limits (CE requirement), a high voltage (1000V or greater) 0.1 uF capacitor should be connected from each input line to ground at the point where the line enters the cabinet. |

#### 3.2.3 Application Considerations

Although the MX SEP controls and provides protection for the motor field current, protection of the motor's stator windings must be addressed separate from the MX SEP package. For example, if the motor is started using a Benshaw motor starter, the overcurrent protection on the starter can be set to provide overcurrent protection of the stator windings in cases such as the rotor puling out of synchronization. Additionally, a low Power Factor trip can be used to detect when the rotor is no longer synchronized.

## 3.3 Mounting Considerations

Provisions should be made to ensure that the temperature inside the enclosure never rises above 122°F / 50°C. If the temperature inside the enclosure is too high, the controller can be damaged, and the operational life can be reduced.

| Current Range   | Bottom of Enclosure                        | Top of Enclosure          |
|-----------------|--------------------------------------------|---------------------------|
| < 200 amps      | Fans or grills depending on enclosure size |                           |
| 200 to 300 amps | 2 x 4" grills (12 sq. in.)                 | 2 x 4" grills (12 sq.in.) |
| 301 to 400 amps | 1 x 4" fan (115 cfm)                       | 2 x 4" grills (12 sq.in.) |
| 401 to 600 amps | 2 x 4" fan (230 cfm)                       | 2 x 6" grills (28 sq.in.) |
| 601 to 700 amps | 2 x 6" fan (470 cfm)                       | 2 x 6" grills (28 sq.in.) |
| > 700 amps      | Consult Factory                            | Consult Factory           |

#### **Table 5: Ventilation Requirements**

The field supply produces 4 watts of heat per amp of current, and 26 square inches of enclosure surface is required per watt of heat generation. Contact Benshaw and ask for the enclosure sizing technical note for more information concerning controllers in sealed enclosures. Benshaw supplies controllers under 124 amps non-bypassed, with the heat sink protruding from the back of the enclosure. This allows a small enclosure size, while still maintaining the cooling capability of the controller.

## 3.4 Wiring Considerations

#### 3.4.1 Wiring Practices

When making power and control signal connections, the following should be observed:

- Power wiring to the motor must have the maximum possible separation from all other wiring. Do not run control wiring in the same conduit; this separation reduces the possibility of coupling electrical noise between circuits. Minimum spacing between metallic conduits containing different wire groups should be three inches (8cm).
- Minimum spacing between different wiring groups in the same tray should be six inches.
- Wire runs outside an enclosure should be run in metallic conduit, or have shielding/armor with equivalent attenuation.
- Whenever power and control wiring cross, it should be at a 90 degree angle.
- · Different wire groups should be run in separate conduits.

NOTE: Local electrical codes must be adhered to for all wiring practices.

#### 3.4.2 Considerations for Control and Power Wiring

Control wiring refers to wires connected to the control terminal strip that normally carries 24V to 115V. Power wiring refers to wires connected to the line and load terminals that normally carry 208VAC to 600VAC respectively. Select power wiring as follows:

- Use only UL or CSA recognized wire.
- Wire voltage rating must be a minimum of 300V for 230VAC systems and 600V (Class 1 wire) for 460VAC and 600VAC systems.
- Grounding must be in accordance with NEC, CEC, or local codes. If multiple controllers are installed near each other, each must be connected to ground. Take care to not form a ground loop. Grounds should be connected in a STAR configuration.
- Wire must be made of copper and rated 60/75°C for units 124 Amps and below. Larger amp units may use copper or aluminum wire. Refer to NEC table 310-16 or local codes for proper wire selection.

#### 3.4.3 Considerations for Signal Wiring

Signal wiring refers to the wires connected to the control terminal strip that are low voltage signals, below 15V.

- Shielded wire is recommended to prevent electrical noise interference from causing improper operation or nuisance tripping.
- Signal wire rating should carry as high of a voltage rating as possible, normally at least 300V.
- Routing of signal wire is important to keep as far away from control and power wiring as possible.

#### 3.4.4 Meggering a Motor

If the motor needs to be meggered, remove the motor leads from the controller before conducting the test. Failure to comply may damage the SCRs and WILL damage the control board, which *will not* be replaced under warranty.

#### 3.4.5 High Pot Testing

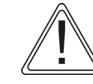

**CAUTION**: If the controller must be high pot tested, perform a DC high pot test. The maximum high pot voltage must not exceed 2.0 times rated RMS voltage + 1000VAC (High pot to 75% of factory). Failure to comply *will* damage the control board, which *will not* be replaced under warranty. An example to find the maximum high pot voltage is (2.0 \* rated RMS voltage + 1000) \* 0.75.

# 3.5 Power and Control Drawings

# 3.5.1 MX<sup>2</sup> ATL Synchronous Brushtype (Field Control) Solid State

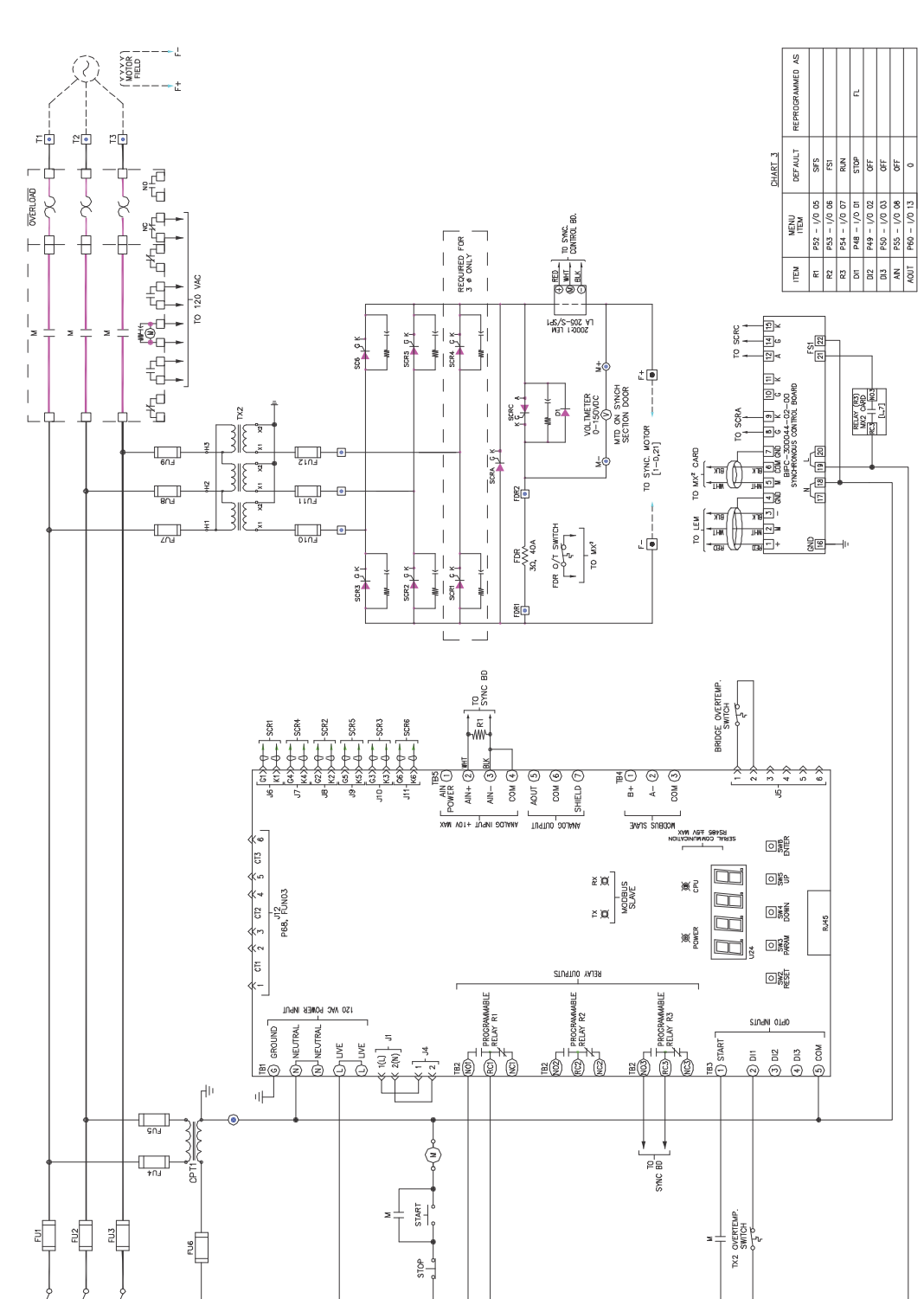

3

Figure 2: Sample Power Schematic for RB2 Low HP

# 3.5.2 MX<sup>2</sup> ATL Synchronous Brushtype with contactors

Figure 3: Sample MX<sup>2</sup> Power Schematic ATL Synchronous Brushtype with contactors

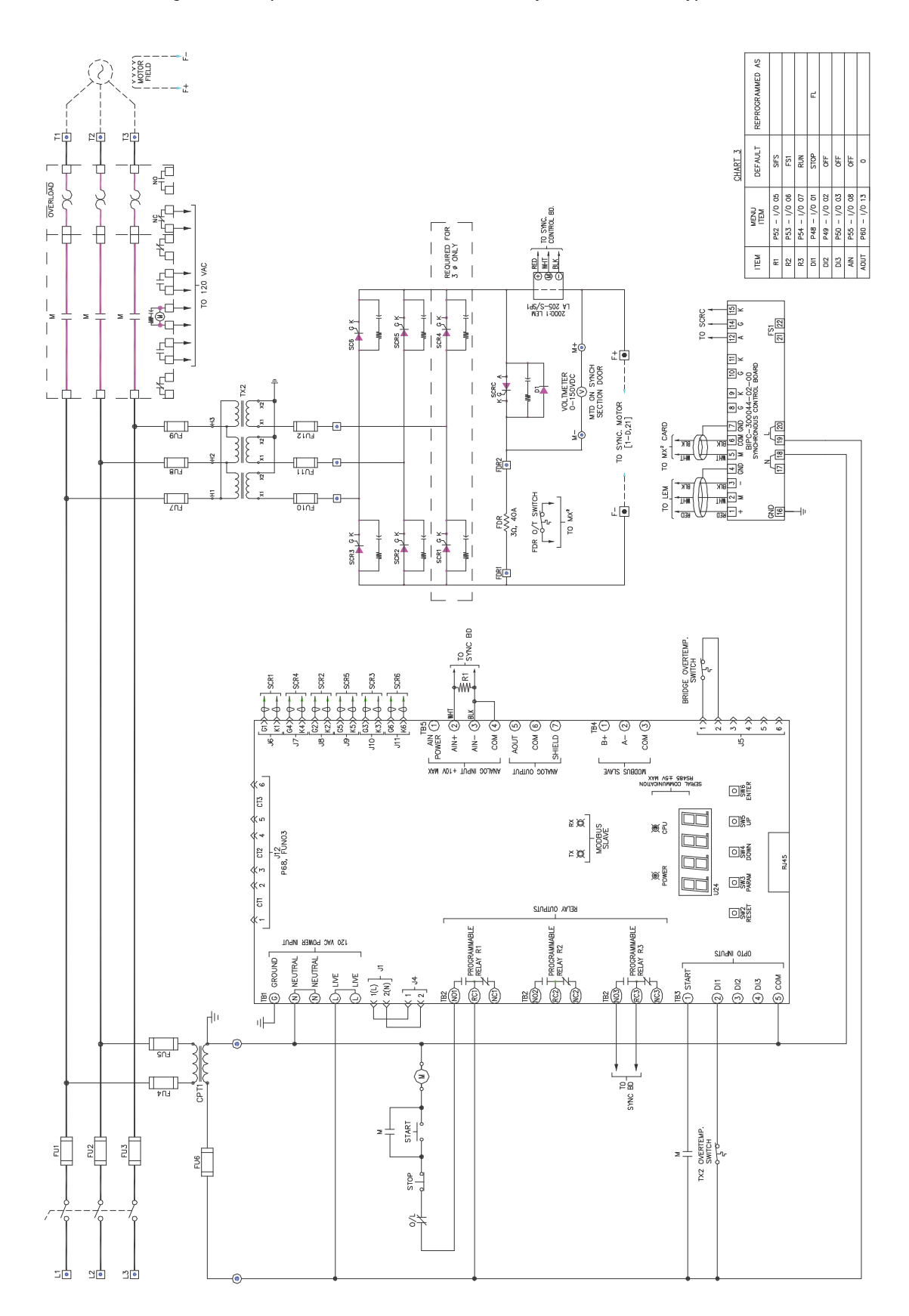

# 3.5.3 MX<sup>2</sup> ATL Synchronous Brushless

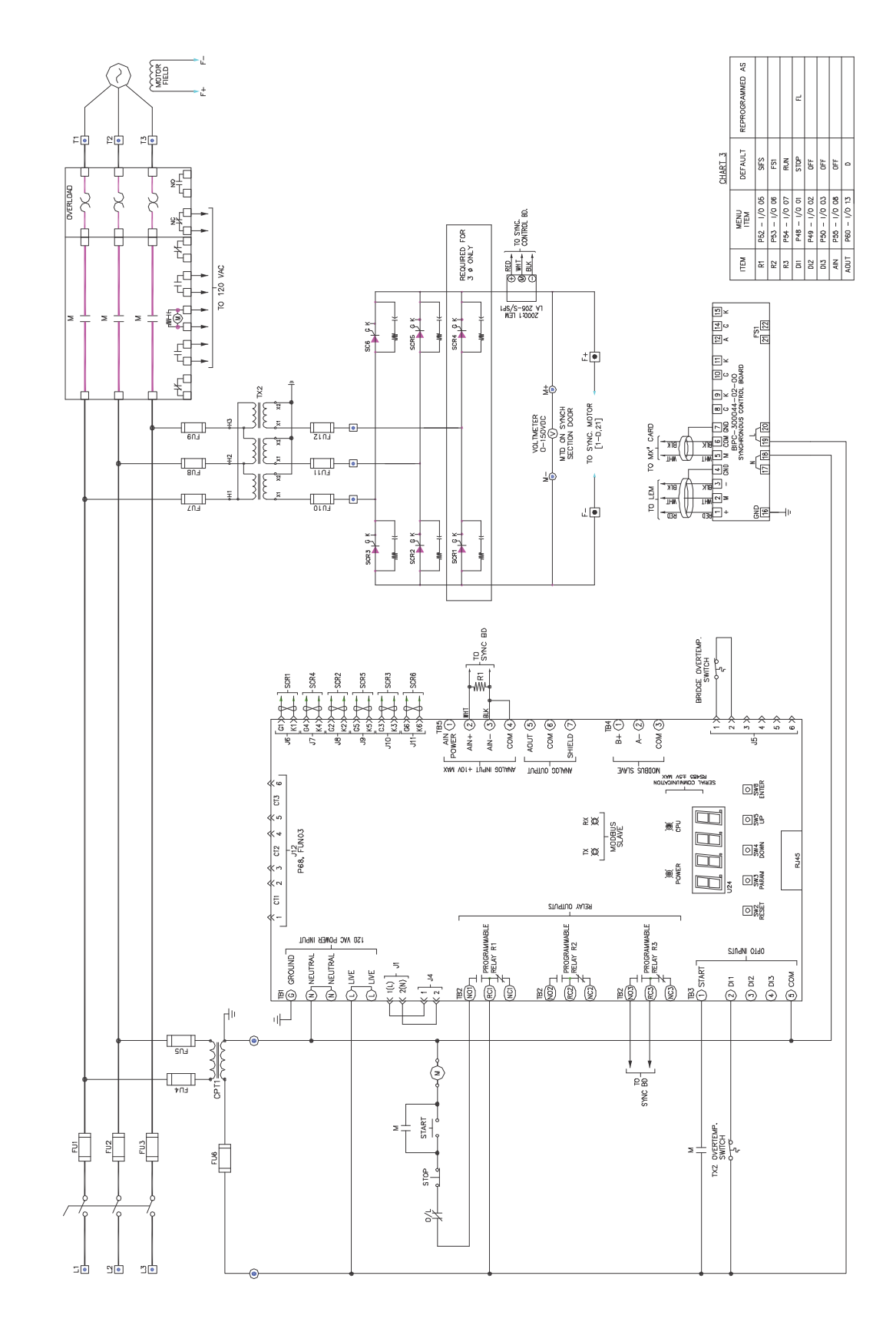

Figure 4: Sample MX<sup>2</sup> Power Schematic ATL Synchronous Brushless

#### 3.5.4 Synch Controller with Power Factor Control

Figure 4: Sample Power Schematic Synch Controller with Power Factor Control

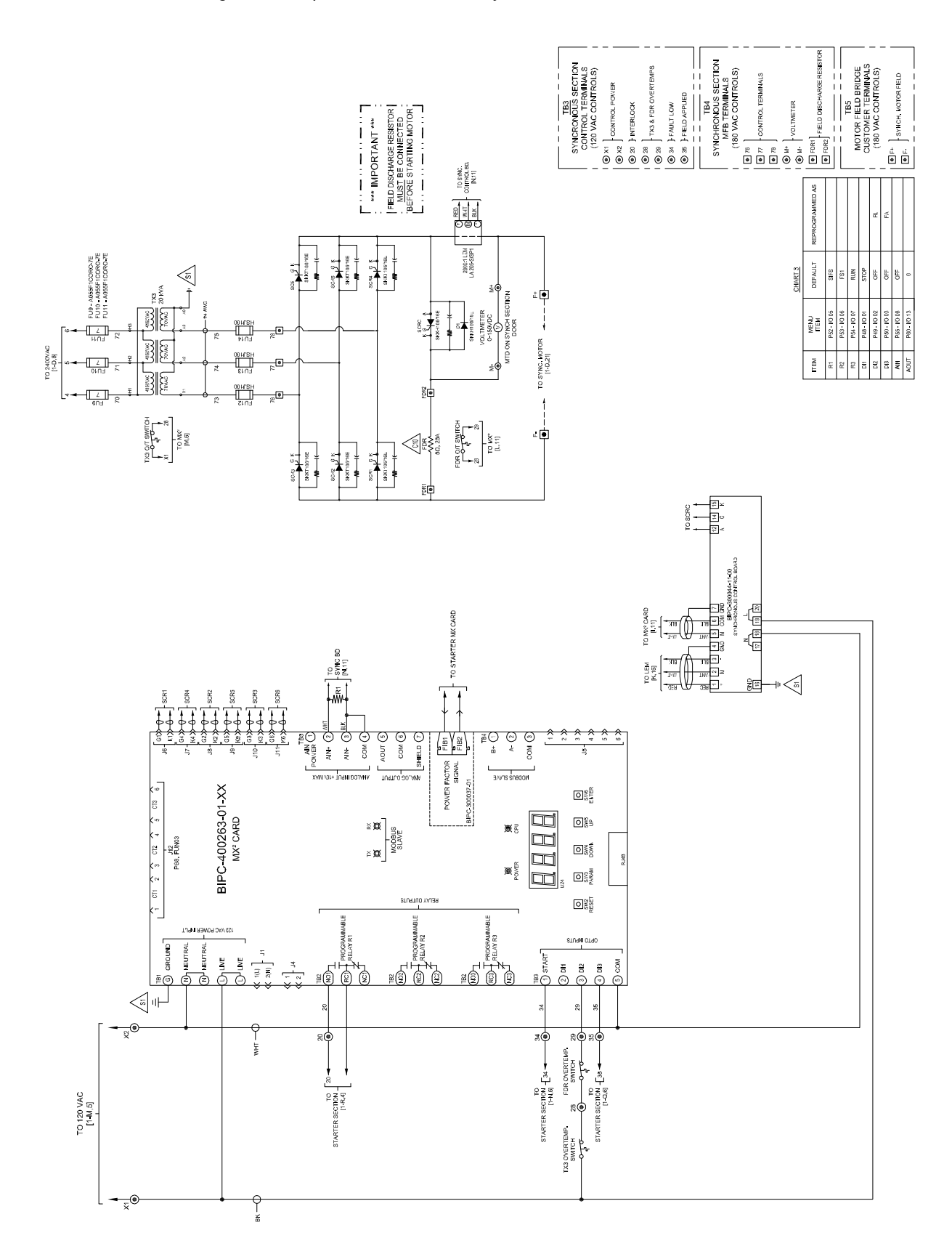

#### 3.6 Power Wiring Input Line Requirements

The input line source must be an adequate source to start the motor, generally 2 times the rating of the motor FLA. (This may not apply in some cases, such as being connected to a generator).

#### 3.6.1 Recommended Incoming Line Protection

A semi-conductor fuse is needed. The fuse shall be 150% of the DC Field Amps from motor. An HCJ fuse is recommended.

#### Input Line Requirements

The input line source needs to be an adequate source, generally 2 times the rating of the motor rotor FLA. (This may not apply in some cases such as being connected to a generator).

#### 3.6.2 Recommended Wire Gauges

The wire gauge selection is based on the FLA of the motor. Refer to NEC table 310-16 or CEC Part 1, Table 2 or local code requirements for selecting the correct wire sizing. Ensure appropriate wire derating for temperature is applied. If more than three current carrying conductors are in one conduit, ensure NEC table 310.15(B)(2) or CEC Part 1 Table 5C is adhered to. In some areas, local codes may take precedence over the NEC. Refer to your local requirements.

#### 3.6.3 Power Wire Connections

Attach the motor cables:

• Use the F+ and F- terminals. Use lugs/crimps or terminals (Lugs and Crimps are to be provided by the user).

#### Attach the power source cables:

• Use the L1, L2 and L3 terminals. Use lugs/crimps or terminals (Lugs and Crimps are to be provided by the user).

#### 3.6.4 Compression Lugs

The following is a list of the recommended crimp-on wire connectors manufactured by Penn-Union Corp. for copper wire.

| Wire Size | Part #     | Wire Size | Part #    | Wire Size | Part #    | Wire Size | Part #   |
|-----------|------------|-----------|-----------|-----------|-----------|-----------|----------|
| 1/0       | BLU-1/0S20 | 300 MCM   | BLU-030S  | 600 MCM   | BLU-060S1 | 1500 MCM  | BLU-150S |
| 2/0       | BLU-2/0S4  | 350 MCM   | BLU-035S  | 650 MCM   | BLU-065S5 | 2000 MCM  | BLU-200s |
| 3/0       | BLU-3/0S1  | 400 MCM   | BLU-040S4 | 750 MCM   | BLU-075S  | -         | —        |
| 4/0       | BLU-4/0S1  | 450 MCM   | BLU-045S1 | 800 MCM   | BLU-080S  | -         | —        |
| 250 MCM   | BLU-025S   | 500 MCM   | BLU-050S2 | 1000 MCM  | BLU-100S  | _         | _        |

**Table 6: Single Hole Compression Lugs** 

Table 7: Two Hole Compression Lugs

| Wire Size | Part #     | Wire Size | Part #    | Wire Size | Part #    | Wire Size | Part #   |
|-----------|------------|-----------|-----------|-----------|-----------|-----------|----------|
| 1/0       | BLU-1/0D20 | 300 MCM   | BLU-030D  | 600 MCM   | BLU-060D1 | 1500 MCM  | BLU-150D |
| 2/0       | BLU-2/0D4  | 350 MCM   | BLU-035D  | 650 MCM   | BLU-065D5 | 2000 MCM  | BLU-200D |
| 3/0       | BLU-3/0D1  | 400 MCM   | BLU-040D4 | 750 MCM   | BLU-075D  | _         | —        |
| 4/0       | BLU-4/0D1  | 450 MCM   | BLU-045D1 | 800 MCM   | BLU-080D  | -         | —        |
| 250 MCM   | BLU-025D   | 500 MCM   | BLU-050D2 | 1000 MCM  | BLU-100D  | -         | —        |

### 3.6.5 Torque Requirements for Power Wiring Terminations

| Wire size installed in conductor |                | Tightening torque, pound-inches (N-m)                                                 |       |                                                                                          |       |                                             |         |                  |        |
|----------------------------------|----------------|---------------------------------------------------------------------------------------|-------|------------------------------------------------------------------------------------------|-------|---------------------------------------------|---------|------------------|--------|
|                                  |                | Slotted head NO. 10 and larger                                                        |       |                                                                                          |       | Hexagonal head-external drive socket wrench |         |                  |        |
| AWG or<br>kcmil                  | (mm2)          | Slot width-0.047 inch<br>(1.2mm) or less and<br>slot length ¼ inch<br>(6.4mm) or less |       | Slot width-over 0.047<br>inch (1.2mm) or slot<br>length – over ¼ inch<br>(6.4mm) or less |       | Split- bolt connectors                      |         | Other connectors |        |
| 18 – 10                          | (0.82 – 5.3)   | 20                                                                                    | (2.3) | 35                                                                                       | (4.0) | 80                                          | (9.0)   | 75               | (8.5)  |
| 8                                | (8.4)          | 25                                                                                    | (2.8) | 40                                                                                       | (4.5) | 80                                          | (9.0)   | 75               | (8.5)  |
| 6 – 4                            | (13.3 – 21.2)  | 35                                                                                    | (4.0) | 45                                                                                       | (5.1) | 165                                         | (18.6)  | 110              | (12.4) |
| 3                                | (26.7)         | 35                                                                                    | (4.0) | 50                                                                                       | (5.6) | 275                                         | (31.1)  | 150              | (16.9) |
| 2                                | (33.6)         | 40                                                                                    | (4.5) | 50                                                                                       | (5.6) | 275                                         | (31.1)  | 150              | (16.9) |
| 1                                | (42.4)         | —                                                                                     | —     | 50                                                                                       | (5.6) | 275                                         | (31.1)  | 150              | (16.9) |
| 1/0 – 2/0                        | (53.5 - 64.4)  | _                                                                                     | —     | 50                                                                                       | (5.6) | 385                                         | (43.5)  | 180              | (20.3) |
| 3/0 - 4/0                        | (85.0 – 107.2) | _                                                                                     | —     | 50                                                                                       | (5.6) | 500                                         | (56.5)  | 250              | (28.2) |
| 250 – 350                        | (127 – 177)    | _                                                                                     | —     | 50                                                                                       | (5.6) | 650                                         | (73.4)  | 325              | (36.7) |
| 400                              | (203)          | _                                                                                     | —     | 50                                                                                       | (5.6) | 825                                         | (93.2)  | 375              | (36.7) |
| 500                              | (253)          | _                                                                                     | —     | 50                                                                                       | (5.6) | 825                                         | (93.2)  | 375              | (42.4) |
| 600 - 750                        | (304 – 380)    | —                                                                                     | —     | 50                                                                                       | (5.6) | 1000                                        | (113.0) | 375              | (42.4) |
| 800 - 1000                       | (406 – 508)    | —                                                                                     | —     | 50                                                                                       | (5.6) | 1100                                        | (124.3) | 500              | (56.5) |
| 1250 – 2000                      | (635 – 1010)   | _                                                                                     | —     | —                                                                                        | —     | 1100                                        | (124.3) | 600              | (67.8) |

#### **Table 8: Slotted Screws and Hex Bolts**

**NOTE**: For a value of slot width or length not corresponding to those specified above, the largest torque value associated with the conductor size shall be marked. Slot width is the nominal design value. Slot length is measured at the bottom of the slot.

| Socket Size | Across Flats | Tightening Torque |        |  |
|-------------|--------------|-------------------|--------|--|
| inches      | (mm)         | Pound-inches      | (N-m)  |  |
| 1/8         | (3.2)        | 45                | (5.1)  |  |
| 5/32        | (4.0)        | 100               | (11.3) |  |
| 3/16        | (4.8)        | 120               | (13.6) |  |
| 7/32        | (5.6)        | 150               | (16.9) |  |
| 1/4         | (6.4)        | 200               | (22.6) |  |
| 5/16        | (7.9)        | 275               | (31.1) |  |
| 3/8         | (9.5)        | 275               | (42.4) |  |
| 1/2         | (12.7)       | 500               | (56.5) |  |
| 9/16        | (14.3)       | 600               | (67.8) |  |

#### Table 9: Tightening Torque for Hex Screws

**NOTE**: For screws with multiple tightening means, the largest torque value associated with the conductor size shall be marked. Slot length shall be measured at the bottom of the slot.

# 3.7 Control Card Layout

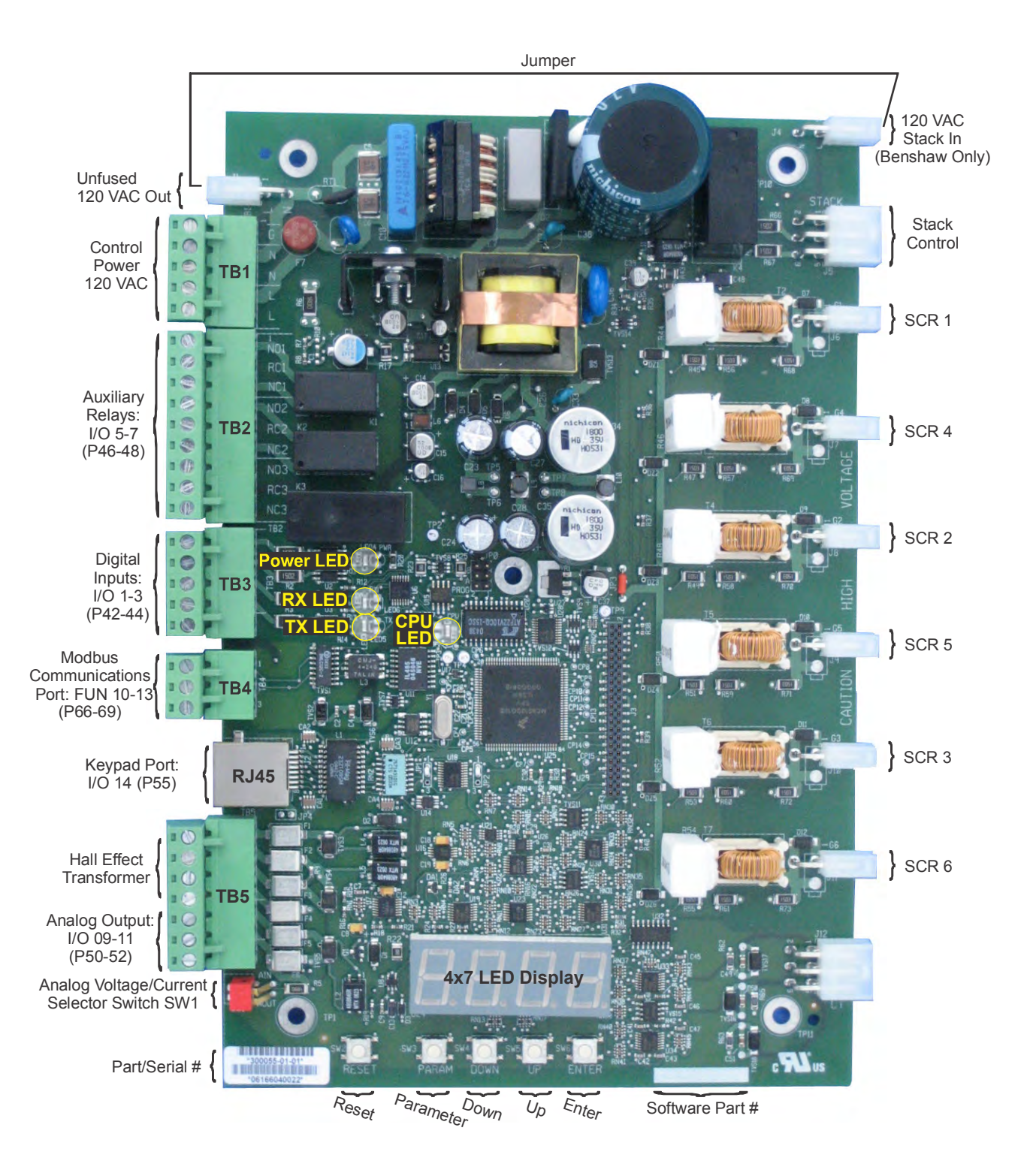

Figure 5: Control Card Layout

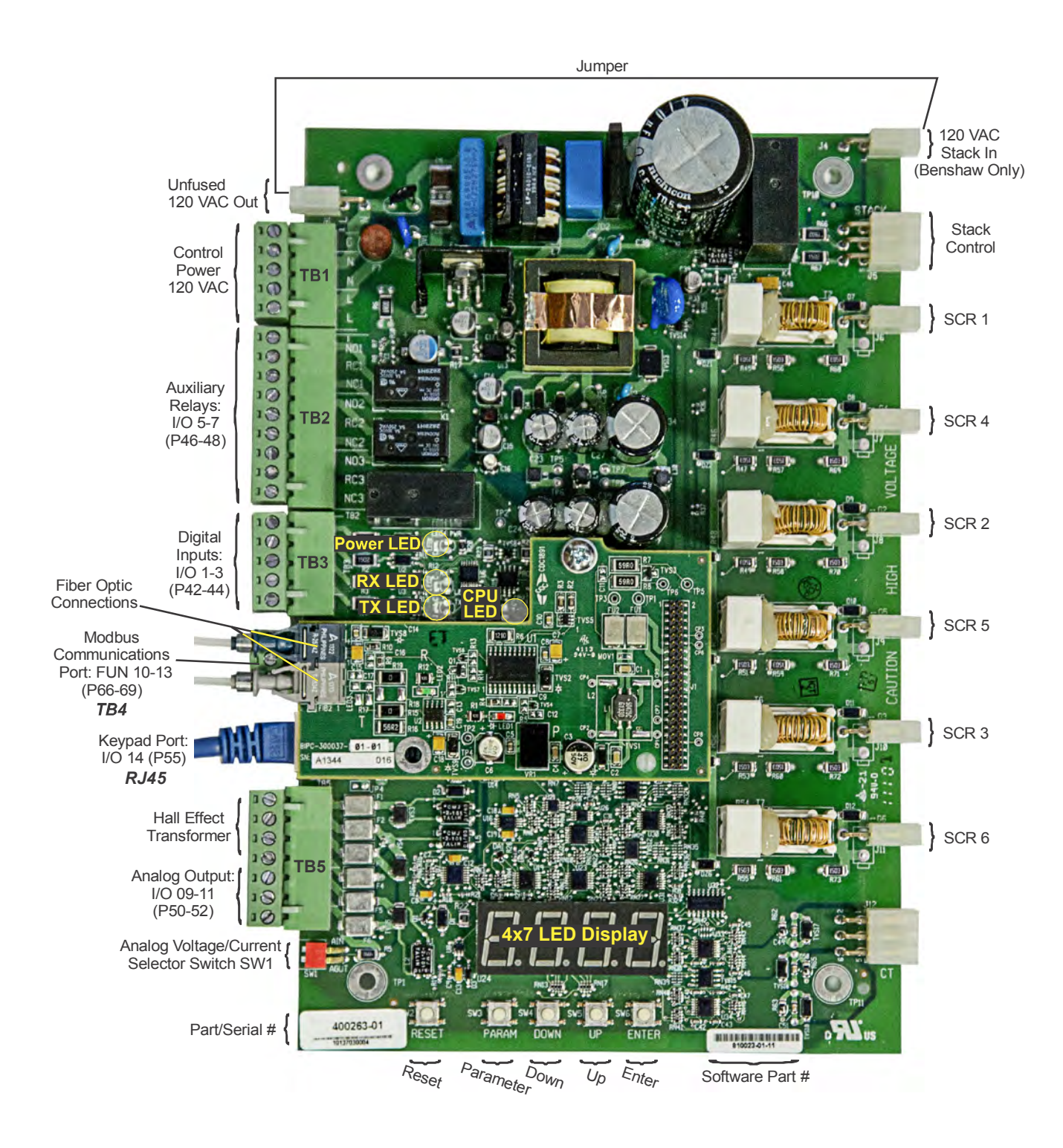

Figure 6: Control Card Layout (with Communication Card for Power Factor Control)

# 3.8 Control Wiring

#### 3.8.1 Control Power

120VAC control power is supplied to TB1. The connections are as follows:

#### Figure 7: Control Power Wiring Example

- 1 Ground
- 2 Neutral
- 3 Neutral
- 4 Line (120VAC)
- 5 Line (120VAC)

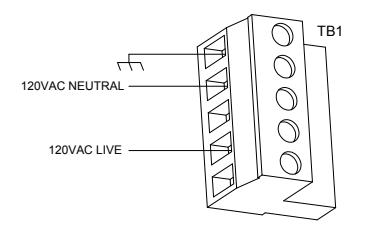

#### 3.8.2 Output Relays

TB2 is for output relays R1, R2 and R3. These relays connect as follows:

- 1 NO1: Relay 1 normally open
- 2 RC1: Relay 1 common
- 3 NC1: Relay 1 normally closed
- 4 NO2: Relay 2 normally open
- 5 RC2: Relay 2 common
- 6 NC2: Relay 2 normally closed
- 7 NO3: Relay 3 normally open
- 8 RC3: Relay 3 common
- 9 NC3: Relay 3 normally closed

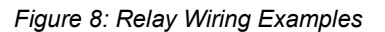

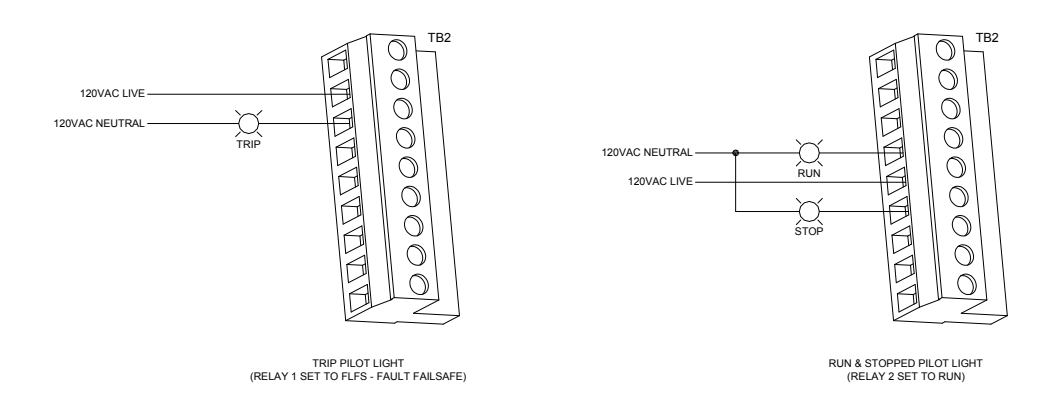

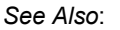

Relay Output Configuration (I/O 05–07 / P44-46) on Page 76.

#### 3.8.3 Digital Input

TB3 is for digital inputs Start, DI1, DI2 and DI3. These digital inputs use 120VAC. These digital inputs connect as follows:

- 1 Start: Start Input
- 2 DI1: Digital Input 1
- 3 DI2: Digital Input 2
- 4 DI3: Digital Input 3
- 5 Com: 120VAC neutral

#### Figure 9: Digital Input Wiring Examples

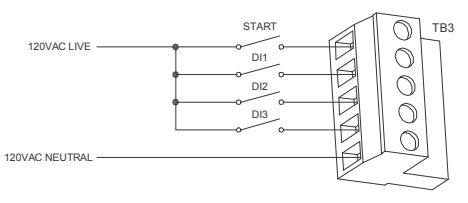

DIGITAL INPUT WIRING

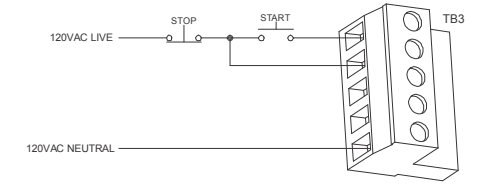

3-WIRE START / STOP BUTTONS (DI1 SET TO STOP)

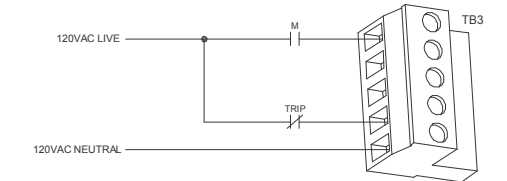

EXTERNAL TRIP INPUT (DI3 SET TO FL - FAULT LOW)

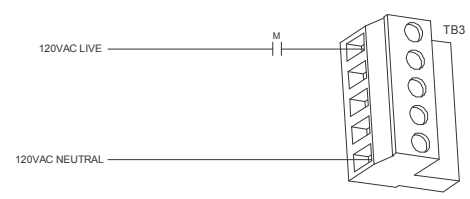

2-WIRE CONTACT CONTROL

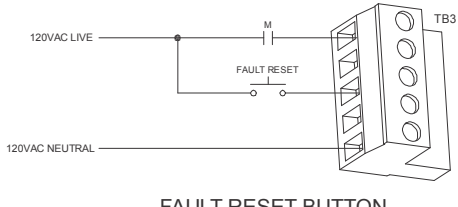

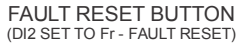

o: Digital Input Configuration (I/O 01 – 03 / P40-42) on Page 75.

See Also:

#### 3.8.4 Analog Output

The analog output can be configured for Voltage or Current loop. The output is shipped in the Voltage loop configuration unless specified in a custom configuration. Below, TB5 is SW1-2. When the switch is in the off position, the output is current. When on, it is a Voltage loop output. The control is shipped with the Switch on.

**NOTE**: The analog output is a low voltage output, maximum of 15VDC. The output will be damaged if control power (115VAC) or line power is applied to the analog output.

The terminals are as follows:

Figure 10: Analog Output Wiring Example

- 5) analog output
- 6) common
- 7) shield

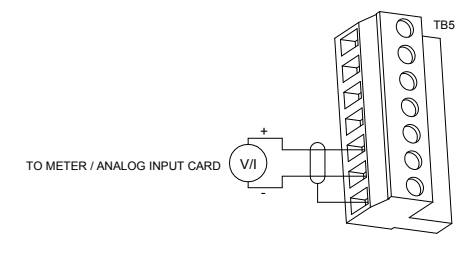

See Also: Analog Output Configurations (I/O 9 - 11 / P54 - 56) on Pages 77 and 78.

#### 3.8.5 SW1 DIP Switch

The SW1 DIP switch on the card allows selecting the analog input and output values of 0–10V or 0–20mA. The picture below represents how to adjust the switch to select the desired signal.

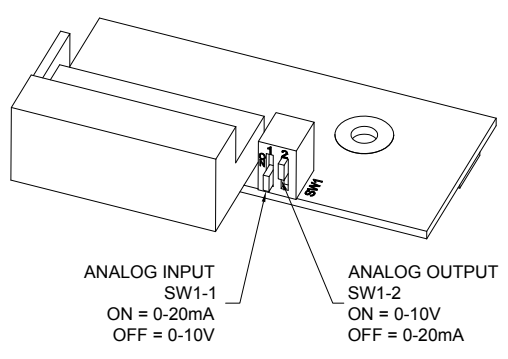

Figure 11: SW1 DIP Switch Settings

### 3.9 Remote LCD Keypad/Display

The display has a NEMA 3R / IP65 service rating when properly mounted to an enclosure door with the correct gasket. The display is available in 2 versions, a small display as P/N KPMX3SLCD, and large display as P/N KPMX3LLCD.

#### 3.9.1 Remote Display

The LCD keypad is mounted remotely from the  $MX^2$  Control via a straight through display cable, which connects between the  $MX^2$  and remote display's RJ45 terminals.

#### 3.9.2 Display Cutout

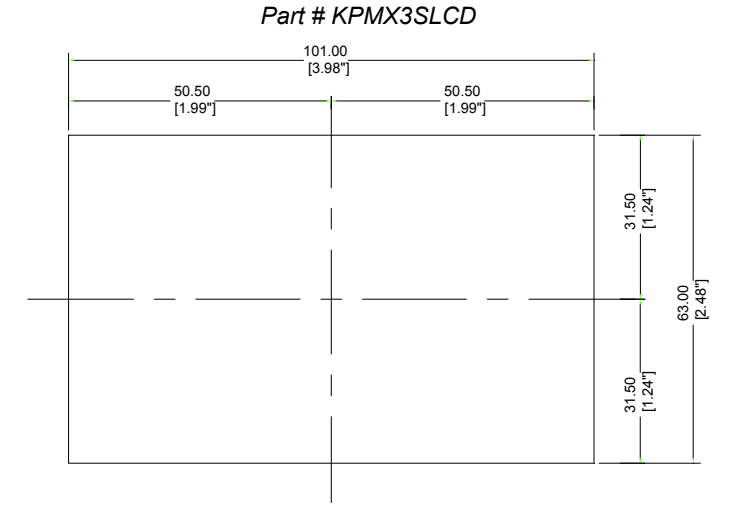

Figure 12: Small Display Keypad Mounting Dimensions

Figure 13: Large Display Keypad Mounting Dimensions

Part #: KPMX3LLCD

| <br>127.00<br>[5.00"] |                  |               |
|-----------------------|------------------|---------------|
| <br>63.50<br>[2.50"]  | 63.50<br>[2.50"] |               |
|                       | 38.50            | [ ze:1] [.60] |
|                       | 38.50            | [ zc.1]       |

#### 3.9.3 Installing Display

The remote display is installed as follows:

- · Install the gasket onto the display.
- Insert the display through the door cutout.
- Insert the mounting clips into the holes in each side of the display.
- Tighten the mounting clips until they hold the display securely in place. (Torque requirements are 0.7 NM or 6.195 in lbs.)
- Plug the cable into the display connector on the MX<sup>2</sup> card. See Figures 5 and 6 on Pages 29 and 30 for the connector location.
- Route the cable through the enclosure to the display. Observe the wiring considerations as listed in Section 3.4 on Page 22.
- Plug the other end of the cable into the LCD display.

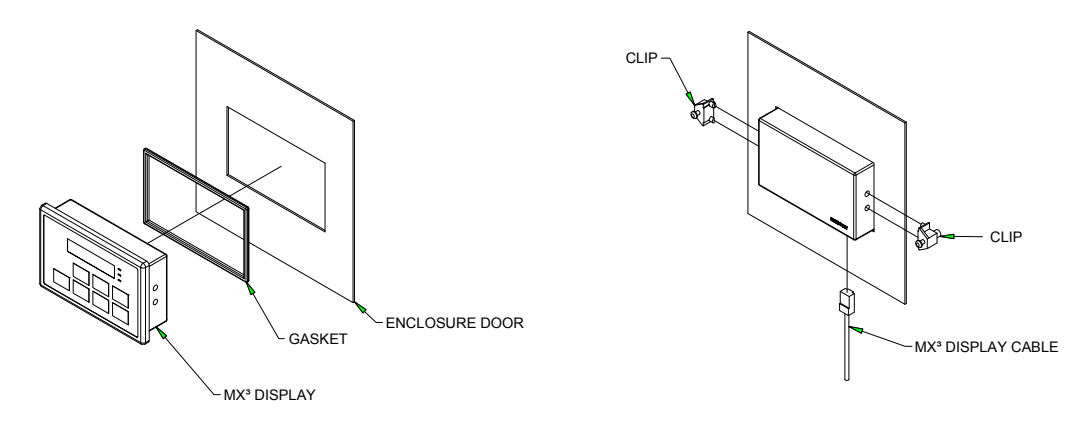

#### Figure 14: Mounting Remote Keypads

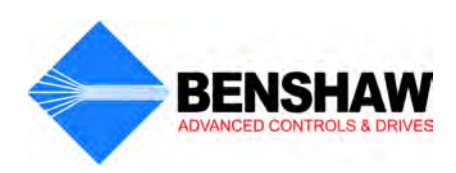
# **4** - Keypad Operation

# 4.1 Introduction

The  $MX^2$  SEP provides a comprehensive set of parameters. While the controller can meet the requirements of many applications right out of the box, customization of parameter values to better suit your particular application is easily accomplished with the standard on-board, 4-digit, 7-segment LED display/keypad.

The MX<sup>2</sup> SEP has an optional 2x16 character, back-lit LCD display/keypad that may be mounted remotely from the MX<sup>2</sup> SEP control card. The remote LCD keypad has the same keys as the standard display with several additional keys including start and stop keys for operation of the controller from the keypad. When the remote LCD keypad is connected, the local display is disabled.

# 4.2 Standard Keypad and Display

The LED display provides information on controller operation and programming. The 4-digit, 7-segment display shows controller meter outputs and programming data. Special symbols provide further information about the controller operation (see the following section).

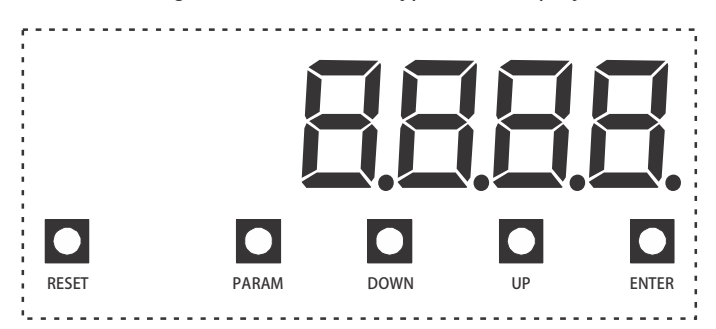

Figure 15: Standard Keypad and Display

# 4.3 Viewing Parameter Values for the Standard Keypad

Parameter view mode can be entered by:

- 1. At the default meter display, press the [PARAM] key to enter parameter mode. "P1" is displayed to indicate Parameter 1.
- 2. Use the [UP] and [DOWN] keys to scroll through the available parameters.
- 3. Pressing the [UP] key from "P1" advances to parameter "P2".
- 4. Pressing the [DOWN] key from "P1" wraps around to the highest parameter.
- 5. The value of the parameter can be viewed by pressing the [ENTER] key.
- 6. To view another parameter without changing/saving the parameter, press the [PARAM] key to return to the parameter number display.

To return to the default meter display, either:

- 1. Press the [PARAM] key while in the parameter number display mode, or
- 2. Wait 60 seconds and the display returns to the default meter display.

# 4.4 Changing Parameter Values

Parameter change mode can be entered by:

- 1. At the default meter display, press the [PARAM] key to enter parameter mode.
- 2. Use the [UP] and [DOWN] keys to scroll through the available parameters.
- 3. The value of the parameter can be viewed by pressing the [ENTER] key.
- 4. When viewing the parameter value, the parameter can be changed by using the [UP] and [DOWN] keys.
- 5. To store the new value, press the [ENTER] key. When the [ENTER] key is pressed the value is saved and the display goes back to parameter # "P\_".

To exit parameter change mode without saving the new parameter value, either:

- 1. Press the [PARAM] key to return to the parameter number display, or
- 2. Wait 60 seconds and the display returns to the default meter display.

# 4.5 Messages Displayed

In addition to being able to view and change parameters, various special messages may be displayed during different conditions. Here is a summary of the possible special messages.

The following sections provide more detail for some of the conditions that cause special messages to be displayed.

| nol  | No Line Voltage                                                              |
|------|------------------------------------------------------------------------------|
| rdy  | Ready                                                                        |
| ՐՍՈ  | Controller active                                                            |
| Sync | Motor running and synchronized                                               |
| FF   | Motor running, synchronized, with field forcing being applied                |
| PC   | Motor pullout / pole slip detected.                                          |
| inch | Inching field control mode active                                            |
| ძყონ | Dynamic braking active.                                                      |
| L CP | Low Control Power – A start is not allowed because the control power is low. |
| L OE | Power Stack Over Temperature Lockout                                         |
| LOC  | Lockout State                                                                |
| R6(  | Phase order meter showing ABC phasing                                        |
| [ЪЯ  | Phase order meter showing CBA phasing                                        |
| SPX  | Phase order meter showing single phase                                       |
| Р НН | XX = parameter code                                                          |
| R HH | XX = alarm code. If the condition persists, a fault will occur               |
| F HH | XX = fault code                                                              |
| ьRL  | BIST mode, waiting for line voltage to be applied                            |
| ь FL | BIST mode, field supply active                                               |
| Ь-   | BIST mode, BIST complete                                                     |
| dFLE | Default – Flashes when parameter defaults are loaded.                        |
| FLSH | In Reflash mode, waiting for download                                        |
| Proũ | In Reflash mode, programming                                                 |
| rERd | In Reflash mode, verifying                                                   |
| donE | In Reflash mode, complete                                                    |

# LED Display

| Stopped | Controller stopped                                                                                           |
|---------|----------------------------------------------------------------------------------------------------|
| Fault   | Controller tripped on a Fault                                                                                |
| Lockout | Controller is locked out due to a unusual condition being present                                            |
| Wait    | Controller is monitoring start and waiting for command and/or timer to expire before applying field current. |
| Syncing | Controller is attempting to apply field and synchronize motor                                                |
| Synced  | Motor running synchronized                                                                                   |
| Sync FF | Motor running synchronized with field forcing active                                                         |
| Pullout | Motor pullout / pole slip detected.                                                                          |
| B Ctl   | Brushless motor control active                                                                               |
| Cntr    | Current Control mode active                                                                                  |
| Inching | Inching field control mode active                                                                            |
| Braking | Dynamic braking active                                                                                       |
| Shtdwn  | Controller shutting down                                                                                     |
| BIST    | Controller in Built In Self Test mode.                                                                       |

# LCD Display

#### 4.5.1 Power Up

The software version is displayed as a series of single digits once power has been applied to the MXSEP. If the parameters were being reset on power up, "dFLE" is flashed on the display for three seconds, and then the software version is displayed.

#### 4.5.2 Stopped

When the controller is not in the run mode, the display shows the status condition of the controller, such as "rd」" (ready) or "noL" (No Line).

#### 4.5.3 Running

When running, the display shows the selected meter function. The following meters can be selected using the Meter display parameter (P17 / FUN 01–02).

| Ave Current         | Slip Percent | Run Days  |
|---------------------|--------------|-----------|
| Ave Volts           | Phase Order  | Run Hours |
| L1-L2 Volts (Input) | Line Freq    | Starts    |
| L2-L3 Volts (Input) | Analog Input |           |
| L3-L1 Volts (Input) | Analog Out   |           |

#### 4.5.4 Alarm Condition

When an alarm condition exists, the display alternates between displaying the selected meter and the alarm code. The alarm code is displayed as "A XX", where XX is the alarm code.

• When a no line alarm condition exists, "noL" is displayed.

When the controller is stopped, the selected meter is not displayed.

#### 4.5.5 Lockout Condition

When a lockout condition exists, the display shows the lockout code. The lockout code is displayed as "L XX": where XX is the lockout code. Following are the defined lockout conditions and their codes:

- When a power stack thermal overload lockout condition exists, "L Ot" is displayed.
- When a low control power lockout condition exists, "L CP" is displayed.

When there are multiple lockout codes, each is displayed at 2 second intervals.

#### 4.5.6 Faulted Condition

When a fault condition exists, the display shows the fault code. The exceptions to this are as follows:

• When the fault is Instantaneous Over Current, "ioc" is displayed.

#### 4.5.7 Quick Meters

Although any meter may be viewed by changing the Meter parameter (P17 / FUN 01–02), there are 3 "Quick Meters" that are always available with a single key press. When the controller is in the normal display mode, the display may be toggled between the information currently displayed, and the following quick meters. Quick meters are only used with the LED keypad.

#### Status Meter

Toggle between the programmed meter display and the controller operational status display (rdY, run, dcL, etc) by pressing the [ENTER] key.

#### Phase Order Meter

Toggle between the programmed meter display and the phase order by pressing the [UP] key. The phase order is displayed as "AbC" or "CbA".

#### DC Current

Toggle between the programmed meter display and the DC Current by pressing the [DOWN] key.

# 4.6 Jump Code

At the beginning of each parameter group, there is a Jump Code parameter. By changing the value of this parameter and pressing [ENTER], you can jump directly to any parameter within that group.

# 4.7 Restoring Factory Parameter Settings

To restore ALL parameters to the factory default settings, press and hold the [PARAM] and [ENTER] pushbutton switch on power up. The display blinks "dFLt". Parameters unique to the controller applications need to be set again to appropriate values before motor operation.

P23 / FUN06 - Rated RMS Voltage (set to specified equipment rating) I/O 01 / P40 - Digital Input #1 P41 / I/O 02 - Digital Input #2 P42 / I/O 03 - Digital Input #3 P44 / I/O 05- Relay #1 P45 / I/O 06 - Relay #2 P46 / I/O 07 - Relay #3

NOTE: Consult the wiring schematic for digital inputs and relay output configuration.

# 4.8 Resetting a Fault

To reset from a fault condition, press [RESET].

# 4.9 Remote LCD Keypad and Display

The MX<sup>2</sup> Sync Controller can be equipped with an optional 2x16 character, back-lit LCD display/keypad that is mounted remotely from the control card. The remote keypad is NEMA 3R / IP65 when mounted directly on the door of an enclosure with the correct gasket.

Like the standard keypad, the remote LCD keypad has the same basic functions with enhancements that allow using plain text instead of codes and a menu structure instead of a straight line of parameters.

Additional keys have been added, such as [MENU], [STOP], and a [LEFT] arrow for moving the cursor around in the LCD display. Status indicators provide additional information for controller operation.

NOTE: The Start push button does not operate with a synchronous controller.

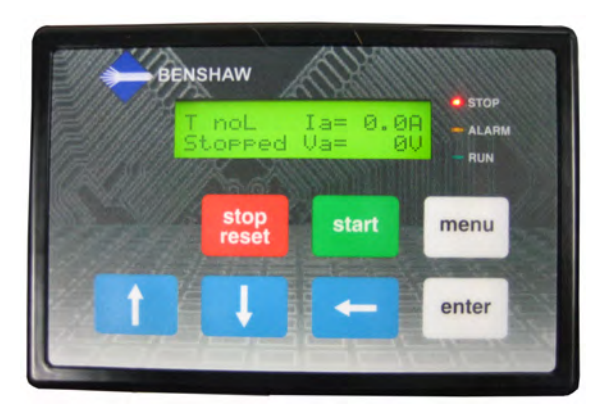

Figure 16: Remote LCD Keypad

# 4.10 Description of the LEDs on the Keypad

The keypad provides three LED indicators in addition to the 2x16 character display. The LEDs provide controller status information.

| LED   | State    | Indication                                                        |
|-------|----------|-------------------------------------------------------------------|
| STOP  | On       | Stopped                                                           |
| STOP  | Flashing | Faulted                                                           |
| PUN   | On       | Running and up-to-speed                                           |
| RUN   | Flashing | Running and not up-to-speed (ramping, decelerating, braking etc). |
| ALARM | Flashing | Alarm condition exists. If condition persists, a fault occurs.    |

| Table 10: R | Remote Key | pad LED | Functions |
|-------------|------------|---------|-----------|
|-------------|------------|---------|-----------|

**NOTE**: By default, the [STOP] key is always active, regardless of selected control source (Local Source and Remote Source parameters). It may be disabled though using the Keypad Stop Disable (I/O 14) parameter. For more information refer to the Keypad Stop Disable (I/O 14) parameter on Page 80.

# 4.11 Description of the Keys on the Remote LCD Keypad

The [UP] arrow, [DOWN] arrow, [ENTER] and [MENU] keys on the LCD keypad perform the same functions as the [UP], [DOWN], [ENTER] and [PARAM] keys on the standard keypad. Three keys have been added, with one key serving a dual function:

| Key           | Function                                                                                                    |
|---------------|----------------------------------------------------------------------------------------------------|
| start         | The [START] key triggers has no assigned function with a synchronous controller.                                                                                                    |
|               | <ul> <li>Increases the value of a numeric parameter.</li> <li>Advances to the next value of an enumerated parameter.</li> <li>Scrolls forward through a list of parameters within a group (when the last parameter is displayed, it scrolls to the beginning of the list).</li> <li>When a list of faults is displayed, it moves from one fault to the next.</li> <li>When the controller is in the Operate Mode, pressing [UP] allows you to change which group of meter values is monitored.</li> </ul>            |
|               | <ul> <li>Decreases the value of a numeric parameter.</li> <li>Reverts to the previous value of an enumerated parameter.</li> <li>Scrolls backward through a list of parameters within a group (when the first parameter is displayed, it scrolls to the end of the list).</li> <li>When a list of faults is displayed, it moves from one fault to the previous fault.</li> <li>When the controller is in the Operate Mode, pressing [DOWN] allows you to change which group of meter values is monitored.</li> </ul> |
| ł             | <ul> <li>When editing a numeric parameter, the [LEFT] arrow key moves the cursor one digit to the left. If cursor is already at the most significant digit, it returns to the least significant digit on the right.</li> <li>When in Menu mode, the [LEFT] arrow allows groups to be scrolled through in the opposite direction of the [MENU] Key.</li> </ul>                                                                                                    |
| enter         | <ul> <li>Stores the change of a value.</li> <li>When in Fault History, [ENTER] key scrolls through information logged when a fault occurred.</li> <li>When an alarm condition exists, [ENTER] scrolls through all active alarms.</li> </ul>                                                                                                    |
| menu          | <ul> <li>[MENU] scrolls between the operate screen and the available parameter groups.</li> <li>When viewing a parameter, pressing [MENU] jumps to the top of the menu.</li> <li>When a parameter is being edited and [MENU] is pressed, the change is aborted and the parameter's old value is displayed.</li> </ul>                                                                                                    |
| stop<br>reset | <ul> <li>The [STOP/RESET] key halts the operation of the controller (Stop Key) and causes a fault 68 to occur.</li> <li>If a fault has occurred, the [STOP/RESET] key is used to clear the fault (Reset Key).</li> </ul>                                                                                                    |

#### Table 11: LCD Keypad Key Functions

# 4.12 Alphanumeric Display

The remote LCD keypad and display uses a 32-character alphanumeric LCD display. All controller functions can be accessed by the keypad. The keypad allows easy access to controller programming with parameter descriptions on the LCD display.

#### 4.12.1 Power Up Screen

On power up, the software part numbers are displayed for a few seconds. Pressing any key immediately changes the display to the operate screen.

| Software  | PN  |
|-----------|-----|
| 810027-01 | -08 |

#### 4.12.2 Operate Screen

The Operate Screen is the Main Screen. The Operate Screen is used to indicate the status of the controller: if it is running, what state it is in, and display the values of Meter 1 and Meter 2, which are selectable.

The Operate Screen is divided into five sections:

- · Sections A and B display status information
- Sections C and D display the meters selected by the Meter 1 and 2 parameters, see FUN 01-02
- · Section S displays the source for the start command

Figure 17: Operate Screen

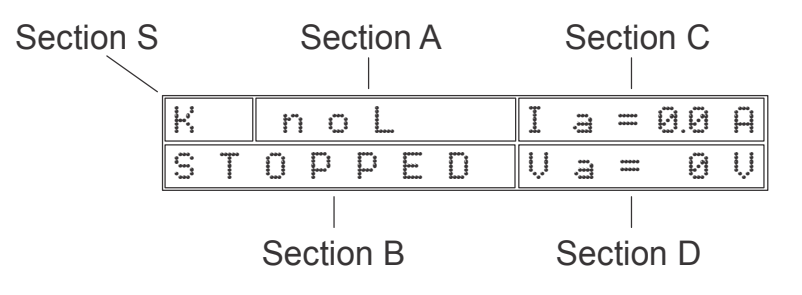

#### Table 12: Operate Screen Section A

| Display | Description                                                   |
|---------|---------------------------------------------------------------|
| noL     | L1, L2, L3 not present                                        |
| Ready   | Controller ready to run                                       |
| Alarm   | A fault condition is present. If it continues, a fault occurs |
| Run     | Controller is running                                         |

#### Table 13: Operate Screen Section B

| Display | Description                                                        |
|---------|--------------------------------------------------------------------|
| Stopped | Controller is stopped and no Faults                                |
| Fault   | Controller tripped on a Fault                                      |
| Lockout | Controller is Locked Out due to an unusual condition being present |

| Display | Description                                                   |
|---------|---------------------------------------------------------------|
| Syncing | Controller is attempting to apply field and synchronize motor |
| Synced  | Motor running synchronized                                    |
| Sync FF | Motor running synchronized with field forcing active          |
| Pullout | Motor pullout / pole slip detected                            |
| B Ctl   | Brushless motor control active                                |
| Cntr    | Current Control mode active                                   |
| Inching | Inching field control mode active                             |
| Braking | Dynamic braking active                                        |
| Shtdown | Controller shutting down                                      |
| BIST    | Controller in Built In Self Test mode                         |

#### Table 13: Operate Screen Section B

#### **Table 14: Operate Screen Section S**

| Display | Description                             |
|---------|-----------------------------------------|
| Т       | Terminal Block Wiring Control           |
| S       | Serial Communication Connection Control |

#### 4.12.3 Parameter Group Screens

From the Operate Screen, the parameter groups are accessed by pressing either the Menu or the [LEFT] arrow keys. The parameter group screens display the parameter groups: **QST** (Quick Start), **CFN** (Control Functions), **PFN** (Protection Functions), **I/O** (Input/Output Functions), **FUN** (Function) and **FL1** (Faults).

MMM: PPPPPPPPP MI UUUUUUUUUU

- MMM: = Parameter Group
- MI: = Menu Index
- PPP: = Parameter Name
- VVV: = Parameter Value and Units

Refer to Section 5 for a listing of the parameters and ranges.

#### 4.12.4 Meter Pages

Although any meter may be viewed by changing the two meter parameters (FUN 01, FUN 02), there are 6 "Meter Pages" that are easily accessed to view all of the meter information. These meter pages are scrolled through by pressing the [UP] or [DOWN] arrows from the operate screen.

| Current    | =  | 0.0A  |
|------------|----|-------|
| Slip Perce | =  | 0.0A  |
|            |    |       |
| Voltage V  | 2= | ØV    |
| V1= 0 V    | 3= | 9U    |
|            |    | ~~~   |
| Frequency  | =  | 0.0H  |
| Phase      |    | noL   |
|            |    |       |
| Ron Days   |    | ****  |
| Run Hours  |    | XX:XX |
| Analog In  |    | 0.1%  |
| Analog Out | =  | 0.0%  |
| Starts     |    | XXXX  |
|            |    |       |

| NOTE: | Run Hours | 00:00 - 23:59              |
|-------|-----------|----------------------------|
|       | Run Days  | 0 – 2730 days or 7.5 years |
|       | Starts    | 0 – 65535                  |

#### 4.12.5 Fault Log Screen

Information regarding each fault is available through the remote MX<sup>2</sup> SEP LCD display.

FL#: Fault ## NNNNNNNNNNNNNN

- FL#: = Fault Log Number. FL1 is the most recent fault and FL9 is the oldest fault.
- Fault ## = Fault Code
- NNN... = Fault Name, or the condition when the fault occurred.

Press [MENU] until you can view the FL1 parameter.

Pressing the [UP] and [DOWN] keys navigates through older and newer faults in the log.

Once the fault is displayed on the screen, begin pressing the [ENTER] key to cycle through the steps shown below, which detail the controller conditions when the fault occurred.

| Enter Step |                                                    |
|------------|----------------------------------------------------|
| 1          | Fault Number and Description.                      |
| 2          | Status when the fault occurred, Run, Stopped, etc. |
| 3          | The current at the time of the fault.              |
| 4          | L1-2 voltage at the time of the fault.             |
| 5          | L2-3 voltage at the time of the fault.             |
| 6          | L3-1 voltage at the time of the fault.             |
| 7          | Frequency at the time of the fault.                |
| 8          | Run time since last run time reset.                |

#### 4.12.6 Fault Screen

When a Fault occurs, the Main Screen is replaced with a Fault Screen. The screen shows the fault number and the name of the fault. The Main Screen is not shown until the fault is reset.

When a fault occurs, the STOP LED flashes.

| Fault | ##   |
|-------|------|
| Fault | Name |

NOTE: For a list of the Faults, refer to Appendix B - Fault Codes on Page 113.

#### 4.12.7 Lockout Screens

When a lockout is present, one of the following screens will be displayed. The Main Screen is not shown until the lockout is cleared.

The stack over temperature lockout will be displayed if a stack over temperature is detected.

| Stack  | Overload |
|--------|----------|
| Lockou | Jt       |

The control power lockout will be displayed if control power is not within specifications.

Control Power Lockout

#### 4.12.8 Alarm Screen

When an alarm is present, the word "Alarm" is displayed on the operate screen (and the Alarm LED indicators on the Control Board are illuminated). Pressing the [ENTER] key displays more information about the alarm.

Alarm ## Alarm Name

# 4.13 Procedure for Setting Data

Select a parameter that is to be changed. To change the Current Setpoint from 10 Amps to 30 Amps:

From the main screen:

T Ready Ia = 0.0A Stopped Va = 480V

Press [MENU] key, the display shows QST (Quick Start) screen.

QST: Jump Code 00 1

Press [UP] key once to access Motor FLA (QST 01).

QST: Cur Setpoint 01 10 Amp

Press [ENTER] key once, the cursor starts to flash in the "ones" place.

| QST: | Cur | Setpoint |
|------|-----|----------|
| 01   |     | 10 Amp   |

Press [LEFT] key once, the cursor flashes in the "tens" place.

| QST: | Cur | Setpoint |     |  |
|------|-----|----------|-----|--|
| 01   |     | 10       | Amp |  |

Press [UP] arrow to increase the value, for a value of 30, press twice.

| QST: | Cur | Se | tpoint |
|------|-----|----|--------|
| 01   |     | 30 | Amp    |

Press [ENTER] to store the value.

| QST: | Cur | Setpoint |  |  |  |  |  |
|------|-----|----------|--|--|--|--|--|
| 01   |     | 30 Amp   |  |  |  |  |  |

Press [UP] arrow to change another parameter in QST.

Press [MENU] to change another parameter in another group.

Press [LEFT] arrow to go back to the main screen.

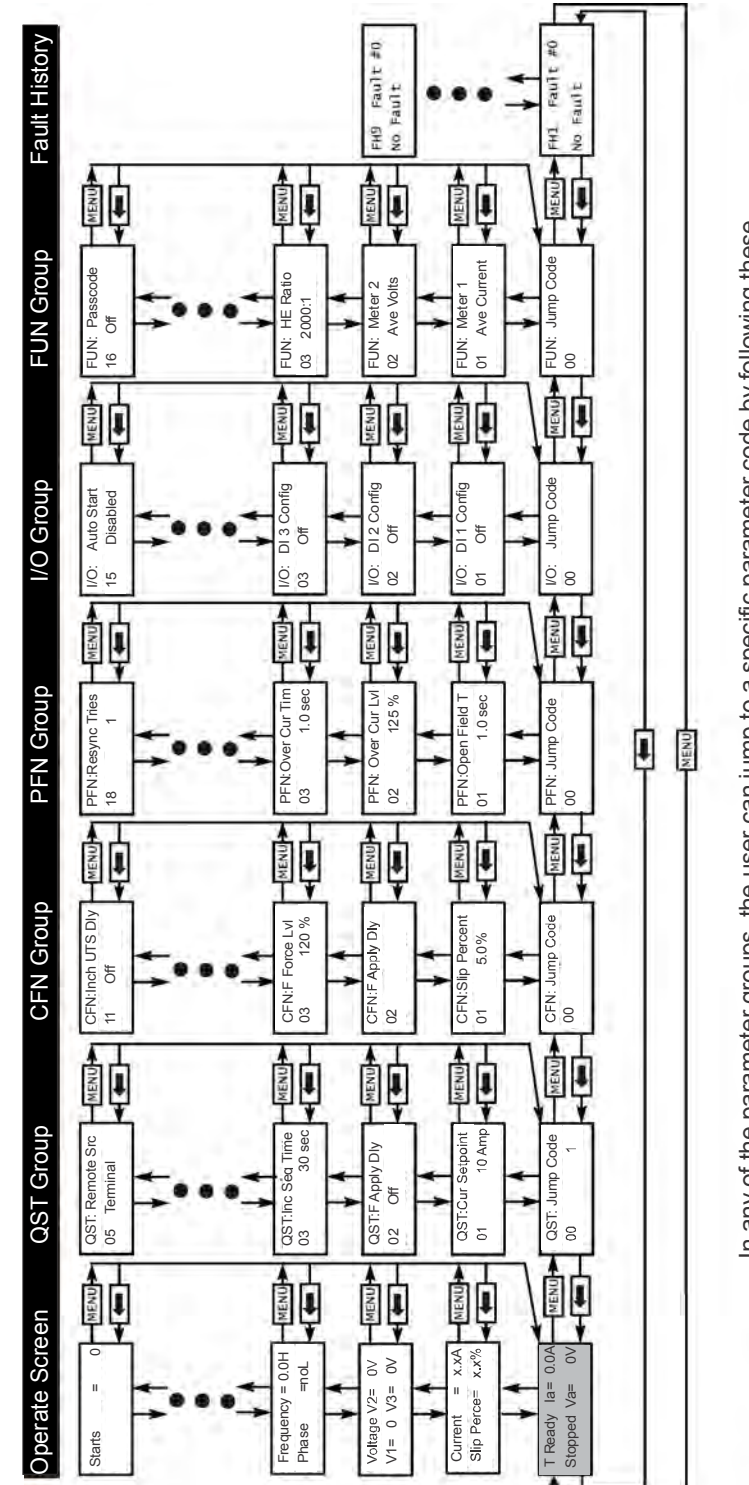

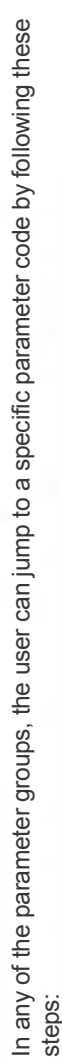

- Select a parameter group that requires a change.
  At the beginning of each program group the menu will read [Jump Code]. Press the [ENTER] key.
  Enter the code number of the parameter needed to be changed then press [ENTER].
  There is no jump code for [Operate Screen].

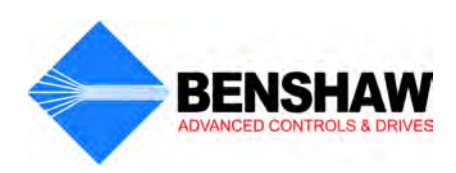

# **5 -** Parameter Groups

# 5.1 Introduction

The MX<sup>2</sup> SEP incorporates a number of parameters that allow you to configure the controller to meet the special requirements of your particular application. The parameters are organized two ways, depending on the display being used:

- When the remote LCD display is used, the parameters are divided into groups of related functionality, and within the groups the parameters are identified by a short, descriptive name. The parameters are subdivided into six groups. The groups are QST (Quick Start), CFN (Control Functions), PFN (Protection Functions), I/O (Input/Output Functions), FUN (Function) and FL1 (Faults).
- When the standard, on-board LED display is used, the parameters are in a single group and numbered P1, P2, P3... etc.

LCD parameters are divided into groups of related functionality, and within the groups the parameters are identified by a short, descriptive name. They are numbered by the group name, followed by an index within the group.

The Quick Start group provides a collection of parameters most commonly changed when commissioning a controller. Many of the parameters in the Quick Start group are duplicates of parameters in other groups.

This section lists all of the parameters and possible values, and the tables provide a convenient place to record the parameter settings for your system.

# 5.2 LED / LCD Parameter Cross-Reference

| Parameter<br>Number | Group  | Control<br>Mode | Parameter Name                    | Page<br># | Parameter<br>Number | Group  | Control<br>Mode | Parameter Name                      | Page<br># |
|---------------------|--------|-----------------|-----------------------------------|-----------|---------------------|--------|-----------------|-------------------------------------|-----------|
| P1                  | QST 01 | B, BL, CF       | Current Setpoint                  | 60        | P40                 | I/O 01 | B, BL, CF       | DI 1 Function                       | 75        |
| P3                  | QST 02 | B, BL           | Field Application Delay Time      | 60        | P41                 | I/O 02 | B, BL, CF       | DI 2 Function                       | 75        |
| P6                  | QST 03 | В               | Incomplete Sequence Time          | 61        | P42                 | I/O 03 | B, BL, CF       | DI 3 Function                       | 75        |
| P36                 | QST 04 | B, BL, CF       | Local Control Source              | 61        | P43                 | I/O 04 | B, BL, CF       | DI Trip Time                        | 76        |
| P37                 | QST 05 | B, BL, CF       | Remote Control Source             | 61        | P44                 | I/O 05 | B, BL, CF       | Relay 1 Function                    | 76        |
| P2                  | CFN 01 | В               | Slip Percentage                   | 63        | P45                 | I/O 06 | B, BL, CF       | Relay 2 Function                    | 76        |
| P3                  | CFN 02 | B, BL           | Field Application Delay Time      | 63        | P46                 | I/O 07 | B, BL, CF       | Relay 3 Function                    | 76        |
| P4                  | CFN 03 | В               | Field Force Level                 | 64        | P47                 | I/O 08 | B, BL           | FCA Delay                           | 77        |
| P5                  | CFN 04 | В               | Field Force Time                  | 64        | P54                 | I/O 09 | B, BL, CF       | Analog Output Function              | 77        |
| P10                 | CFN 05 | В               | Stop Mode                         | 64        | P55                 | I/O 10 | B, BL, CF       | Analog Output Span                  | 78        |
| P11                 | CFN 06 | В               | Dynamic Brake Level               | 65        | P56                 | I/O 11 | B, BL, CF       | Analog Output Offset                | 78        |
| P12                 | CFN 07 | В               | Dynamic Brake Time                | 65        | P49                 | I/O 12 | B, BL, CF       | Inline Configuration                | 79        |
| P13                 | CFN 08 | В               | Dynamic Brake Delay               | 65        | P48                 | I/O 13 | B, BL           | Field Contactor(s)<br>Feedback Time | 79        |
| P14                 | CFN 09 | В               | Inch Field Level                  | 66        | P58                 | I/O 14 | B, BL, CF       | Keypad Stop Enabled                 | 80        |
| P15                 | CFN 10 | В               | Inch Field Application Time       | 66        | P57                 | I/O 15 | B, BL, CF       | Auto Start                          | 80        |
| P16                 | CFN 11 | В               | Inch UTS Relay Delay Time         | 66        | P17                 | FUN 01 | B, BL, CF       | LCD Meter 1                         | 81        |
| P18                 | PFN 01 | В               | Open Field Trip Time              | 67        | N/A                 | FUN 02 | B, BL, CF       | LCD Meter 2                         | 81        |
| P19                 | PFN 02 | B, BL, CF       | Over Current Level                | 68        | P35                 | FUN 03 | B, BL, CF       | HE Sensor Ratio (x:1)               | 82        |
| P20                 | PFN 03 | B, BL, CF       | Over Current Time                 | 68        | P36                 | FUN 04 | B, BL, CF       | HE Sensor Turns                     | 82        |
| P21                 | PFN 04 | B, BL, CF       | Under Current Level               | 69        | P34                 | FUN 05 | B, BL, CF       | Input Phase Sensitivity             | 83        |
| P22                 | PFN 05 | B, BL, CF       | Under Current Time                | 69        | P23                 | FUN 06 | B, BL, CF       | Rated RMS Voltage                   | 83        |
| P24                 | PFN 06 | B, BL, CF       | Over Voltage Level                | 70        | P60                 | FUN 07 | B, BL, CF       | Rated Power Factor                  | 84        |
| P25                 | PFN 07 | B, BL, CF       | Under Voltage Level               | 70        | P61                 | FUN 08 | B, BL, CF       | Min PF Control Current              | 84        |
| P26                 | PFN 08 | B, BL, CF       | Over/Under Voltage<br>Trip Time   | 70        | P39                 | FUN 09 | B, BL, CF       | Control Type                        | 84        |
| P27                 | PFN 09 | B, BL, CF       | Phase Loss Trip Time              | 71        | P52                 | FUN 10 | B, BL, CF       | COM Address (Drop #)                | 85        |
| P28                 | PFN 10 | B, BL, CF       | High Line Frequency Trip          | 71        | P51                 | FUN 11 | B, BL, CF       | COM Baud Rate                       | 85        |
| P29                 | PFN 11 | B, BL, CF       | Low Line Frequency Trip           | 71        | P50                 | FUN 12 | B, BL, CF       | COM Timeout                         | 85        |
| P30                 | PFN 12 | B, BL, CF       | Frequency Trip Time               | 72        | P53                 | FUN 13 | B, BL, CF       | COM Parity                          | 86        |
| P31                 | PFN 13 | B, BL, CF       | Auto Fault Reset Time             | 72        | P62                 | FUN 14 | B, BL, CF       | Software Number                     | 86        |
| P32                 | PFN 14 | B, BL, CF       | Auto Fault Reset<br>Maximum Count | 72        | P59                 | FUN 15 | B, BL, CF       | Miscellaneous<br>Commands           | 87        |
| P33                 | PFN 15 | В               | Controlled Fault Shutdown         | 73        | P63                 | FUN 16 | B, BL, CF       | Passcode                            | 88        |
| P7                  | PFN 16 | В               | Pullout Mode                      | 73        | P64                 | FL 1-9 | B, BL, CF       | Fault Log                           | -         |
| P8                  | PFN 17 | В               | Resynchronization Time            | 74        | _                   | —      | —               | —                                   | -         |
| P9                  | PFN 18 | В               | Resynchronization Attempts        | 74        |                     | —      | —               | _                                   | _         |

# Table 15: LED / LCD Cross-Reference

NOTE: The Control Mode column shows which parameters apply to the three different types of control.

B = Brush type control (Field control)

BL = Brushless type control

CF = Current Follower control

See "Control Type" (FUN 09 / P39) on Page 84.

# 5.3 *Parameter Tables*

LCD Parameters are subdivided into six groups: QST (Quick Start), CFN (Control Functions), PFN (Protection Functions), I/O (Input/Output Functions), FUN (Function), and FL1 (Fault Log).

The Quick Start Group provides a collection of the parameters that are most commonly changed when commissioning a controller. Many of the parameters in the Quick Start group are duplicates of the same parameters in other groups.

The following tables show the menu structure for the LCD display, the corresponding LED code, as well as the text displayed and pertinent information for each parameter.

If the LCD is not connected, parameters will only be shown on the MX<sup>2</sup> Control Card LED display.

#### 5.3.1 Quick Start Group

| Group  | LED | Display                  | Parameter                | Setting Range              | Units | Default  | Adjust<br>During<br>Run? | Page | Setting |
|--------|-----|--------------------------|--------------------------|----------------------------|-------|----------|--------------------------|------|---------|
| QST 00 | -   | Jump Code                | Jump to Parameter        | 1 – 5                      | _     | 1        | -                        | 60   |         |
| QST 01 | P1  | Current Setpoint         | Current Setpoint         | 1 – 1000                   | Amps  | 10       | Y                        | 60   |         |
| QST 02 | P3  | Field Application Time   | Field Application Time   | OFF, 0.1 – 20.0            | sec   | OFF      | Y                        | 60   |         |
| QST 03 | P6  | Incomplete Sequence Time | Incomplete Sequence Time | 1 – 200                    | sec   | 30       | Y                        | 61   |         |
| QST 04 | P37 | Local Control Source     | Local Control Source     | եE⊢:Terminal<br>5E⊢:Serial | _     | Terminal | Y                        | 61   |         |
| QST 05 | P38 | Remote Control Source    | Remote Control Source    | եE⊢:Terminal<br>5E⊢:Serial | _     | Terminal | Ν                        | 61   |         |

#### Table 16: Quick Start Parameter Group

#### 5.3.2 Control Function Group

#### **Table 17: Control Function Group**

| Group  | LED | Display      | Parameter                    | Setting Range                  | Units | Default | Adjust<br>During<br>Run? | Page | Setting |
|--------|-----|--------------|------------------------------|--------------------------------|-------|---------|--------------------------|------|---------|
| CFN 00 | —   | Jump Code    | Jump to Parameter            | 1 – 11                         | —     | 1       |                          | 63   |         |
| CFN 01 | P2  | Slip Percent | Slip Percentage              | 0.5 – 10.0                     | %     | 5.0     | Y                        | 63   |         |
| CFN 02 | P3  | F Apply Dly  | Field Application Delay Time | OFF, 0.1 – 20.0                | sec   | OFF     | Y                        | 63   |         |
| CFN 03 | P4  | F Force Lvl  | Field Forcing Level          | 50 – 125                       | %     | 120     | Y                        | 64   |         |
| CFN 04 | P5  | F Force Time | Field Forcing Time           | OFF, 0.1 – 90.0                | sec   | 0.1     | Y                        | 64   |         |
| CFN 05 | P10 | Stop Mode    | Stop Mode                    | E₀5:Coast<br>dEb:Dynamic Brake | —     | Coast   | N                        | 64   |         |
| CFN 06 | P11 | Brake Level  | Dynamic Braking Level        | 10 – 125                       | %     | 25      | Y                        | 65   |         |
| CFN 07 | P12 | Brake Time   | Dynamic Braking Time         | 1 – 180                        | sec   | 5       | Y                        | 65   |         |
| CFN 08 | P13 | Brake Delay  | Dynamic Brake Delay          | 0.1 – 5.0                      | sec   | 0.5     | Y                        | 65   |         |
| CFN 09 | P14 | Inch Field   | Inch Field Level             | 75 – 125                       | %     | 100     | Y                        | 66   |         |
| CFN 10 | P15 | Inch F App T | Inch Field Application Time  | 0.1 – 90.0                     | sec   | 2.0     | Y                        | 66   |         |
| CFN 11 | P16 | Inch UTS Dly | Inch UTS Relay Delay Time    | OFF, 0.1 – 90.0                | sec   | OFF     | Y                        | 66   |         |

# 5.3.3 Protection Group

| Group  | LED | Display      | Parameter                        | Setting Range                                                        | Units | Default        | Adjust<br>During<br>Run? | Page | Setting |
|--------|-----|--------------|----------------------------------|----------------------------------------------------------------------|-------|----------------|--------------------------|------|---------|
| PFN 00 | —   | Jump Code    | Jump to Parameter                | 1 – 18                                                               | —     | 1              | -                        | 67   |         |
| PFN 01 | P18 | Open Field T | Open Field Trip Time             | OFF, 0.1 – 90.0                                                      | sec   | 1.0            | Y                        | 67   |         |
| PFN 02 | P19 | Over Cur Lvl | Over Current Level               | OFF, 50 – 200                                                        | %     | 125            | Y                        | 68   |         |
| PFN 03 | P20 | Over Cur Tim | Over Current Time                | OFF, 0.1 – 90.0                                                      | sec   | 1.0            | Y                        | 68   |         |
| PFN 04 | P21 | Undr Cur Lvl | Under Current Level              | OFF, 5 – 99                                                          | %     | OFF            | Y                        | 69   |         |
| PFN 05 | P22 | Undr Cur Tim | Under Current Time               | OFF, 0.1 – 90.0                                                      | sec   | 1.0            | Y                        | 69   |         |
| PFN 06 | P24 | Over VIt Lvl | Over Voltage Level               | OFF, 1 – 40                                                          | %     | OFF            | Y                        | 70   |         |
| PFN 07 | P25 | Undr VIt Lvl | Under Voltage Level              | OFF, 1 – 40                                                          | %     | OFF            | Y                        | 70   |         |
| PFN 08 | P26 | VIt Trip Tim | Over/Under Voltage Trip<br>Time  | 0.1 – 90.0                                                           | sec   | 0.1            | Y                        | 70   |         |
| PFN 09 | P27 | Ph Loss Time | Phase Loss Trip Time             | 0.1 – 5.0                                                            | sec   | 0.2            | Y                        | 71   |         |
| PFN 10 | P28 | Over Frq Lvl | High Line Frequency Trip         | 24 – 72                                                              | Hz    | 72             | Y                        | 71   |         |
| PFN 11 | P29 | Undr Frq Lvl | Low Line Frequency Trip          | 23 – 71                                                              | Hz    | 23             | Y                        | 71   |         |
| PFN 12 | P30 | Frq Trip Tim | Frequency Trip Time              | 0.1 – 90.0                                                           | sec   | 0.1            | Y                        | 72   |         |
| PFN 13 | P31 | Auto Reset   | Auto Fault Reset Time            | OFF, 1 – 900                                                         | sec   | OFF            | Y                        | 72   |         |
| PFN 14 | P32 | Auto Rst Lim | Auto Fault Reset Max Count       | OFF, 1 – 10                                                          | —     | OFF            | Y                        | 72   |         |
| PFN 15 | P33 | Ctrl Flt En  | Controlled Fault Stop<br>Enable  | OFF, ON                                                              | _     | ON             | Y                        | 73   |         |
| PFN 16 | P7  | Pullout Mode | Pullout Mode Response            | בריף: Fault Immediate<br>רברש: Retry after delay<br>רב: Ride Through | _     | Fault<br>Immed | Y                        | 73   |         |
| PFN 17 | P8  | Resync Time  | Resynchronization Delay<br>Timer | 1 – 30                                                               | sec   | 5              | Y                        | 74   |         |
| PFN 18 | P9  | Resync Tries | Resynchronization Retries        | 1 – 10                                                               | —     | 1              | Y                        | 74   |         |

Table 18: Protection Group

# 5.3.4 I/O Group

# Table 19: I/O Group

| Number | LED | Display      | Parameter                     | Setting Range                                                                                                    | Units | Default  | Adjust<br>During<br>Run? | Page | Set-<br>ting |
|--------|-----|--------------|-------------------------------|----------------------------------------------------------------------------------------------------|-------|----------|--------------------------|------|--------------|
| I/O 00 | —   | Jump Code    | Jump to Parameter             | 1 – 15                                                                                                    | -     | 1        | -                        | 75   |              |
| I/O 01 | P40 | DI 1 Config  | DI 1 Configuration            | UFF: Off                                                                                                    |       |          |                          |      |              |
| I/O 02 | P41 | DI 2 Config  | DI 2 Configuration            | inch: Inching                                                                                                    |       |          | Ν                        | 75   |              |
| I/O 03 | P42 | DI 3 Config  | DI 3 Configuration            | FL: Fault Low<br>Fr: Fault Low<br>Fr: Fault Reset<br>F5 I: FS1 Confirm<br>F52: FS2 Confirm<br>FF: Field Force<br>FLdR: Field Apply<br>bd I5: Brake Disabl<br>bEn: Brake Enable<br>InLn: Inline Cnfrm<br>L-r: Local/Remote                                                                                                    | _     | OFF      |                          |      |              |
| I/O 04 | P43 | Din Trp Time | Digital Fault Input Trip Time | 0.1 to 90.0                                                                                                    | sec   | 0.1      | Y                        | 76   |              |
| I/O 05 | P44 | R1 Config    | R1 Configuration (Relay #1)   | DFF: Off<br>ELES: Foult ES (Foil Sofo)                                                                                                    |       | SIFS     |                          |      |              |
| I/O 06 | P45 | R2 Config    | R2 Configuration (Relay #2)   | FLnF: Fault NFS (Non Fail                                                                                                    |       | FS1      | N                        | 76   |              |
| I/O 07 | P46 | R3 Config    | R3 Configuration (Relay #3)   | Safe)<br>5 IF5: Interlock FS<br>5 In5: Interlock NFS<br>run: Running<br>5 Jnc: Synced<br>ruch: Inching<br>rul 5: Inching UTS<br>RL: Alarm<br>r dJr: Ready<br>LDE: Locked Out<br>DE: Overcurrent<br>UE: Undercurrent<br>UE: Undercurrent<br>ShF5: Shunt Trip NFS<br>F5 I: Field supply contactor<br>F52: Field discharge resistor<br>contactor<br>FcR: Field Contactor Aux.<br>dJnb: Dyn. Braking<br>FAn: Cool Fan Ctl | _     | Running  |                          |      |              |
| I/O 08 | P47 | FCA Delay    | FCA Time Delay                | OFF, 0.1 – 90.0                                                                                                    | sec   | OFF      | Y                        | 77   |              |
| I/O 09 | P54 | Aout Fctn    | Analog Output Function        | □:       OFF (no output)         i:       DC Current (0 – 200%)         2:       Ave. Voltage (0 – 150%)         3:       Motor Slip %         4:       Analog Input         5:       Output Voltage (based on firing angle)         5:       Calibrate (full 100% output)                                                                                                    | _     | 0        | Y                        | 77   |              |
| I/O 10 | P55 | Aout Span    | Analog Output #1 Span         | 1 – 125                                                                                                    | %     | 100      | Y                        | 78   |              |
| I/O 11 | P56 | Aout Offset  | Analog Output #1 Offset       | 0 – 99                                                                                                    | %     | 0        | Y                        | 78   |              |
| I/O 12 | P49 | Inline Confg | Inline Delay                  | OFF, 1.0 – 10.0                                                                                                    | sec   | 3.0      | Y                        | 79   |              |
| I/O 13 | P48 | Cont Fbk Tim | Field Contactor Feedback Time | 0.1 – 5.0                                                                                                    | sec   | 1.0      | Y                        | 79   |              |
| I/O 14 | P58 | Keypad Stop  | Keypad Stop Enabled           | Gn: Enabled<br>GFF:Disabled                                                                                                    | _     | Enabled  | Ν                        | 80   |              |
| I/O 15 | P57 | Auto Start   | Auto Start                    | D:    Disabled      I:    Power      2:    Fault      3:    Power & Fault                                                                                                    | _     | Disabled | Y                        | 80   |              |

# 5.3.5 Function Group

| Number | LED | Display      | Parameter                     | Setting Range                                                                                                    | Units | Default     | Adjust<br>During<br>Run? | Page | Setting |
|--------|-----|--------------|-------------------------------|----------------------------------------------------------------------------------------------------|-------|-------------|--------------------------|------|---------|
| FUN 00 | -   | Jump Code    | Jump to Parameter             | 1 – 16                                                                                                    | —     | 1           | —                        | 81   |         |
| FUN 01 | P17 | Meter 1      | LCD Meter 1                   | D: Status                                                                                                    |       | Ave Current | Y                        | 81   |         |
| FUN 02 | _   | Meter 2      | LCD Meter 2                   | i: Ave Current         2: Ave Volts         3: L1-L2 Volts         4: L2-L3 Volts         5: L3-L1 Volts         6: Slip Percent         7: Phase Order         8: Line Freq         9: Analog Input         10: Analog Output         11: Run Days         12: Run Hours         13: Starts | _     | Ave Volts   | Y                        | 81   |         |
| FUN 03 | P35 | HE Ratio     | Current Sensor Ratio          | 1000, 2000, 5000                                                                                                    | —     | 2000:1      | N                        | 82   |         |
| FUN 04 | P36 | HE Turns     | Current Sensor Turns          | 1 – 10                                                                                                    | —     | 1           | N                        | 82   |         |
| FUN 05 | P34 | Phase Order  | Phase Order                   | ABC, CBA, INS, SPH                                                                                                    | —     | INS         | Ν                        | 83   |         |
| FUN 06 | P23 | Rated Volts  | Rated Input<br>Voltage        | 100, 110, 120, 200, 208, 220,<br>230, 240, 320, 350, 380, 400,<br>415, 440, 460, 480, 500, 525,<br>575, 600, 660, 690, 800, 1000,<br>1140                                                                                                    | Vrms  | 120         | N                        | 83   |         |
| FUN 07 | P60 | Rated PF     | Rated<br>Power Factor         | -0.10 - +0.10                                                                                                    | —     | 1.0         | Y                        | 84   |         |
| FUN 08 | P61 | Min PF Curr  | Minimum<br>PF Control Current | 40 – 100                                                                                                    | %     | 60          | Y                        | 84   |         |
| FUN 09 | P39 | Control Type | Controller Type               | FLd: Field Control<br>bru5: Brushless Control<br>Eur: Current Control<br>PF: Power Factor Control<br>PFbL: PF Control Brushless Motor                                                                                                    | _     | Field Ctrl  | N                        | 84   |         |
| FUN 10 | P52 | Com Drop #   | Modbus Address                | 1 – 247                                                                                                    | —     | 1           | N                        | 85   |         |
| FUN 11 | P51 | Com Baudrate | Modbus Baud Rate              | 1.2, 2.4, 4.8, 9.6, 19.2                                                                                                    | Kbps  | 19.2        | N                        | 85   |         |
| FUN 12 | P50 | Com Timeout  | Modbus Timeout                | OFF, 1 – 120                                                                                                    | sec   | OFF         | Y                        | 85   |         |
| FUN 13 | P53 | Com Parity   | Modbus Framing                | D:       Even Parity, 1 Stop Bit         I:       Odd Parity, 1 Stop Bit         2:       No Parity, 1 Stop Bit         3:       No Parity, 2 Stop Bits                                                                                                    | _     | 0           | N                        | 86   |         |
| FUN 14 | P62 | Software 1   | Software Part<br>Number       | Displays SW part number                                                                                                    | —     | _           | _                        | 86   |         |
| FUN 15 | P59 | Misc Command | Miscellaneous<br>Command      | D:       No command         I:       Powered BIST         2:       Reset Run Time         3:       Reflash Mode         4:       Store Parameters         5:       Load Parameters         6:       Factory Reset                                                                            | _     | 0           | N                        | 87   |         |
| FUN 16 | P63 | Passcode     | Passcode                      | -                                                                                                    | _     | —           | _                        | 88   |         |

#### Table 20: Function Group

# 5.3.6 LCD / LED Fault Groups

The LCD and LED Fault Groups contain a rotating list of the last 9 fault conditions recorded by the controller. Record any values displayed for troubleshooting purposes. Refer to Appendix B.

# **6** - Parameter Descriptions

# 6.1 Parameter Descriptions

The detailed parameter descriptions in this section are organized in the same order as they appear on the LCD display. Each parameter has a detailed description, displayed in the following format:

|                       | MMM / P Parameter Name                                                                                                    |  |  |  |  |  |
|-----------------------|----------------------------------------------------------------------------------------------------|--|--|--|--|--|
| LCD / LED<br>Displays | MMM: Parameter<br>MI Value                                                                                                    |  |  |  |  |  |
| Range                 | Parameter Value Range                                                                                                    |  |  |  |  |  |
| Description           | The description of the function.                                                                                                    |  |  |  |  |  |
| See Also              | Cross references to related parameters or other sections.                                                                                                    |  |  |  |  |  |
|                       |                                                                                                    |  |  |  |  |  |
|                       | In the above format, the top of each parameter listing contains the parameter group number (as it appears in the menu on the LCD display), the P number (as it appears in the menu on the LED display), and the parameter name.                                                                                                    |  |  |  |  |  |
|                       | The <b>LCD</b> / <b>LED Displays</b> portion shows an example of what actually appears on the remote mounted LCD keypad and the built in display, respectively. On the LCD, the parameter group (represented above by "MMM") and the (possibly abbreviated) parameter name are shown on the first line. The parameter group number (represented above by "MI" for "menu index"), and the parameter's value (and units) are shown on the second line. |  |  |  |  |  |
|                       | Some parameters appear in two different menus of the LCD display. This is normally the case for those parameters in the Quick Start Group.                                                                                                    |  |  |  |  |  |
|                       | For some parameters, the <b>Range</b> section is enough to describe the parameter. For others, there may be an additional <b>Options</b> section to describe each of the options that can be selected for a parameter. The form that the options take may be different for the LED and LCD displays, so this section shows how the options appear on both displays.                                                                                  |  |  |  |  |  |
|                       | The <b>See Also</b> portion lists cross-references to other related parameters, as well as references to further detail in other chapters.                                                                                                    |  |  |  |  |  |

# RediStart MX<sup>2</sup> - SEP Synchronous Controller User Manual

|                       | QST 00 Jump to Parameter                                                                                                    |
|-----------------------|----------------------------------------------------------------------------------------------------|
| LCD Display           | QST: Jump Code<br>00 1                                                                                                    |
| Description           | By changing the value of this parameter and pressing [ENTER], you can jump directly to any parameter within that group.                                                                                                    |
|                       | QST 01 / P1 Current Setpoint                                                                                                    |
| LCD / LED<br>Displays | QST: Cur Setpoint<br>01 10 Amp                                                                                                    |
| Range                 | 1 – 1000 Amps DC (Default: 10)                                                                                                    |
| Description           | The Current Setpoint sets the field current supplied to the motor.                                                                                                    |
|                       | QST 02 / P3 Field Apply Delay                                                                                                    |
| LCD / LED<br>Displays | QST: F Apply Dly<br>02 Off                                                                                                    |
| Range                 | Off, 0.1 – 20.0 (Default: Off)                                                                                                    |
| Description           | The following is when (FUN 09 / P39) is set to "Brush Type":<br>The field apply delay timer will delay the application of the field after the motor has reached the slip speed (CFN 01 / P2).                                                                                                    |
|                       | The following is when (FUN 09 / P39) is set to "Brushless Control":<br>The field apply delay timer will delay the application of the field when a start command is received. In most cases, this should be set to a long enough time to allow the motor to reach it's operating speed before applying the field. |
|                       | <b>NOTE:</b> See Theory of Operation for complete descriptions of Control Modes on Page 89.                                                                                                    |
|                       | <b>NOTE:</b> Not used in Current Controller mode.                                                                                                    |
| See Also              | <ul> <li>Controller Type (FUN 09 / P39) on Page 84.</li> <li>Digital Inputs (I/O 01–03 / P40–42) on Page 75.</li> <li>Theory of Operation, Control Modes of Synchronous Motor Controls on Page 89.</li> </ul>                                                                                                    |

|                       | QST 03 / P3 Inc Seq Time                                                                                                    |
|-----------------------|----------------------------------------------------------------------------------------------------|
| LCD / LED<br>Displays | QST: Inc Seq Time<br>03 30 sec                                                                                                    |
| Range                 | Off, 1 – 200 (Default: 30)                                                                                                    |
| Description           | The Incomplete sequence timer sets how long the motor has to reach synchronization before the controller trips on an incomplete sequence fault. The motor has to be synchronized for 3 seconds before the synchronizing sequence is considered complete.<br><b>NOTE:</b> The Incomplete seq timer starts when the start command is given.<br><b>NOTE:</b> Not used in Current Control mode.                                                                                                    |
|                       | QST 04 / P36 Local Source                                                                                                    |
| LCD / LCD<br>Displays | OST: Local Src<br>04 Terminal                                                                                                    |
| Range                 | LCDLEDDescriptionTerminalErThe start/stop control is from the terminal strip inputs. (Default)Serial5ErThe start/stop control is from the network.                                                                                                    |
| Description           | <ul> <li>The MX<sup>2</sup> SEP can have two sources of start and stop control: Terminal and Serial. Two parameters, Local Source (QST 04 / P37), and Remote Source (QST 05 / P38), select the source of the start and stop control.</li> <li>If a digital input is programmed as Local / Remote, then that input selects the control source. When the input is low, the local source is used. When the input is high, the remote source is used. If no digital input is programmed as Local / Remote, then the local/remote bit in the controller control Modbus register selects the control source. The default value of the bit is Local (0).</li> <li><b>NOTE</b>: By default, the [STOP] key is always enabled, regardless of selected control source. It may be disabled though using the Keypad Stop Disable (I/O 14) parameter.</li> </ul> |
| See Also              | <ul> <li>Local Source (QST 05 / P37) parameter on Page 61.</li> <li>Digital Input Configuration (I/O 01–03 / P40–42) parameters on Page 75.</li> </ul>                                                                                                    |
|                       | QST 05 / P37 Remote Source                                                                                                    |
| LCD / LED<br>Displays | QST: Remote Src<br>Q5 Terminal                                                                                                    |
| Range                 | LCDLEDDescriptionTerminalErThe start/stop control is from the terminal strip inputs. (Default)Serial5ErThe start/stop control is from the network.                                                                                                    |

**Description** The MX<sup>2</sup> SEP can have two sources of start and stop control: Terminal and Serial. Two parameters, Local Source (QST 04 / P37), and Remote Source (QST 05 / P38), select the source of the start and stop control.

If a digital input is programmed as Local / Remote, then that input selects the control source. When the input is low, the local source is used. When the input is high, the remote source is used. If no digital input is programmed as Local / Remote, then the local/remote bit in the controller control Modbus register selects the control source. The default value of the bit is Local (0).

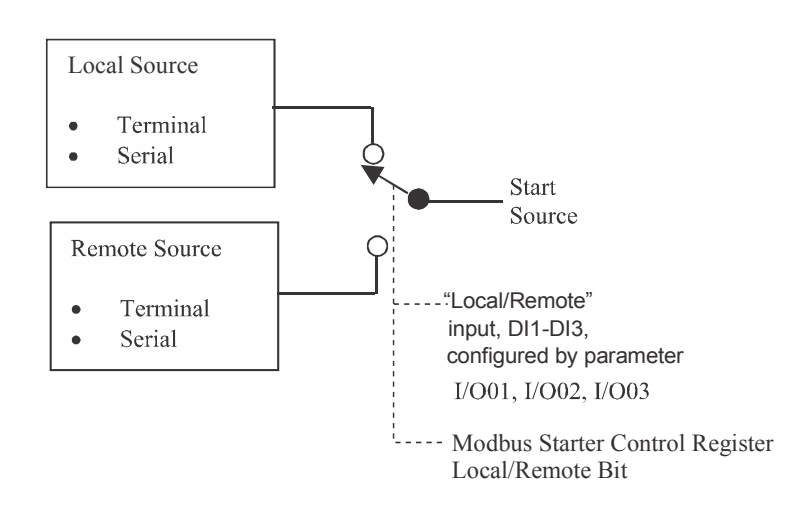

Figure 16: Local / Remote Source

#### See Also

- Local Source (QST 04 / P36) parameter on Page 61.
- Digital Input Configuration (I/O 01–03 / P40–42) parameters on Page 75.
- Keypad Stop Disable (I/O 14 / P58) parameter on Page 80.
- Modbus Register Map Appendix E

|                       | CFN 00 Jump to Parameter                                                                                                    |
|-----------------------|----------------------------------------------------------------------------------------------------|
| LCD Display           | CFN: Jump Code<br>00 1                                                                                                    |
| Description           | By changing the value of this parameter and pressing [ENTER], you can jump directly to any parameter within that group.                                                                                                    |
|                       | CFN 01 / P2 Slip Percent                                                                                                    |
| LCD / LED<br>Displays | CFN: Slip Percent<br>01 5.0%                                                                                                    |
| Range                 | 0.5 – 10.0% (Default: 5.0)                                                                                                    |
| Description           | The slip percentage sets how close to synchronous speed the motor must be before synchronization is attempted. The motor speed is calculated by subtracting the slip from 100%. For example, 5% slip equals 95% motor speed.              |
|                       | NOTE: Brush type motor only. (FUN 09 / P39) set to "Field Type".          CFN 02 / P3       Field Apply Dly         CFN 5       Cereba File                                                                                               |
| LCD / LED<br>Displays | 02 Off                                                                                                    |
| Range                 | Off, 0.1 – 20.0 (Default: Off)                                                                                                    |
| Description           | The following is when (FUN 09 / P39) is set to "Brush Type"                                                                                                    |
|                       | The field apply delay timer will delay the application of the field after the motor has reached the slip speed (CFN 01 / P2).                                                                                                    |
|                       | The following is when (FUN 09 / P39) is set to "Brushless Control"                                                                                                    |
|                       | The field apply delay timer will delay the application of the field when a start command is received. In most cases, this should be set to a long enough time to allow the motor to reach it's operating speed before applying the field. |
|                       | NOTE: Not used in Current control mode.                                                                                                    |
| See Also              | <ul> <li>Controller Type (FUN 09 / P39) on Page 84.</li> <li>Digital Inputs (I/O 01–03 / P40–42) on Page 75.</li> <li>Theory of Operation, Control Modes of Synchronous Motor Controls on Page 89.</li> </ul>                             |

|                       | CFN 03 / P4 Field Force Level                                                                                                    |  |  |
|-----------------------|----------------------------------------------------------------------------------------------------|--|--|
| LCD / LED<br>Displays | CFN: F Force Lv1<br>03 120%                                                                                                    |  |  |
| Range                 | 50 – 125% (Default: 120)                                                                                                    |  |  |
| Description           | The Field Force Level allows a user to over drive the field at synchronization for a programmed time. This is most commonly used where the load takes more time to stabilize or the application requires a higher magnitude of torque to synchronize. |  |  |
|                       | <b>NOTE</b> : May require a higher voltage field supply transformer to produce the desired current.                                                                                                    |  |  |
|                       | <b>NOTE</b> : Not used in Current control mode.                                                                                                    |  |  |
|                       | CFN 04 / P5 Field Force Time                                                                                                    |  |  |
| LCD / LED<br>Displays | CFN: F Force Time<br>04 0.1                                                                                                    |  |  |
| Range                 | Off, 0.1 – 90.0 (Default: 0.1)                                                                                                    |  |  |
| Description           | The Field Force Time sets how long the system will apply the field forcing current before dropping to the programmed current.                                                                                                    |  |  |
|                       | <b>NOTE:</b> Not used in Current Control mode (FUN 09 / P39).                                                                                                    |  |  |
|                       | CFN 05 / P10 Stop Mode                                                                                                    |  |  |
| LCD / LED<br>Displays | CFN: Stop Mode<br>05 Coast                                                                                                    |  |  |
| Range                 | Coast, Dyn Brake (Default: Coast)                                                                                                    |  |  |
| Description           | One of two Stop Modes can be chosen.                                                                                                    |  |  |
|                       | <i>Coast:</i><br>When Coast mode is selected the controller will immediately remove the DC field when a stop command is received. The controller will perform a sequenced stop to ensure the motor field is properly removed.                         |  |  |
|                       | <i>Dynamic Braking:</i><br>When Dynamic brake mode is selected the controller will perform a dynamic braking sequence. The controller will maintain the motor field current and sequence a braking resistor to quickly stop the motor.                |  |  |
|                       | <b>NOTE:</b> The motor controller must have a contactor and dynamic braking resistor installed to use dynamic braking.                                                                                                    |  |  |
|                       | <b>NOTE:</b> Brush type motor only. (FUN 09 / P39) set to "Field Type".                                                                                                    |  |  |

| See | Also |
|-----|------|
|-----|------|

- Dynamic Brake Level (CFN 06 / P11) on Page 65.
- Dynamic Brake Time (CFN 07 / P12) on Page 65.
- Dynamic Brake Delay (CFN 08 / P13) on Page 65.

|                       | CEN 06 / P11 Dynamic Brake Level                                                                                                    |
|-----------------------|----------------------------------------------------------------------------------------------------|
| LCD / LED<br>Displays | CFN: Brake Level <b>25%</b>                                                                                                    |
| Range                 | 10 – 125% (Default: 25)                                                                                                    |
| Description           | The Dynamic Brake Level sets the level of DC field current when in Dynamic Braking mode.                                                                                              |
|                       | <b>NOTE:</b> See Dynamic Braking in Theory of Operation on Page 97.                                                                                                    |
|                       | NOTE: Brush type motor only: (FUN 09 / P39) set to "Field Type".                                                                                                    |
|                       |                                                                                                    |
|                       |                                                                                                    |
|                       |                                                                                                    |
| LCD / LED<br>Displays | CFN: Brake Time 5<br>07 5 sec 5                                                                                                    |
| Range                 | 1 – 180 seconds (Default: 5)                                                                                                    |
| Description           | The dynamic brake time sets the amount of time that the brake relay is energized. The brake relay is used to connect the dynamic braking resistor.                                    |
|                       | <b>NOTE:</b> See Dynamic Braking in Theory of Operation on Page 97.                                                                                                    |
|                       |                                                                                                    |
|                       |                                                                                                    |
|                       | CFN 08 / P13 Dynamic Brake Delay                                                                                                    |
| LCD / LED<br>Displays | CFN: Brake Delay<br>08 0.5 sec                                                                                                    |
| Range                 | 0.1 – 5.0 seconds (Default: 0.5)                                                                                                    |
| Description           | The dynamic brake delay parameter sets the delay time between the stop command being received and the brake relay being energized. This parameter sets a coasting time for the motor. |
|                       | <b>NOTE:</b> See Dynamic Braking in Theory of Operation on Page 97.                                                                                                    |
|                       |                                                                                                    |

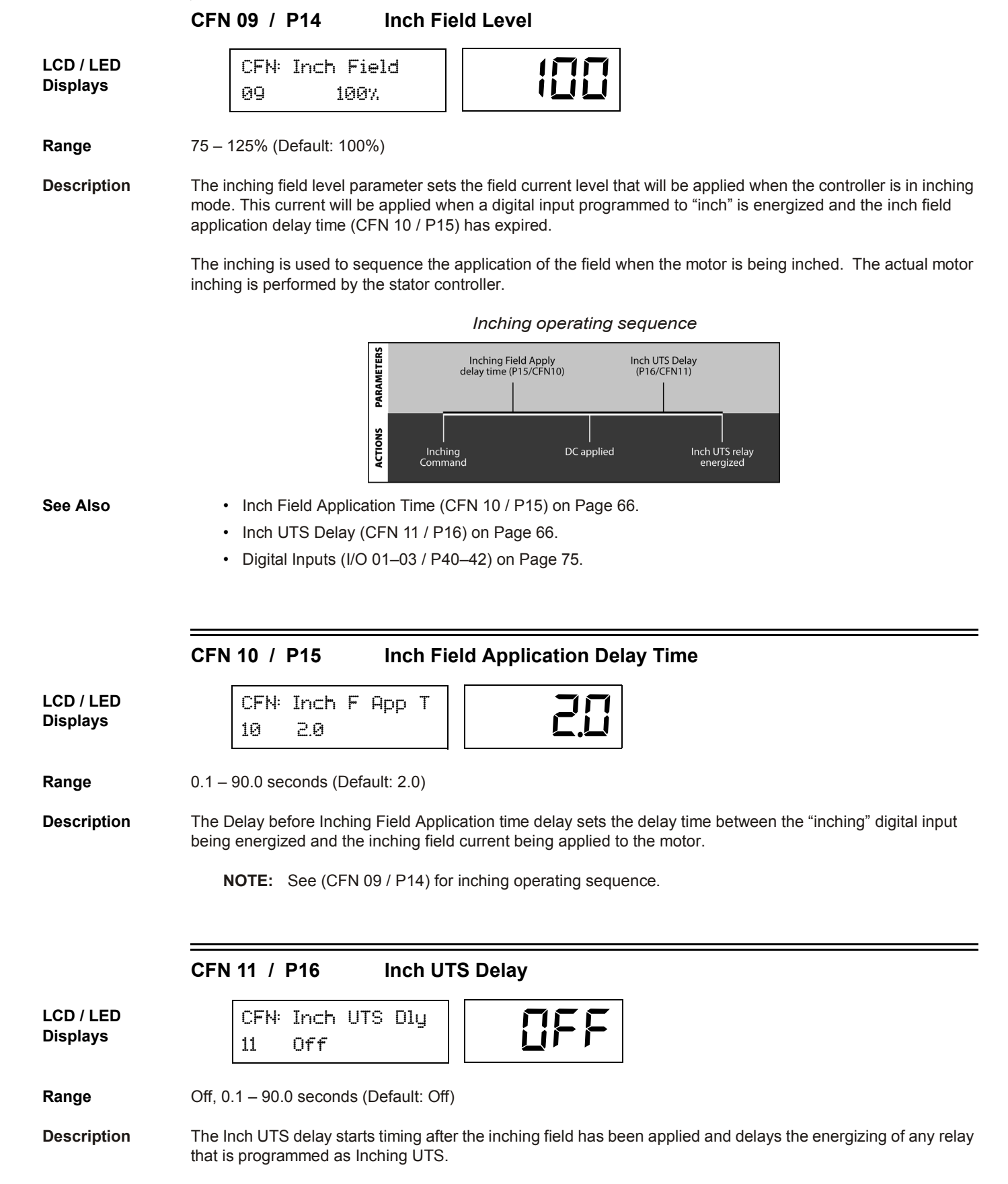

NOTE: See (CFN 09 / P14) for inching operating sequence.

|                       | PFN 00 Jump to Parameter                                                                                                    |  |  |
|-----------------------|----------------------------------------------------------------------------------------------------|--|--|
| LCD / LED<br>Displays | PFN: Jump Code<br>00 1                                                                                                    |  |  |
| Description           | By changing the value of this parameter and pressing [ENTER], you can jump directly to any parameter within that group.        |  |  |
|                       | PFN 01 / P18 Open Field Trip Time                                                                                              |  |  |
| LCD / LED<br>Displays | PFN: Open Field T<br>01 1.0 sec                                                                                                |  |  |
| Range                 | Off, 0.1 – 90.0 seconds (Default: 1.0)                                                                                         |  |  |
| Description           | The Open field trip time parameter sets how long before the controller will trip if an open field is detected during starting. |  |  |
|                       | <b>NOTE:</b> If the motor is still spinning and a start is attempted, the unit may trip on open field.                         |  |  |
|                       | NOTE: Brush type motor only, (FUN 09 / P39) set to "Field Type".                                                               |  |  |

|                       | PFN 02 / P19 Over Current Level                                                                                                    |
|-----------------------|----------------------------------------------------------------------------------------------------|
| LCD / LED<br>Displays | PFN: Over Cur Lvl<br>02 125%                                                                                                    |
| Range                 | Off, 50 – 200% (Default: 125)                                                                                                    |
| Description           | The Over Current Trip Level sets the high field current trip level. This parameter should be set to the highest continuously allowable field current. Usually this value is 125% of rated field current. Consult the motor manufacturer if necessary. |
|                       | A relay can be programmed to change state when an over current alarm condition is detected.                                                                                                    |
|                       | Alarm Fault<br>% Current Condition Trip<br>Over Cur Level<br>PFN 01<br>Current Setpoint<br>QST 01<br>Delay Time<br>PFN 02                                                                                                    |
| See Also              | <ul> <li>Over Current Level (PFN 02 / P19) parameter on Page 68.</li> <li>Relay Output Configuration (I/O 05–07 / P44–46) parameters on Page 76.</li> </ul>                                                                                           |
|                       | PFN 03 / P20 Over Current Time                                                                                                    |
| LCD / LED<br>Displays | PFN: Over Cur Tim<br>03 1.0 sec                                                                                                    |
| Range                 | Off, 0.1 – 90.0 seconds (Default: 1.0)                                                                                                    |
| Description           | The Over Current Trip Time parameter sets the period of time that the motor field current must be greater than the Over Current Level (PFN 02) parameter before an over current fault and trip occurs.                                                |
|                       | If "Off" is selected, the over current timer does not operate and the controller does not trip. It energizes any relay set to Over current until the current drops.                                                                                   |
|                       | A shear pin function can be implemented by setting the delay to its minimum value.                                                                                                    |
| See Also              | Over Current Level (PFN 02 / P19) on Page 68.                                                                                                    |

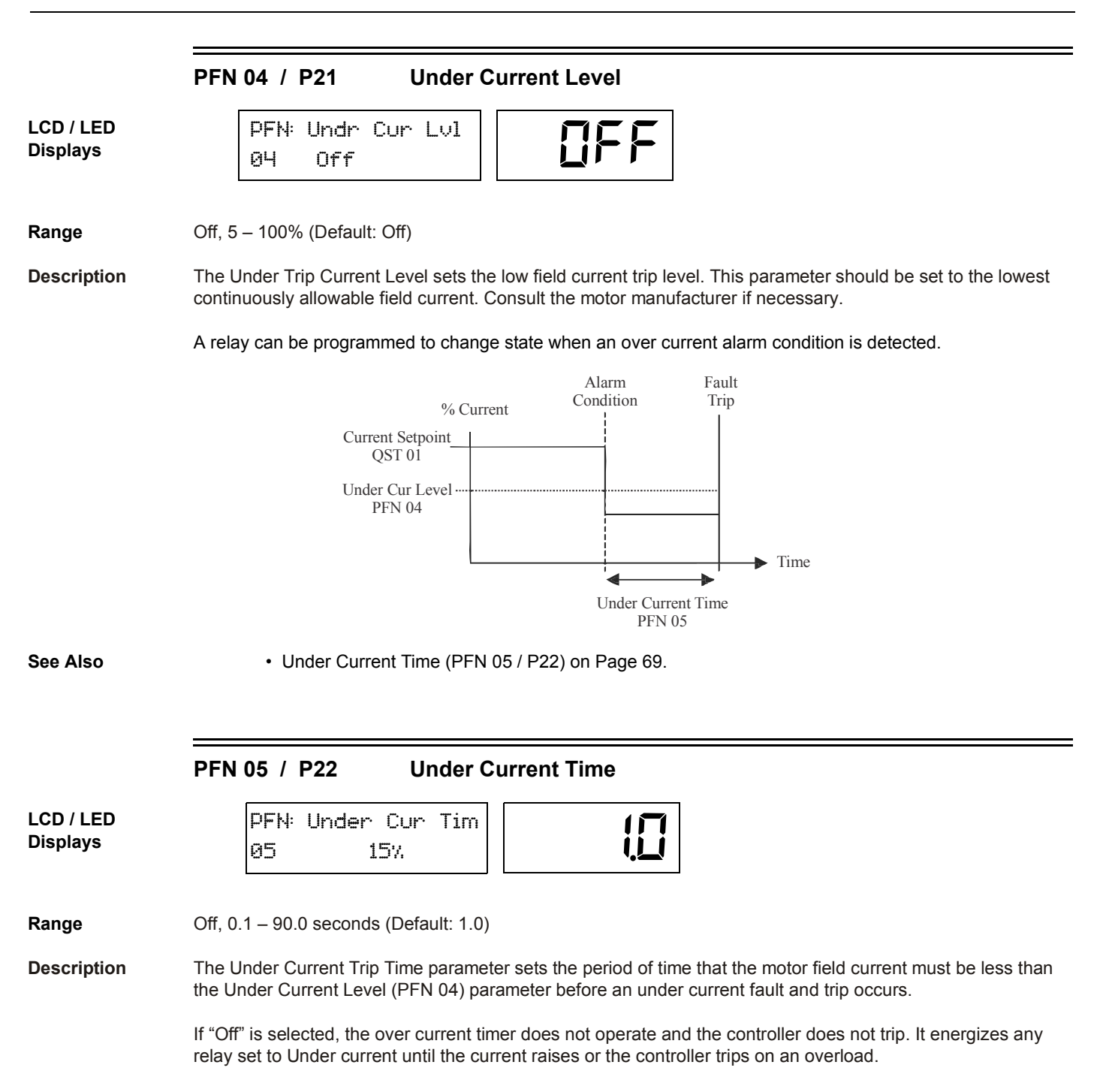

|                       | PFN 06 / P24 Over Voltage Level                                                                                                    |
|-----------------------|----------------------------------------------------------------------------------------------------|
| LCD / LED<br>Displays | PFN: Over Vlt Lvl DFF                                                                                                    |
| Range                 | Off, 1 – 40% FLA (Default: Off)                                                                                                    |
| Description           | If the controller detects a one cycle input phase voltage that is above the Over Voltage Level, the Voltage Trip<br>Timer (PFN 08 / P26) begins counting. The delay time must expire before the controller faults. The Over<br>voltage condition and the phase is displayed. |
|                       | NOTE: For the over voltage protection to operate correctly, the rated voltage parameter (FUN 06 / P23) must be set correctly.                                                                                                    |
|                       | PFN 07 / P25 Under Voltage Level                                                                                                    |
| LCD / LED<br>Displays | PFN: Under Vlt Lvl<br>07 Off                                                                                                    |
| Range                 | Off, 1 – 40% (Default: Off)                                                                                                    |
| Description           | If the controller detects a one cycle input phase voltage that is below the Under Voltage Level, the Voltage Trip Timer (PFN 08 / P26) begins counting. The delay time must expire before the controller faults. The Under voltage condition and the phase is displayed.     |
|                       | <b>NOTE:</b> For the under voltage protection to operate correctly, the rated voltage parameter (FUN 06 / P23) must be set correctly.                                                                                                    |
|                       | PFN 08 / P26 Voltage Trip Time                                                                                                    |
| LCD / LED<br>Displays | PFN: Vlt Trip Tim<br>08 0.1 sec                                                                                                    |
| Range                 | 0.1 – 90.0 seconds (Default: 0.1)                                                                                                    |
| Description           | The Voltage Trip Time parameter sets the period of time that either an Over Voltage (PFN 06) or Under Voltage (PFN 07 / P25) condition must exist before a fault occurs.                                                                                                    |
| See Also              | <ul> <li>Over Voltage Level (PFN 06 / P24) on Page 70.</li> <li>Under Voltage Level (PFN 07 / P25) on Page 70.</li> </ul>                                                                                                    |

|                       | PFN 09 / P27 Phase Loss Time                                                                                                    |
|-----------------------|----------------------------------------------------------------------------------------------------|
| LCD / LED<br>Displays | PFN: Ph Loss Time<br>09 0.2 sec                                                                                                    |
| Range                 | 0.1 – 5.0 seconds (Default: 0.2)                                                                                                    |
| Description           | The Phase Loss Time parameter sets the delay time on Fault 27 "Phase Loss". This fault detects a loss of proper phase timing even when the phasing remains valid; Example: loss of line when the motor back generates a voltage                                                                                                    |
|                       | PFN 10 / P28 Over Frequency Level                                                                                                    |
| LCD / LED<br>Displays | PFN: Over Frq Lvl<br>10 72 Hz                                                                                                    |
| Range                 | 24 – 72 Hz (Default: 72)                                                                                                    |
| Description           | The Over Frequency Level parameter sets the highest line frequency that the controller will operate on.                                                                                                    |
|                       | When operating on line power, the default setting will usually suffice. If the application is speed sensitive, or the line power is suspect, the high frequency parameter can be set to the highest acceptable frequency. When operating on generator power, the high frequency parameter should be set to the highest acceptable frequency. This will ensure that a generator problem will not cause unnecessarily large fluctuations in the speed of the motor. |
|                       | shut down and display a fault 13, "High Line Frequency" Trip.                                                                                                    |
|                       | PFN 11 / P29 Under Frequency Level                                                                                                    |
| LCD / LED<br>Displays | PFN: Undr Frq Lvl<br>11 23 Hz                                                                                                    |
| Range                 | 23 – 71 Hz (Default: 23)                                                                                                    |
| Description           | The Under Frequency Level parameter sets the lowest line frequency that the controller will operate on.                                                                                                    |
|                       | When operating on line power, the default setting will usually suffice. If the application is speed sensitive, or the line power is suspect, the low frequency parameter can be set to the lowest acceptable frequency. When operating on generator power, the low frequency parameter should be set to the lowest acceptable frequency. This will ensure that a generator problem will not cause unnecessarily large fluctuations in the speed of the motor.     |
|                       | The frequency must be below the low frequency setting for the frequency delay parameter before the controller will recognize a low frequency condition. Once a low frequency condition exists, the controller will shut down and display a Fault 12, "Low Line Frequency" Trip.                                                                                                    |

|                       | PFN 12 / P30 Frequency Trip Time                                                                                                    |
|-----------------------|----------------------------------------------------------------------------------------------------|
| LCD / LED<br>Displays | PFN: Frq Trip Tim<br>12 0.1 sec                                                                                                    |
| Range                 | 0.1 – 90.0 seconds (Default: 0.1)                                                                                                    |
| Description           | The frequency delay parameter sets the time that the line frequency must go above the over frequency trip point or below the under frequency trip parameter before a high or low frequency fault will occur.  |
| See Also              | <ul> <li>Over Freq Level (PFN 10) on Page 71.</li> <li>Under Freq Level (PFN 11) on Page 71.</li> </ul>                                                                                                    |
|                       | PFN 13 / P31 Auto Fault Reset Time                                                                                                    |
| LCD / LED<br>Displays | PFN: Auto Reset<br>13 Off                                                                                                    |
| Range                 | Off, 1 – 900 seconds (Default: Off)                                                                                                    |
| Description           | The Auto Fault Reset Time parameter sets the time delay before the controller will automatically reset a fault. For the list of faults that can be auto reset, refer to Appendix B - Fault Codes on Page 113. |
|                       | PFN 14 / P32 Auto Reset Limit                                                                                                    |
| LCD / LED<br>Displays | PFN: Auto Rst Lim<br>14 Off                                                                                                    |
| Range                 | Off, 1 – 10 (Default: Off)                                                                                                    |
| Description           | The Auto Reset Limit parameter sets the number of times that an auto reset may occur. Once the Auto Reset Limit is reached, faults will no longer be automatically reset.                                     |
|                       | <b>NOTE:</b> If the maximum reset count has been reached and the controller has locked out, only a user reset will clear the reset counts.                                                                    |
|                       | <b>NOTE:</b> If a few auto resets have been performed but the count has not reached the limit, the number of accumulated resets will be cleared after 15 minutes if another fault does not occur.             |
|                       | <b>NOTE:</b> The count can be always cleared by power cycling the controller.                                                                                                    |
| See Also              | Auto Reset Time (PFN 13 / P31) on Page 72.                                                                                                    |
|                       | PFN 15 / P33 Controlled Fault Stop Enable                                                                                                    |
|-----------------------|----------------------------------------------------------------------------------------------------|
| LCD / LED<br>Displays | PFN: Ctrl Flt En<br>15 On                                                                                                    |
| Range                 | Off – On (Default: On)                                                                                                    |
| Description           | A Controlled Fault Stop can occur if this parameter is "On". If this parameter is on, the controller will brake the motor before faulting when the Stop Mode (CFN05 / P10) is set to "Dyn brake". If the Stop mode is set to "Coast" then this parameter has no effect on the operation. <b>NOTE:</b> Only certain faults can initiate a controlled fault stop. Some faults are considered too critical and cause the controller to trip immediately regardless of the Controlled Fault Stop Enable parameter.                                                                           |
|                       | Refer to Appendix B - Fault Codes on Page 113 to determine if a fault may perform a controlled stop.                                                                                                    |
| See Also              | <ul> <li>Stop Mode (CFN 05 / P10) on Page 64.</li> <li>Appendix B - Fault Codes on Page 113.</li> </ul>                                                                                                    |
|                       | PFN 16 / P7 Pullout Mode                                                                                                    |
| LCD / LED<br>Displays | PFN: Pullout Mode<br>16 Fault Immed                                                                                                    |
| Range                 | Fault Immed (Default)<br>Retry<br>Ride Thru                                                                                                    |
| Description           | The pullout mode selects the controllers response to a slipped pole. The controller can be set to either trip immediately, try a number of resynchronization attempts, or attempt to ride through the situation. A resynchronization attempt consists of removing the field for the delay time and then reapplying the field.                                                                                                    |
|                       | <i>Fault Immed:</i><br>Immediately trips the controller on a loss of sync fault, if a slipped pole or pullout is detected.                                                                                                    |
|                       | <i>Retry:</i><br>In this mode the controller will try to resynchronize the motor a maximum of the selected number (1 - 10) of times. If a slipped pole is detected, the field will be removed. The system will wait the user selected Resync Time (PFN 17 / P8), then resynchronization will be attempted. The controller will try the selected number of Resync Tries (PFN 18 / P9), waiting the delay period in between each resynchronization attempt. If resynchronization is not achieved after the selected number of attempts, the controller will fault on a Loss of Sync fault. |
|                       | Ride Thru:                                                                                                    |

If a slipped pole is detected, the system will keep the field applied. If resynchronization is NOT detected in the user selected Resync Time (PFN 17 / P8), the controller will trip on a Loss of Sync fault.

# RediStart MX<sup>2</sup> - SEP Synchronous Controller User Manual

|                       | <b>NOTE:</b> Selecting the Ride Through option can result in very large torque pulsations and large line current oscillations when the motor is slipping poles with the field still applied. The user should verify that the motor, mechanical, and electrical systems are capable of supporting this situation without damage. |  |  |  |  |  |  |
|-----------------------|----------------------------------------------------------------------------------------------------|--|--|--|--|--|--|
|                       | <b>NOTE:</b> Brush type motor only. (FUN 09 / P39) set to "Field Type".                                                                                                    |  |  |  |  |  |  |
| See Also              | <ul> <li>Resync Time (PFN 17 / P8) on Page 74.</li> <li>Resync Tries (PFN 18 / P9) on Page 74.</li> </ul>                                                                                                    |  |  |  |  |  |  |
|                       | PFN 17 / P8 ReSync Time                                                                                                    |  |  |  |  |  |  |
| LCD / LED<br>Displays | PFN: Resync Time<br>17 5 sec 5                                                                                                    |  |  |  |  |  |  |
| Range                 | 1 – 30 seconds (Default 5)                                                                                                    |  |  |  |  |  |  |
| Description           | Sets how long the field is removed if a slipped pole is detected when the controller is set to "Retry" in (PFN / P7 16).                                                                                                    |  |  |  |  |  |  |
|                       | When Pullout Mode (PFN 16 / P7) is set as "Ride Thru" and resynchronization is NOT detected within the Resync Time then a fault will occur.                                                                                                    |  |  |  |  |  |  |
|                       | <b>NOTE:</b> Brush type motor only. (FUN 09 / P39) set to "Field Type".                                                                                                    |  |  |  |  |  |  |
|                       |                                                                                                    |  |  |  |  |  |  |
|                       | PFN 18 / P9 ReSync Tries                                                                                                    |  |  |  |  |  |  |
| LCD / LED<br>Displays | PFN: Resync Tries                                                                                                    |  |  |  |  |  |  |
| Range                 | 1 – 10 (Default: 1)                                                                                                    |  |  |  |  |  |  |
| Description           | When Pullout Mode (PFN 16 / P7) is set as "Retry" the controller will try to resync the motor the number of times this parameter is set to.                                                                                                    |  |  |  |  |  |  |
|                       | The Resync Tries counter is reset each time the motor is stopped.                                                                                                    |  |  |  |  |  |  |
|                       | <b>NOTE:</b> Brush type motor only. (FUN 09 / P39) set to "Field Type".                                                                                                    |  |  |  |  |  |  |

|                       | I/O 00 Ju                                                                                                    | mp to Parameter                                                                                                    |
|-----------------------|----------------------------------------------------------------------------------------------------|----------------------------------------------------------------------------------------------------|
| LCD Display           | I/0: Jump<br>00                                                                                                    | Code<br>1                                                                                                    |
| Description           | By changing the valu that group.                                                                                                    | e of this parameter and pressing [ENTER], you can jump directly to any parameter within                                                                                                    |
|                       | I/O 01- 03 / P40                                                                                                    | - 42 Digital Input Configuration                                                                                                    |
| LCD / LED<br>Displays | I/O: DI 1 (<br>01                                                                                                    | Onfig<br>Off                                                                                                    |
|                       | I/0: DI 2<br>Ø1                                                                                                    | Config<br>Off                                                                                                    |
|                       | I/O: DI 3<br>01                                                                                                    | Config<br>Off                                                                                                    |
| Range                 | LCDLEDOffIFFStopSE0InchingInc.Fault HighFHFault LowFLFault ResetFrFS1 ConfirmFS1FS2 ConfirmFS2Field ForceFFField ApplyFLdBrake DisablbdLBrake EnablebEnInline CnfrmInLLocal/RemoteL=r | <ul> <li>Description</li> <li>Off, Not Assigned, Input has no function. (Default DI 1, DI 2, DI3)</li> <li>Stop Command for 3-wire control.</li> <li>Start the inching DC field application sequence.</li> <li>Fault High, Fault when input is asserted, 120V applied.</li> <li>Fault Low, Fault when input is de-asserted, 0V applied.</li> <li>Reset when input asserted, 120V applied.</li> <li>aux FS1 contact input to confirm FS1 contactor operation.</li> <li>aux FS2 contact input to confirm FS2 contactor operation.</li> <li>Switch to the field force current setting when energized.</li> <li>Allow DC field application. This input must energize after all other conditions for field applications are met before the field will be applied.</li> <li>Disable DC injection braking.</li> <li>Enable DC injection braking.</li> <li>Local/Remote control source, Selects whether the Local Source parameter or the Remote Source parameter is the control source. Local Source is selected when input is de-asserted, 0V applied. Remote Source selected when input asserted, 120V applied.</li> </ul> |
| Description           | I/O parameters 1 - 3                                                                                                    | configure which features are performed by the D1 to D3 terminals.                                                                                                    |
| See Also              | <ul><li>Local Source</li><li>Remote Source</li><li>Incomplete Set</li></ul>                                                                                                    | (QST 04 / P37) parameter on Page 61.<br>ce (QST 05 / P38) parameter on Page 61.<br>equence Timer (QST 03 / P6) on Page 61.                                                                                                    |

|                       | I/O 04 / P43 Digital Input Trip Time                                                                                                    |
|-----------------------|----------------------------------------------------------------------------------------------------|
| LCD / LED<br>Displays | I/O: Din Trp Time<br>09 0.1 sec                                                                                                    |
| Range                 | 0.1 – 90.0 Seconds (Default: 0.1 Sec)                                                                                                    |
| Description           | The Digital Input Trip Time parameter sets the length of time that the digital input must be high or low before a trip occurs. This delay time only functions for fault high and fault low. |
| See Also              | Digital Input Configuration parameters on Page 75.                                                                                                    |
| LCD / LED<br>Displays | I/O 5 - 7 / P44 - 46 Relay Output Configuration<br>I/O: R1 Config<br>05 Interlock FS<br><b>5 1 5 1 5</b>                                                                                    |
|                       | I/0: R2 Config<br>06 FS1                                                                                                    |
|                       | I/O: R3 Config<br>07 Running                                                                                                    |
| Range                 | LCD LED Description                                                                                                    |

| lingo | 200               |              | Beschphen                                                                                                    |
|-------|-------------------|--------------|----------------------------------------------------------------------------------------------------|
|       | Off               | OFF          | Off, Not Assigned. May be controlled over Modbus                                                                                                    |
|       | Fault FS          | FLFS         | Faulted – Fail Safe operation. Energized when no faults present, de-energized when faulted.                                                                                                    |
|       | Fault NFS         | FLnF         | Faulted– Non Fail Safe operation. Energized when faulted.                                                                                                    |
|       | Interlock FS      | 5 (FS        | Interlock relay, fail safe operation. This relay will energize when the controller is ready for a start command. The interlock relay must be used to interlock the stator controller. ( <b>Default R1</b> ) |
|       | Interlock NFS     | 5 InF        | Interlock relay, non fail safe operation. This relay will be energized when the controller is not ready for a start command. The interlock relay must be used to interlock the stator controller.           |
|       | Running           | гил          | Motor is running. (Default R3)                                                                                                    |
|       | Synced<br>Inching | 55nc<br>Inch | The controller has synchronized the motor.<br>Controller is in inching mode.                                                                                                    |
|       | Inch UTS          | juts         | Controller is in inching mode and the inching UTS timer has expired.                                                                                                    |
|       | Alarm             | RL           | Alarm, any alarm condition present.                                                                                                    |
|       | Ready             | rdyr         | Ready, controller ready for start command.                                                                                                    |
|       | Locked Out        | LUL          | Locked Out.                                                                                                    |
|       | Overcurrent       | ÜL           | Overcurrent Alarm, overcurrent condition detected.                                                                                                    |
|       | Undercurrent      |              | Undercurrent Alarm, undercurrent condition detected.                                                                                                    |
|       | Shunt FS          | Տրեշ         | Shunt Trip Relay – Fail Safe operation, energized when no shunt trip fault present<br>de-energized on shunt trip fault.                                                                                     |
|       | Shunt NFS         | Shaf         | Shunt Trip Relay – Non Fail Safe operation, de-energized when no shunt trip fault present, energized on shunt trip fault.                                                                                   |
|       | FS1               | F5 (         | Used to control a field application contactor. (Default R2)                                                                                                    |
|       | FS2               | F52          | Used to control a field discharge resistor contactor.                                                                                                    |
|       |                   |              |                                                                                                    |

|                       | Fld Cont Aux FcR Controller is synchronized and the FCA Delay timer (P47 / I/O 08) has expired.<br>Dyn Brake d고b Used to control the dynamic braking resistor contactor.<br>Cool Fan Ctl FRn Heatsink fan control.                                                                                                    |    |  |  |  |
|-----------------------|----------------------------------------------------------------------------------------------------|----|--|--|--|
| Description           | I/O parameters 1 - 3 configure which functions are performed by the R1 to R3 relays.                                                                                                    |    |  |  |  |
| See Also              | <ul> <li>Over Current Level (PFN 02 / P19) parameter on Page 68.</li> <li>Under Current Level (PFN 04 / P25) parameter on Page 69.</li> <li>Inline Configuration (I/O 12 / P49) parameter on Page 79.</li> <li>Appendix B - Fault Codes on Page 113.</li> </ul>                                                                                                    |    |  |  |  |
|                       | I/O 8 / P47 FCA Delay Timer                                                                                                    | =  |  |  |  |
| LCD / LED<br>Displays | I/O: FCA Delay<br>8 Off                                                                                                    |    |  |  |  |
| Range                 | Off, 0.1 – 90.0 seconds (Default: Off)                                                                                                    |    |  |  |  |
| Description           | The FCA delay timer controls the "Fld Cont Aux" relay. Once the controller has synchronized the motor, it will count down this timer and then energize any relay programmed as "Fld Cont Aux" relay.                                                                                                    | II |  |  |  |
| See Also              | Relay Output Configuration (I/O 05–07 / P44–46) on Page 76.                                                                                                    |    |  |  |  |
| LCD / LED<br>Displays | I/O 9 / P54     Analog Output Function       I/0: Ain Trp Lvl     IT       17     Off                                                                                                    |    |  |  |  |
| Range                 | LCDLEDDescriptionOffIDisabled (Default)0-200% CurrIBased on per cycle RMS values0-150% VoltIBased on per cycle RMS values0-100% SlipIMotor speed, 100% = stopped, 0% = full speed0-100% AinHThe output value takes into account the inputs span and offset settings0-100% FiringSOutput Voltage to Motor, based on SCR firing angleCalibrationECalibration, full (100%) output |    |  |  |  |
| Description           | The Analog Output Function parameter selects the function of the analog output. The available analog output function selections and output scaling are shown below. The analog output is updated every 25 msec.                                                                                                    | ut |  |  |  |
| See Also              | <ul> <li>Analog Output Span (I/O 10 / P55) parameter on Page 78.</li> <li>Analog Output Offset (I/O 11 / P56) parameter on Page 78.</li> </ul>                                                                                                    |    |  |  |  |

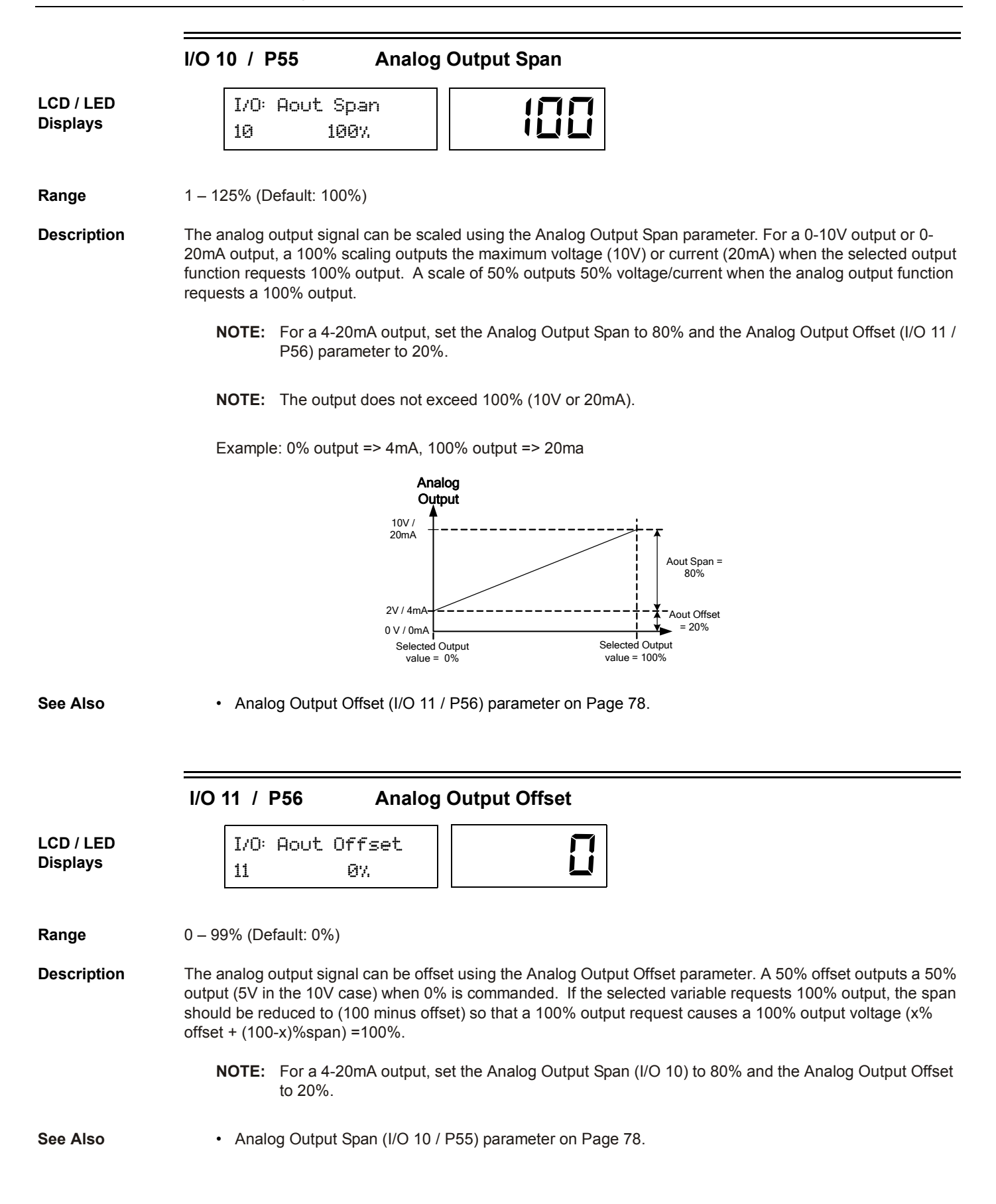

|                       | I/O 12 / P49 Inline Configuration                                                                                                    |  |  |  |  |  |  |
|-----------------------|----------------------------------------------------------------------------------------------------|--|--|--|--|--|--|
| LCD / LED<br>Displays | I/O: Inline Confg<br>12 3.0 sec                                                                                                    |  |  |  |  |  |  |
| Range                 | Off, 0 – 10.0 seconds (Default: 3.0)                                                                                                    |  |  |  |  |  |  |
| Description           | The Inline Configuration parameter controls the behavior of the No Line warning, No Line fault, and the Ready relay function.                                                                                                    |  |  |  |  |  |  |
|                       | If the Inline Configuration parameter is set to "Off", then the MX <sup>2</sup> SEP assumes that there is no Inline contactor and that line voltage should be present while stopped. If no line is detected, then a No Line alarm condition exists and the ready condition does not exist. If a start is commanded, then a No Line fault is declared.                                                                                                    |  |  |  |  |  |  |
|                       | If the Inline Configuration parameter is set to a time delay, then the MX <sup>2</sup> SEP assumes that there is an Inline contactor and that line voltage need not be present while stopped. If no line is detected, then the No Line alarm condition does not exist and the ready condition does exist. If a start is commanded and there is no detected line voltage for the time period defined by this parameter, then a "noL" (No Line) fault is declared. |  |  |  |  |  |  |
|                       | In order to control an inline contactor, program a relay as a "Running" relay.                                                                                                    |  |  |  |  |  |  |
|                       | <b>NOTE:</b> This fault is different than over/under voltage trip delay time (PFN 08 / P26) since it detects the presence of NO line.                                                                                                    |  |  |  |  |  |  |
| See Also              | Relay Output Configuration (I/O 05–07 / P44–46) parameters on Page 76.                                                                                                    |  |  |  |  |  |  |
|                       |                                                                                                    |  |  |  |  |  |  |
|                       | I/O 13 / P48 Contactor Feedback Time                                                                                                    |  |  |  |  |  |  |
| LCD / LED<br>Displays | I/O: Cont Fbk Tim<br>13 1.0 sec                                                                                                    |  |  |  |  |  |  |
| Range                 | 0.1 – 5.0 seconds (Default: 1.0 sec)                                                                                                    |  |  |  |  |  |  |
| Description           | FS1 and FS2. This is the delay to allow the contactor to operate, and the feedback to appear once the MX changed its output relay, which is operating the contactor.                                                                                                    |  |  |  |  |  |  |

See Also

• Digital Input Configuration (I/O 01–03 / P40–42) on Page 75.

|                       | I/O 14 / P5                                                                                                    | 8                                      | Keypad Stop Disable                                                                                                    |  |
|-----------------------|----------------------------------------------------------------------------------------------------|----------------------------------------|----------------------------------------------------------------------------------------------------|--|
| LCD / LED<br>Displays | I/0: +<br>14                                                                                                    | eypad S<br>Enabled                     | Stop                                                                                                    |  |
| Range                 | <i>LCD</i><br>Disabled<br>Enabled                                                                                                    | <b>LED</b><br>OFF<br>Do                | <b>Description</b><br>Keypad Stop does not stop the controller<br>Keypad Stop does stop the controller (Default)                                                                                                    |  |
| Description           | <i>If "Disabled"</i><br>When this parameter is set to "Disabled", the keypad [STOP] button is de-activated; this should be done with caution, as the [STOP] button will not stop the controller. |                                        |                                                                                                    |  |
|                       | <i>If "Enabled"</i><br>When this par-<br>keypad stop fa<br>(terminal or se                                                                                                    | ameter is se<br>ult regardle<br>rial). | et to "Enabled", the keypad [STOP] button is enabled and trips the controller on a ess of the selected control source (QST 04 / P37 <i>or</i> QST 05 / P38) selected as                                                                                                    |  |
| See Also              | <ul><li>Local S</li><li>Remote</li></ul>                                                                                                    | Source (QS <sup>-</sup><br>e Source (C | T 04 / P37) parameter on Page 61.<br>QST 05 / P38) parameter on Page 61.                                                                                                    |  |
|                       | I/O 15 / P5                                                                                                    | 57                                     | Auto Start Selection                                                                                                    |  |
| LCD / LED<br>Displays | I/0: F<br>15                                                                                                    | luto Sta<br>Disabled                   |                                                                                                    |  |
| Range                 | <i>LCD</i><br>Disabled                                                                                                    | LED<br>D                               | <b>Description</b><br>When disabled, the Start input must always transition from low to high for a start to occur. ( <i>Default</i> )                                                                                                    |  |
|                       | Power                                                                                                    | i                                      | When set to Power, a start will occur if the Start input is high while control power is applied.                                                                                                    |  |
|                       | Fault<br>Power, Fault                                                                                                    | 2<br>3                                 | When set to Fault, a start will occur if the Start input is high when a fault is reset.<br>When set to Power and Fualt, a start will occur if the Start input is high while<br>control power is applied, and a start will occur if the Start input is high when a fault<br>is reset. |  |
| Description           | The Auto Start<br>for a start to o                                                                                                    | parameter<br>ccur after ei             | determines whether or not a transition from low to high is required on the Start input ther a power up or a fault reset.                                                                                                    |  |

|                       | FUN 00                                                                                                    | Jum                   | p to Parameter                                                                                                    |
|-----------------------|----------------------------------------------------------------------------------------------------|-----------------------|----------------------------------------------------------------------------------------------------|
| LCD Display           | FUN                                                                                                    | Jump (                | Code                                                                                                    |
|                       | 00                                                                                                    |                       | 1                                                                                                    |
| Description           | By changing t<br>that group.                                                                                                    | he value of           | f this parameter and pressing [ENTER], you can jump directly to any parameter within                                                                                                    |
|                       | FUN 01- 02                                                                                                    | 2 / P17               | Meter 1 - Meter 2                                                                                                    |
| LCD / LED<br>Displays | FUN:<br>01 Av                                                                                                    | Meter :<br>Ve Curr    | 1<br>rent                                                                                                    |
|                       | FUN:<br>02 A                                                                                                    | Meter i<br>ve Volts   | 2                                                                                                    |
| Range                 | LCD                                                                                                    | LED                   | Description                                                                                                    |
| -                     |                                                                                                    | 0                     | Running State. (LED Meter only, Default LED meter)                                                                                                    |
| -                     | Status                                                                                                    |                       |                                                                                                    |
| -                     | Status<br>Ave Current                                                                                                    | 1                     | DC field current. (Default LCD Meter 1)                                                                                                    |
| -                     | Status<br>Ave Current<br>Ave Volts                                                                                                    | 5                     | DC field current. <i>(Default LCD Meter 1)</i><br>Average Voltage L-L RMS. <i>(Default LCD Meter 2)</i>                                                                                                    |
| -                     | Status<br>Ave Current<br>Ave Volts<br>L1-L2 Volts                                                                                                    | ן<br>2<br>3           | DC field current. <i>(Default LCD Meter 1)</i><br>Average Voltage L-L RMS. <i>(Default LCD Meter 2)</i><br>Voltage in, L1 to L2 RMS.                                                                                                    |
| -                     | Status<br>Ave Current<br>Ave Volts<br>L1-L2 Volts<br>L2-L3 Volts                                                                                                    | ן<br>2<br>3<br>4      | DC field current. ( <i>Default LCD Meter 1</i> )<br>Average Voltage L-L RMS. ( <i>Default LCD Meter 2</i> )<br>Voltage in, L1 to L2 RMS.<br>Voltage in, L2 to L3 RMS.                                                                                                    |
| -                     | Status<br>Ave Current<br>Ave Volts<br>L1-L2 Volts<br>L2-L3 Volts<br>L3-L1 Volts                                                                                                    | 1<br>2<br>3<br>4<br>5 | DC field current. ( <i>Default LCD Meter 1</i> )<br>Average Voltage L-L RMS. ( <i>Default LCD Meter 2</i> )<br>Voltage in, L1 to L2 RMS.<br>Voltage in, L2 to L3 RMS.<br>Voltage in, L3 to L1 RMS.                                                                                                    |
| -                     | Status<br>Ave Current<br>Ave Volts<br>L1-L2 Volts<br>L2-L3 Volts<br>L3-L1 Volts<br>Slip Percent                                                                                    | ן<br>2<br>4<br>5<br>6 | DC field current. ( <i>Default LCD Meter 1</i> )<br>Average Voltage L-L RMS. ( <i>Default LCD Meter 2</i> )<br>Voltage in, L1 to L2 RMS.<br>Voltage in, L2 to L3 RMS.<br>Voltage in, L3 to L1 RMS.<br>The percentage of rotor slip.                                                                                                    |
| -                     | Status<br>Ave Current<br>Ave Volts<br>L1-L2 Volts<br>L2-L3 Volts<br>L3-L1 Volts<br>Slip Percent<br>Phase Order                                                                     | " 2 M Y S 6 7         | DC field current. (Default LCD Meter 1)<br>Average Voltage L-L RMS. (Default LCD Meter 2)<br>Voltage in, L1 to L2 RMS.<br>Voltage in, L2 to L3 RMS.<br>Voltage in, L3 to L1 RMS.<br>The percentage of rotor slip.<br>Phase rotation.                                                                                                    |
| -                     | Status<br>Ave Current<br>Ave Volts<br>L1-L2 Volts<br>L2-L3 Volts<br>L3-L1 Volts<br>Slip Percent<br>Phase Order<br>Line Freq                                                        |                       | DC field current. (Default LCD Meter 1)<br>Average Voltage L-L RMS. (Default LCD Meter 2)<br>Voltage in, L1 to L2 RMS.<br>Voltage in, L2 to L3 RMS.<br>Voltage in, L3 to L1 RMS.<br>The percentage of rotor slip.<br>Phase rotation.<br>Line Frequency.                                                                                                    |
| -                     | Status<br>Ave Current<br>Ave Volts<br>L1-L2 Volts<br>L2-L3 Volts<br>L3-L1 Volts<br>Slip Percent<br>Phase Order<br>Line Freq<br>Analog Input                                        | 2 3 7 5 6 7 8 9       | DC field current. (Default LCD Meter 1)<br>Average Voltage L-L RMS. (Default LCD Meter 2)<br>Voltage in, L1 to L2 RMS.<br>Voltage in, L2 to L3 RMS.<br>Voltage in, L3 to L1 RMS.<br>The percentage of rotor slip.<br>Phase rotation.<br>Line Frequency.<br>Analog Input %.                                                                                                    |
| -                     | Status<br>Ave Current<br>Ave Volts<br>L1-L2 Volts<br>L2-L3 Volts<br>L3-L1 Volts<br>Slip Percent<br>Phase Order<br>Line Freq<br>Analog Input<br>Analog Out                          | - 2 3 4 5 6 7 8 9 0   | DC field current. (Default LCD Meter 1)<br>Average Voltage L-L RMS. (Default LCD Meter 2)<br>Voltage in, L1 to L2 RMS.<br>Voltage in, L2 to L3 RMS.<br>Voltage in, L3 to L1 RMS.<br>The percentage of rotor slip.<br>Phase rotation.<br>Line Frequency.<br>Analog Input %.<br>Analog Output %                                                                                                    |
|                       | Status<br>Ave Current<br>Ave Volts<br>L1-L2 Volts<br>L2-L3 Volts<br>L3-L1 Volts<br>Slip Percent<br>Phase Order<br>Line Freq<br>Analog Input<br>Analog Out<br>Run Days              | - 2 3 4 5 6 7 8 9 0 1 | DC field current. (Default LCD Meter 1)<br>Average Voltage L-L RMS. (Default LCD Meter 2)<br>Voltage in, L1 to L2 RMS.<br>Voltage in, L2 to L3 RMS.<br>Voltage in, L3 to L1 RMS.<br>The percentage of rotor slip.<br>Phase rotation.<br>Line Frequency.<br>Analog Input %.<br>Analog Output %<br>Running time in days, wraps at 2,750 days.                                                       |
|                       | Status<br>Ave Current<br>Ave Volts<br>L1-L2 Volts<br>L2-L3 Volts<br>L3-L1 Volts<br>Slip Percent<br>Phase Order<br>Line Freq<br>Analog Input<br>Analog Out<br>Run Days<br>Run Hours |                       | DC field current. (Default LCD Meter 1)<br>Average Voltage L-L RMS. (Default LCD Meter 2)<br>Voltage in, L1 to L2 RMS.<br>Voltage in, L2 to L3 RMS.<br>Voltage in, L3 to L1 RMS.<br>The percentage of rotor slip.<br>Phase rotation.<br>Line Frequency.<br>Analog Input %.<br>Analog Output %<br>Running time in days, wraps at 2,750 days.<br>Running time in Hours and Minutes, wraps at 24:00. |

**Description** For the LED display, this parameter configures which single meter is displayed on the main screen. For the LCD display, parameters FUN 01 and FUN 02 configure which meters are displayed on the two lines of the main display screen.

FUN 03 / P35

Hall Effect Ratio

| LCD  | I  | LED |
|------|----|-----|
| Disp | la | ays |

2000

Range

1000:1, 2000:1, 5000:1 (Default: 2000:1)

FUN: HE Ratio

03 2000:1

# Description

| Hall Effect Ratio | Number of Turns<br>(FUN04 / P36) | Burden Resistance<br>(Ohms) | Current Low | Current High |
|-------------------|----------------------------------|-----------------------------|-------------|--------------|
|                   | 6                                | 100 ohm, 0.5W, 1%           | 1           | 8            |
| 1000-1            | 4                                | 100 ohm, 0.5W, 1%           | 9           | 12           |
| 1000.1            | 2                                | 100 ohm, 0.5W, 1%           | 13          | 25           |
|                   | 1                                | 100 ohm, 0.5W, 1%           | 26          | 50           |
|                   | 6                                | 56.2 ohm, 1W, 1%            | 5           | 35           |
| 2000-1            | 4                                | 56.2 ohm, 1W, 1%            | 36          | 50           |
| 2000.1            | 2                                | 56.2 ohm, 1W, 1%            | 51          | 100          |
|                   | 1                                | 56.2 ohm, 1W, 1%            | 101         | 200          |
|                   | 1                                | 56.2 ohm, 1W, 1%            | 201         | 400          |
| 5000:1            | 1                                | 15 ohm, 0.5W, 1%            | 401         | 600          |
|                   | 1                                | 10 ohm, 0.5W, 1%            | 600         | 900          |

NOTE: The 5000:1 hall effect sensor requires +/- 24VDC.

#### FUN 04 / P36 Hall Effect Turns

1

LCD / LED Displays

1 - 10 Turns (Default: 1) Range

04

Description See above parameter (FUN 03 / P35) for Number of Turns.

FUN: HE Turns

The Hall Effect turns parameter sets the number of times the field power wire passes through the window of the Hall Effect current sensor.

L

|                       | FUN 05 / P34 Input Phase Sensitivity                                                                                                    |
|-----------------------|----------------------------------------------------------------------------------------------------|
| LCD / LED<br>Displays | FUN: Phase Order<br>05 Insensitive                                                                                                    |
| Range                 | LCDLEDDescriptionInsensitiveIn5Runs with any three phase sequence. (Default)ABCRb£Only runs with ABC phase sequence.CBA£bROnly runs with CBA phase sequence.Single Phase5PHSingle Phase.                                                                                                    |
| Description           | The Input Phase Sensitivity parameter sets the phase sensitivity of the controller. This can be used to protect the motor from a possible change in the incoming phase sequence. If the incoming phase sequence does not match the set phase rotation, the controller displays an Alarm while stopped and faults if a start is attempted. |
|                       | FUN 06 Rated RMS Voltage                                                                                                    |
| LCD / LED<br>Displays | FUN: Rated Volts<br>05 120 Vlt                                                                                                    |
| Range                 | 100, 110, 120, 200, 208, 220, 230, 240, 340, 350, 380, 400, 415, 440, 460, 480, 500, 525, 575, 600, 660, 690, 800, 1000, 1140 <i>(Default: 120)</i>                                                                                                    |
| Description           | The Rated Voltage parameter sets the line voltage that is used when the controller performs Over and Under line voltage calculations. This value is the supply voltage, NOT the motor utilization voltage.                                                                                                    |
|                       | <b>NOTE:</b> Rated Voltage must be set properly for the controller to operate properly.                                                                                                    |
| See Also              | <ul> <li>Meter (FUN 01 / P17) parameter on Page 81.</li> <li>Under Voltage Level (PFN 07 / P25) parameter on Page 70.</li> <li>Voltage Trip Time (PFN 08 / P26) parameter on Page 70.</li> </ul>                                                                                                    |

|                       | FUN 07 / P                                              | 60                        | Rated Power Factor                                                                                               |
|-----------------------|---------------------------------------------------------|---------------------------|----------------------------------------------------------------------------------------------------|
| LCD / LED<br>Displays | FUN: F<br>07                                            | Rated P<br>1.(            | 9 <b>1</b>                                                                                                    |
| Range                 | -0.10 - +0.10 (                                         | (Default: 1               | .0)                                                                                                    |
| Description           | The Rated Pow the field current                         | ver Factor<br>t to achiev | parameter sets the reference point for the PF controller algorithm. The PF will adjust e this motor power factor |
| See Also              | Min PF                                                  | Control Cu                | urrent (FUN 08 / P61) parameter on Page 84.                                                                      |
|                       |                                                         |                           |                                                                                                    |
|                       | FUN 08 / P                                              | 61                        | Min PF Control Current                                                                                           |
| LCD / LED<br>Displays | FUN: N<br>Ø8                                            | 1in PF<br>60              | Curr<br>%                                                                                                    |
| Range                 | 40% – 100% (E                                           | Default: 60               | %)                                                                                                    |
| Description           | The Minimum F<br>operating in Po                        | Power Fact                | tor Control Current parameter sets the minimum field current that will be allowed when r Control Mode.           |
| See Also              | Rated Power Factor (FUN 07 / P60) parameter on Page 84. |                           |                                                                                                    |
|                       |                                                         |                           |                                                                                                    |
|                       | FUN 09 / P                                              | 39                        | Control Type                                                                                                    |
| LCD / LED<br>Displays | FUN: 0<br>09 F                                          | Control<br>Tield Ct       | Type<br>I Fct (                                                                                                  |
| Range                 | <i>LCD</i><br>Field Ctl                                 | <b>LED</b><br>Fct         | <i>Description</i><br>Brush type motor field controller.<br>See Brushtype control in Section 7.1.1 on Page 89.   |
|                       | Brushless                                               | ъгиб                      | Brushless type field controller.<br>See Brushless control in Section 7.1.2 on Page 90                            |
|                       | Curr Follow                                             | cFol                      | DC current controller<br>See Current Follower in Section 7.1.3 on Page 90.                                       |
|                       | PF Control                                              | PF                        | Power Factor Control<br>See Power Factor Control in Section 7.1.4 on Page 91.                                    |
|                       | PF Control BL                                           | РҒы                       | Power Factor Control - Brushless Motor<br>See Power Factor Control in Section 7.1.4 on Page 91.                  |
|                       | NOTE: C                                                 | ontrol Type               | es are described in the Theory of Operation section beginning on Page 89.                                        |

|                       | FUN 10 / P52 Com Address (Drop #)                                                                                                    |  |  |  |
|-----------------------|----------------------------------------------------------------------------------------------------|--|--|--|
| LCD / LED<br>Displays | FUN: Com Drop #<br>10 1                                                                                                    |  |  |  |
| Range                 | 1 – 247 (Default: 1)                                                                                                    |  |  |  |
| Description           | The Communication Address parameter sets the controller's address for Modbus communications.                                                                                                    |  |  |  |
| See Also              | <ul> <li>Local Source (QST 04 / P37) parameter on Page 61.</li> <li>Remote Source (QST 05 / P38) parameter on Page 61.</li> </ul>                                                                                                    |  |  |  |
|                       |                                                                                                    |  |  |  |
|                       | FUN 11 / P51 Communication Baudrate                                                                                                    |  |  |  |
| LCD / LED<br>Displays | FUN: Com Baudrate<br>11 19200                                                                                                    |  |  |  |
| Range                 | 1200, 2400, 4800, 9600, 19200 bps (Default: 19200)                                                                                                    |  |  |  |
| Description           | The Communication Baud Rate parameter sets the baud rate for Modbus communications.                                                                                                    |  |  |  |
| See Also              | <ul> <li>Local Source (QST 04 / P36) parameter on Page 61.</li> <li>Remote Source (QST 05 / P37) parameter on Page 61.</li> </ul>                                                                                                    |  |  |  |
|                       | FUN 12 / P50 Communication Timeout                                                                                                    |  |  |  |
| LCD / LED<br>Displays | FUN: Com Timeout<br>12 Off                                                                                                    |  |  |  |
| Range                 | Off, 1 – 120 (Default: Off)                                                                                                    |  |  |  |
| Description           | The Communication Timeout parameter sets the time that the controller continues to run without receiving a valid Modbus request. If a valid Modbus request is not received for the time that is set, the controller declares a F82 (Modbus Timeout Fault). The controller performs a controlled stop. |  |  |  |
| See Also              | Local Source (QST 04 / P37) parameter on Page 61.                                                                                                    |  |  |  |
|                       | Remote Source (QST 05 / P38) parameter on Page 61.                                                                                                    |  |  |  |
|                       | Stop Mode (CFN 05 / P10) parameter on Page 64.                                                                                                    |  |  |  |
|                       | <ul> <li>Controlled Fault Stop Enable (PFN 15 / P33) parameter on Page 73.</li> </ul>                                                                                                    |  |  |  |
|                       | <ul> <li>Communication parameters (FUN 10–13 / P50–53) on Pages 85–86.</li> </ul>                                                                                                    |  |  |  |

|                       | FUN 13 / P53 Communication Parity                                                                                                    |
|-----------------------|----------------------------------------------------------------------------------------------------|
| LCD / LED<br>Displays | FUN: Com Parity<br>13 Even, 1 Stop                                                                                                    |
| Range                 | LCDLEDEven, 1 Stop (Default)IOdd, 1 StopINone, 1 StopINone, 2 StopI                                                                                                    |
| Description           | The Communication Parity parameter sets both the parity and number of stop bits.                                                                                                    |
| See Also              | Communication parameters (FUN 10–13 / P50–53) on Pages 85–86.  FUN 14 / P62 Software 1                                                                                                    |
| LCD / LED<br>Displays | FUN: Software 1<br>14 810027-01-08                                                                                                    |
| Description           | The Software Part Number parameter displays the MX <sup>2</sup> SEP software version, for hardware BIPC-300063-01. When calling Benshaw for service, this number should be recorded so it can be provided to the service technician.                                              |
|                       | In addition to viewing the software version with this parameter, the software version is also displayed on power up. On the LED display, the software version is flashed one character at a time on power up. On the LCD display, the software PN is fully displayed on power up. |
|                       | <b>NOTE:</b> The seven segment LED in position one will flash the current software version currently in use when first powered on. The full software part number will flash consecutively (one digit per second).                                                                 |
|                       | For Example: 8100270108                                                                                                    |

|                       | FUN 15 / P59                                                                                                    | Miscellaneous Commands                                                                                                    |  |
|-----------------------|----------------------------------------------------------------------------------------------------|----------------------------------------------------------------------------------------------------|--|
| LCD / LED<br>Displays | FUN: Misc<br>15 N                                                                                                    | Command Difference Command                                                                                                    |  |
| Range                 | LCD LED                                                                                                    | Description                                                                                                    |  |
|                       | None 🛛                                                                                                    | No commands (Default)                                                                                                    |  |
|                       | Powered BIST                                                                                                    | Built In Self Test with line voltage applied to the controller                                                                                                    |  |
|                       | Reset RT 2                                                                                                    | Reset Run Time Meter                                                                                                    |  |
|                       | Reflash Mode 3                                                                                                    | Activate Reflash Mode                                                                                                    |  |
|                       | Store Params                                                                                                    | The current parameter values are stored in non-volatile memory                                                                                                    |  |
|                       | Load Params 5                                                                                                    | All parameter are retrieved from non-volatile memory                                                                                                    |  |
| Description           | The Miscellaneous C                                                                                                    | ommands parameter is used to issue various commands to the MX <sup>2</sup> SEP controller.                                                                                                    |  |
|                       |                                                                                                    |                                                                                                    |  |
|                       | The Reset Run Time                                                                                                    | command resets the user run time meters back to zero (0).                                                                                                    |  |
|                       | The Reflash Mode co<br>only be entered if the<br>programmed. The on<br>mode. The MX <sup>2</sup> SEP<br>cycling control power | mmand puts the $MX^2$ SEP into a reflash program memory mode. The reflash mode can $MX^2$ SEP controller is idle. When the reflash mode is entered, the $MX^2$ SEP waits to be board LED display shows "FLSH". The remote display is disabled after entering reflash does not operate normally until reflash mode is exited. Reflash mode may be exited by |  |
|                       | The Store Parameters<br>If changes are being<br>do not work, the old p                                                        | s command allows the user to copy the parameters into non-volatile memory as a backup.<br>made, store the old set of parameters before any changes are made. If the new settings<br>parameter values can be loaded back into memory.                                                                                                    |  |
|                       | The Load Parameters                                                                                                    | s command loads the stored parameters into active memory.                                                                                                    |  |
|                       |                                                                                                    |                                                                                                    |  |

The Factory Reset command restores all parameters to the factory defaults. These can be found in chapter 5.

|                                               | FUN 16 / P63 Passcode                                                                                                    |  |  |  |
|-----------------------------------------------|----------------------------------------------------------------------------------------------------|--|--|--|
| LCD / LED<br>Displays                         | FUN: Passcode<br>16 Off                                                                                                    |  |  |  |
| Description                                   | The MX <sup>2</sup> SEP supports a 4-digit passcode. When the passcode is set, parameters may not be changed.                                                                                                    |  |  |  |
|                                               | The MX <sup>2</sup> SEP provides a means of locking parameter values so that they may not be changed. Once locket the parameters values may be viewed on the display, but any attempt to change their values by pressing the [UP] or [DOWN] key is ignored.                                                                                                    |  |  |  |
|                                               | Viewing the Passcode parameter indicates whether or not the parameters are locked. If they are locked, the Passcode parameter displays "On". If they are not locked, the Passcode parameter displays "Off".                                                                                                    |  |  |  |
|                                               | To lock the parameters, press the [ENTER] key while viewing the Passcode parameter. This allows entry of a 4-<br>digit number. Press the [UP] or [DOWN] keys and [ENTER] for each of the four digits. After entering the fourth<br>digit, the number is stored as the passcode and the parameters are locked.                                                                       |  |  |  |
|                                               | Once parameters are locked, the same 4-digit number must be re-entered into the Passcode parameter in order to unlock them. Any other 4-digit number entered will be ignored.                                                                                                    |  |  |  |
|                                               | When a passcode is set and an attempt is made to change a parameter through the display/keypad, the [UP] and [DOWN] keys simply have no effect. When a passcode is set and an attempt is made to change a parameter through Modbus, the MX <sup>2</sup> SEP returns an error response with an exception code of 03 (Illegal Data) to indicate that the register can not be changed. |  |  |  |
|                                               | LED Display                                                                                                    |  |  |  |
|                                               | The following steps must be performed to set a passcode using the LED Display:                                                                                                    |  |  |  |
|                                               | 1. At the default meter display, press the [PARAM] key to enter the parameter mode.                                                                                                    |  |  |  |
|                                               | 2. Press the [UP] or [DOWN] keys to get to the Passcode parameter (FUN 16).                                                                                                    |  |  |  |
|                                               | 3. Press the [ENTER] key. "Off" is displayed to indicate that no passcode is currently set.                                                                                                    |  |  |  |
|                                               | 4. Press the [UP] or [DOWN] keys and [ENTER] for each digit to be defined, select a value from 0000 to 9999 starting at the most significant digit.                                                                                                    |  |  |  |
| 5. Press the [ENTER] key to set the passcode. |                                                                                                    |  |  |  |
|                                               | The following steps must be performed to clear a passcode:                                                                                                    |  |  |  |
|                                               | 1. At the default meter display, press the [PARAM] key to enter the parameter mode.                                                                                                    |  |  |  |
|                                               | <ol> <li>Press the [UP] or [DOWN] keys to get the Passcode parameter (FUN16).</li> </ol>                                                                                                    |  |  |  |
|                                               | 3. Press the [ENTER] key. "On" is displayed to indicate that a passcode is presently set.                                                                                                    |  |  |  |
|                                               | 4. Press the [UP] or [DOWN] keys and [ENTER] after each digit to select the previously set passcode value.                                                                                                    |  |  |  |
|                                               | 5. Press the [ENTER] key. The passcode is then cleared.                                                                                                    |  |  |  |
|                                               |                                                                                                    |  |  |  |
|                                               |                                                                                                    |  |  |  |
|                                               |                                                                                                    |  |  |  |
|                                               |                                                                                                    |  |  |  |
|                                               |                                                                                                    |  |  |  |

# **7 -** Theory of Operation

# 7.1 Control Modes of Synchronous Motor Operation

# 7.1.1 Brush Type (Field Control) Synchronous Motor Operation

The brush type (field control) synchronous motor will start as an induction motor. The field winding will generate an AC voltage during starting, and a resistor must be connected to the winding to control the voltage levels generated. The size of the resistor is also partly responsible for the torque the motor generated during starting. Once the motor has reached synchronizing speed, the field is applied and the motor synchronizes.

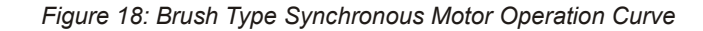

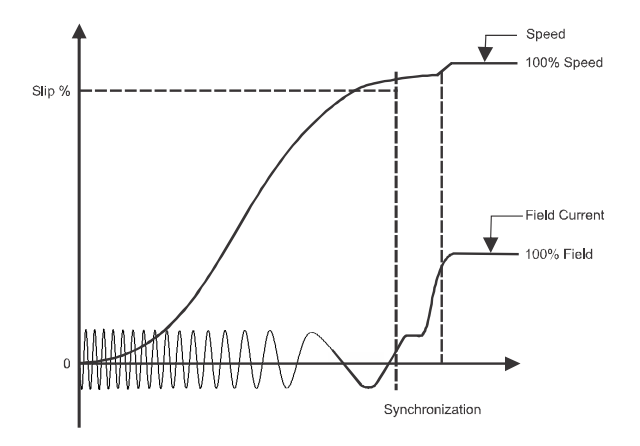

### Synchronizing Conditions:

The following conditions must be true before the controller will apply the DC field to a brush type motor:

- · A start command must be given.
- Motor slip must be less than the slip percentage (CFN 01 / P2) or the motor speed must be greater than 100% - slip parameter (CFN 01 / P2).
- The Field Application delay Timer (QST 02 / P3) must expire.
- The digital input(s) (I/O 01–03 / P40–42) programmed as "Field Apply".

See Also

- Slip Percentage (CFN 01 / P2) on Page 63.
- Field Application Delay Timer (QST 02 / P3) on Page 60.
- Digital Inputs (I/O 01–03 / P40–42) on Page 75.

Stator Protection must be set up for:

- Lagging Power Factor to trip, in the case of loss of synchronization.
- Stator IOC (Over Current) must be set for a level approximately 1.5 to 3 times the motor stator FLA that
  will indicate if the rotor has pulled out, and is slipping poles. Contact the motor manufacturer or
  Benshaw for more information.

# RediStart MX<sup>2</sup> - SEP Synchronous Controller User Manual

### Timeline

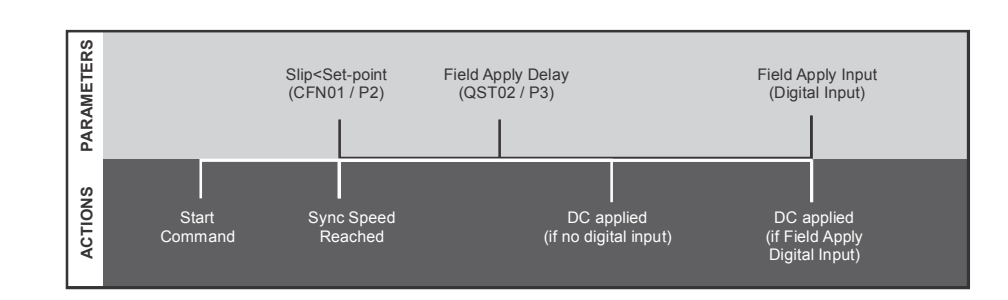

## 7.1.2 Brushless Type Synchronous Motor Operation

The brushless type synchronous motor will start as an induction motor. All of the field controls are installed on the rotor of the motor. The external motor controller just has to provide the DC field current for the auxiliary generator at the appropriate time.

### Synchronizing Conditions:

The following conditions must be true before the controller will apply the DC field to a brush type motor:

- A start command must be given.
- The Field Application Delay Timer (QST 02 / P3) must expire.
- The digital input(s) programmed as "Field Apply" must be energized.
- If the Field Application Delay Timer is turned "OFF" and there is a digital input programmed for "Field Apply" then the field will be applied when the input is energized.
- If the Field Application Delay Timer is turned "OFF" and there is no digital input programmed then the field will be applied as soon as the run command is received.

### See Also

- · Slip Percentage (CFN 01 / P2) on Page 63.
- Field Application Delay Timer (QST 02 / P3) on Page 60.
- Digital Inputs (I/O 01-03 / P40-42) on Page 75.

### Timeline

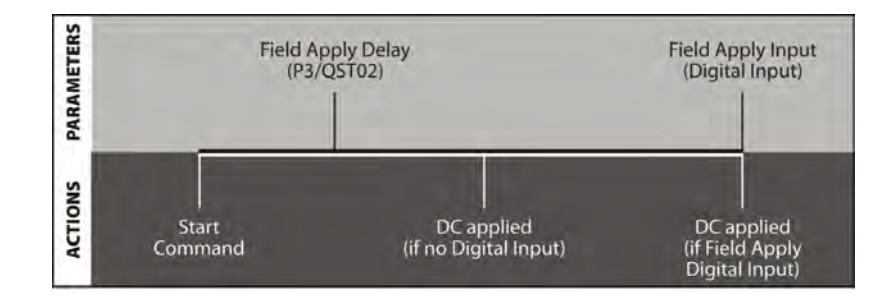

### 7.1.3 Current Follower

The Current Follower is used to provide a regulated DC current. This controller can be used any place that a regulated DC current is required.

When the controller is used in Current Follower mode it will provide the DC current when a start is provided. There are no other conditions that have to be met before the DC is provided.

### 7.1.4 Closed Loop Power Factor Control

The MX<sup>2</sup> SEP controller optionally provides closed loop motor power factor (PF) control. In this mode the motor will be started as described in Sections 7.1.1 and 7.1.2 for the brush type or brushless type motor. After motor synchronization has been completed, active PF control will be enabled. As the load and stator voltage of a synchronous motor changes, the motor's operating power factor will change. Typically a motor manufacturer will provide what is called the "V" curves of a motor (see example below) that describe the motor power factor and stator current, relative to the motor load and the field excitation current level.

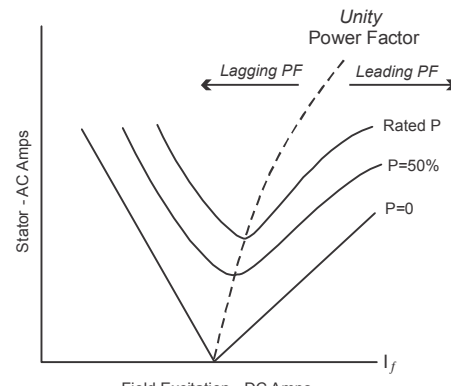

Field Excitation - DC Amps

In this example, the load curves are drawn at 0% load, 50% load, and 100% load. The dotted unity PF line is drawn through the curves. When the motor is operating to the left of the unity PF line the motor's PF will be lagging (reactive) and when operating right of the unity PF line the motor's PF will be leading (capacitive). What can be seen from these curves is that the motor PF varies depending on motor load and DC field current level. For example, if a motor is operating at unity PF at 50% load, and the load is increased to 100%, the motor PF will become lagging. When MX<sup>2</sup> SEP PF control is used, the field current will be automatically increased so that the motor continues to operate at its defined PF level.

Closed loop PF control has multiple benefits:

- As the mechanical load changes on the motor, the motor PF will change. PF control will actively raise or lower the field excitation current so that the motor operates at the desired PF set point. Also by operating at the optimal PF, the stator current magnitude can be minimized, which minimizes losses. By raising the field current as load increases, in order to keep a constant PF, the pull out torque capability of the motor will also be increased as the field current is raised.
- 2. As input voltage levels vary, the PF control can stabilize the PF of the motor to prevent swings in motor power factor that can occur.
- 3. A synchronous motor can be used to drive a mechanical load, as well as provide leading (capacitive) Vars to a plant power system. These leading Vars can be used to improve the overall PF of the facility. Closed loop PF control allows the user to set a given PF set point; then the PF control will adjust the motor field excitation current to operate the motor at the desired set point.

# 7.2 Hall Effect Current Sensor

The Hall Effect Current sensor is connected to the analog input of the MXSEP card along with a burden resistor. The analog input must be set to be a 0-10V voltage input for correct operation. The sensor scaling and burden resistance are factory selected. Please consult factory if changes to either the sensor scaling or burden resistance is required.

# 7.2.1 Analog Input

The analog input is used for Hall Effect input. The SW1 switch must be set to the voltage loop configuration.

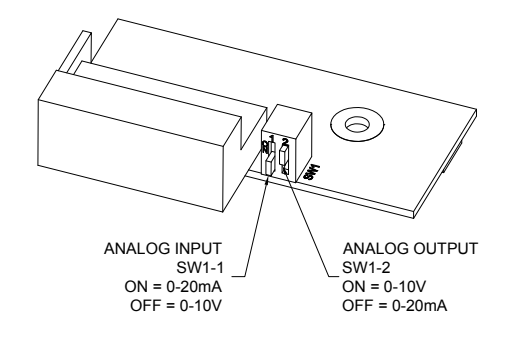

Figure 19: SW1 DIP Switch Settings

The terminals for the Analog input on the MX2 card (TB5) are as follows:

- 2) + input (white)
- 3) input (black)
- 4) Common (black)
- **NOTE:** The analog input (Hall Effect) is a low voltage input, maximum of 15VDC. The input will be damaged if control power (115VAC) or line power is applied to the analog input.

The terminals for the synchronous controller card (LEM) are as follows:

| To LEM               | To MX2 card     |
|----------------------|-----------------|
| 1) + (to LEM, red)   | 5) M (white)    |
| 2) M (to LEM, white) | 6) Com (black)  |
| 3) - (to LEM, black) | 7) GND (shield) |
| 4) GND (shield)      |                 |
|                      |                 |

Figure 20: LEM Connections

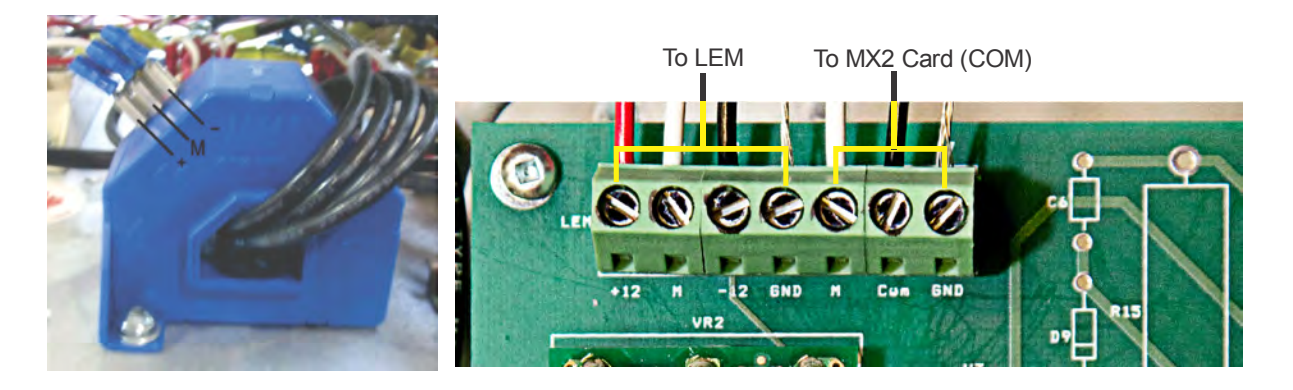

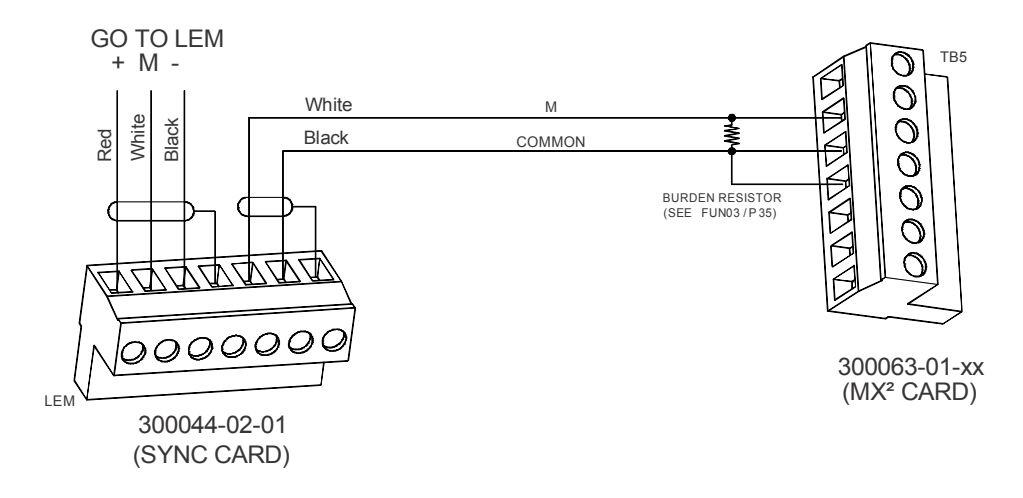

Figure 21: Hall Effect Connections (0 - 700 Amps)

# 7.3 Simplified I/O Schematics

Figure 22: Digital Input Simplified Schematic

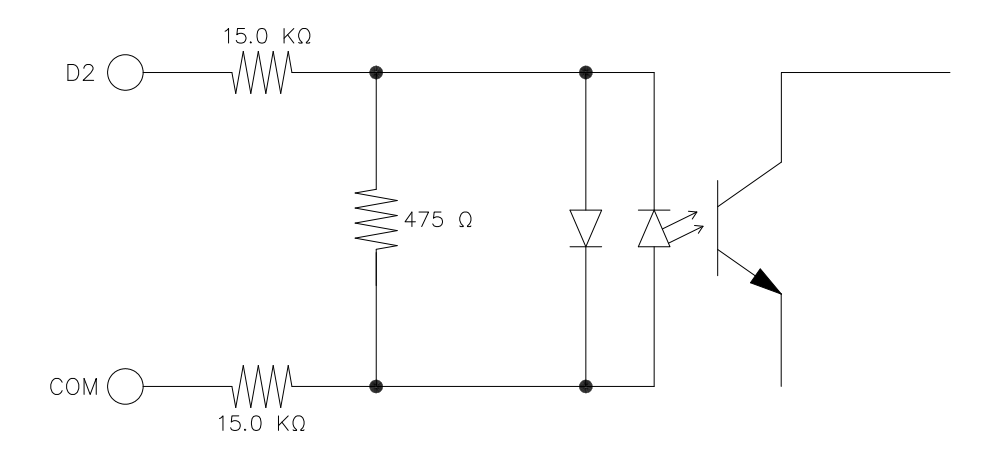

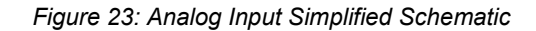

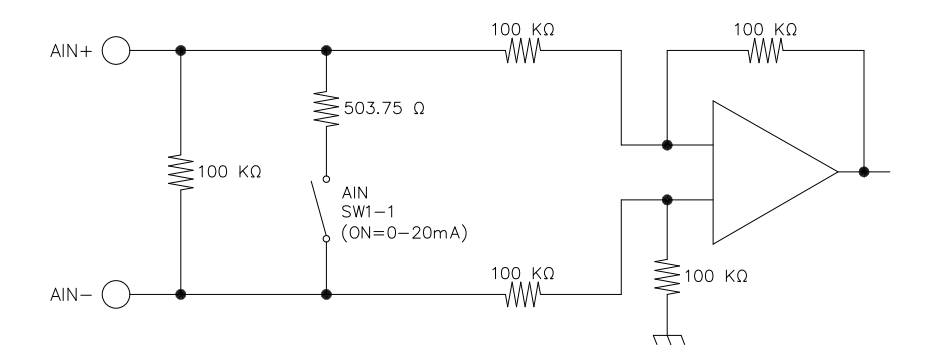

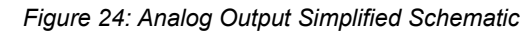

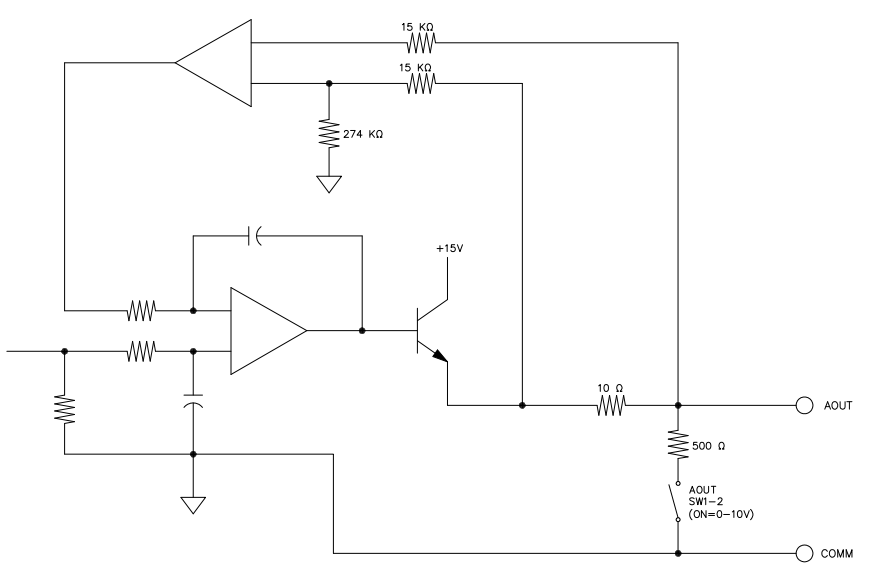

# 7.4 Remote Modbus Communications

The MX<sup>2</sup> SEP controller provides a Modbus RTU to support remote communication.

The communication interface is RS-485, and allows up to 247 slaves to be connected to one master (with repeaters when the number of drops exceeds 31). Please refer to Figures 24 and 25 for connection diagrams.

# 7.4.1 Supported Commands

The MX<sup>2</sup> SEP supports the following Modbus commands:

- Read Holding Registers (03 hex)
- Read Input Registers (04 hex)
- Preset Single Register (06 hex)
- Preset Multiple Registers (10 hex)

Up to 64 registers may be read or written with a single command.

## 7.4.2 Modbus Register Addresses

The Modbus specification defines holding registers to begin at 40001 and input registers to begin at 30001. Holding registers may be read and written. Input registers may only be read.

In the MX<sup>2</sup> SEP, the register maps are identical for both the holding registers and the input registers. For example, the Motor FLA parameter is available both in holding register 40101 and in input register 30101. This is why the register addresses in the Modbus Register Map are listed with both numbers (e.g. 30101/40101).

# 7.4.3 Cable Specifications

Good quality twisted, shielded communications cable should be used when connecting to the Modbus port on the  $MX^2$  SEP. The cable should contain two twisted pairs and have an overall shield. Use one pair of conductors for the A(-) and B(+) signals. Use the other pair of conductors for the Common signal. The cable should adhere to the following specifications:

- · Conductors: 2 twisted pair
- Impedance: 100 Ohm to 120 Ohm
- Capacitance: 16 pF/ft or less
- Shield: Overall shield or individual pair shields

Examples of cables that meet these specifications:

- Belden part number 9842
- Alpha Wire part number 6412.

### 7.4.4 Terminating Resistors

The MX2 SEP does not have a terminating resistor for the end of the trunk line. If a terminating resistor is required, the resistor must be wired to the terminal block.

The purpose of terminating resistors is to eliminate signal reflections that can occur at the end of a network trunk line. In general, terminating resistors are not needed unless the bit rate is very high, or the network is very long. In fact, terminating resistors place a large load on the network and may reduce the number of drops that may be placed on the network.

The maximum baudrate of 19,200 supported by the MX2 SEP is not high enough to warrant a terminating resistor unless the network is extremely long (3,000 feet or more). A terminating resistor should only be installed on the MX2 SEP if signal reflection is known to be a problem and only if the MX2 SEP is at the end of the network. Terminating resistors should never be installed on nodes that are not at the end of the network.

# 7.4.5 Grounding

RS-485 buses with isolated nodes are most immune to noise when the bus is not connected to earth ground at any point. If electrical codes require that the bus be connected to earth ground, then the Common signal should be connected to earth ground at one point and one point only. If the Common signal is connected to earth ground at more than one point, then significant currents can flow through the Common signal when earth ground potentials are different at those points. This can cause damage to devices attached to the bus.

### 7.4.6 Shielding

The shield should be continuous from one end of the trunk to the other. The shield must be tied to the RS-485 Common signal at one point and one point only. If the shield is not tied to Common at any point or is tied to Common at more than one point, then its effectiveness at eliminating noise is greatly reduced.

### 7.4.7 Wiring

Figure 22 shows the wiring of TB4 to a Modbus-485 Network. If the controller is the end device in the network, a  $120\Omega$ , 1/4W terminating resistor may be required. Please refer to Figure 24 for wire and termination.

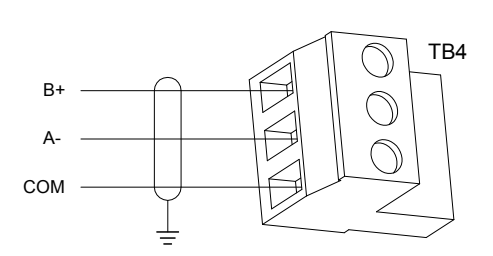

Figure 25: TB4 Connector

Figure 26: Modbus Network Wiring Example

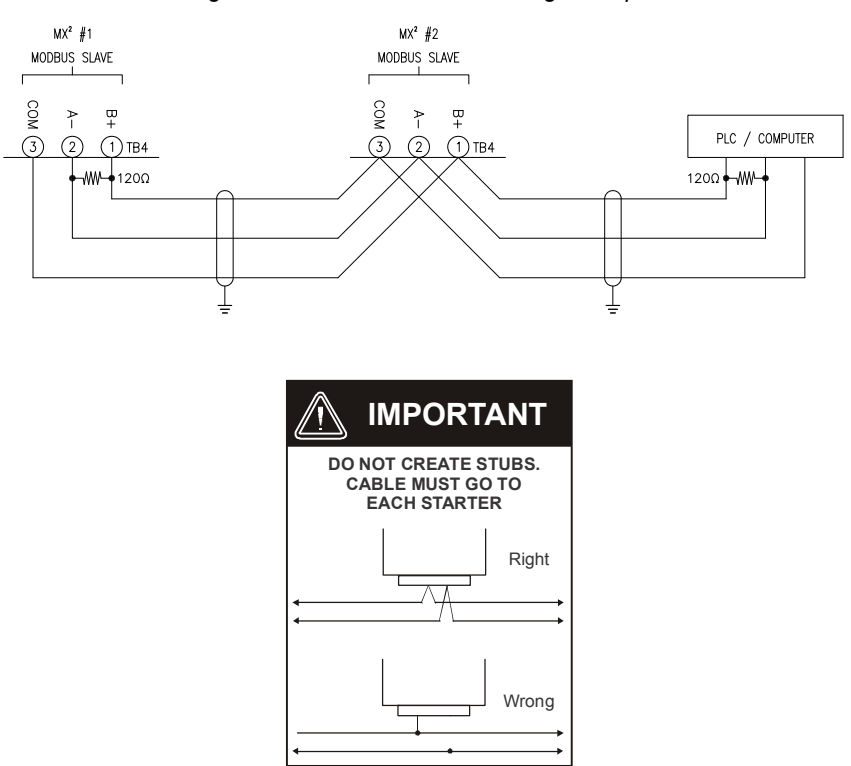

# 7.5 Dynamic Braking

The dynamic braking can be used to quickly stop the motor. The motor is used as a generator and the energy from the motor is dissipated into resistors. **Dynamic Braking only works on Brush type motors.** 

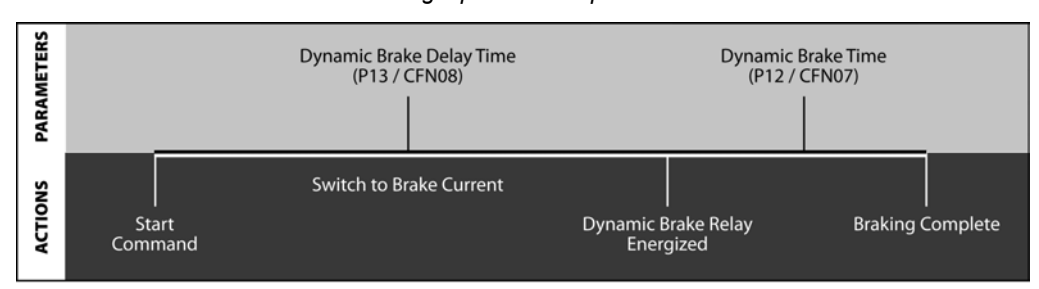

Braking Operation Sequence

Figure 27: MX2 ATL Synchronous Brushtype with DB Braking Resistor.

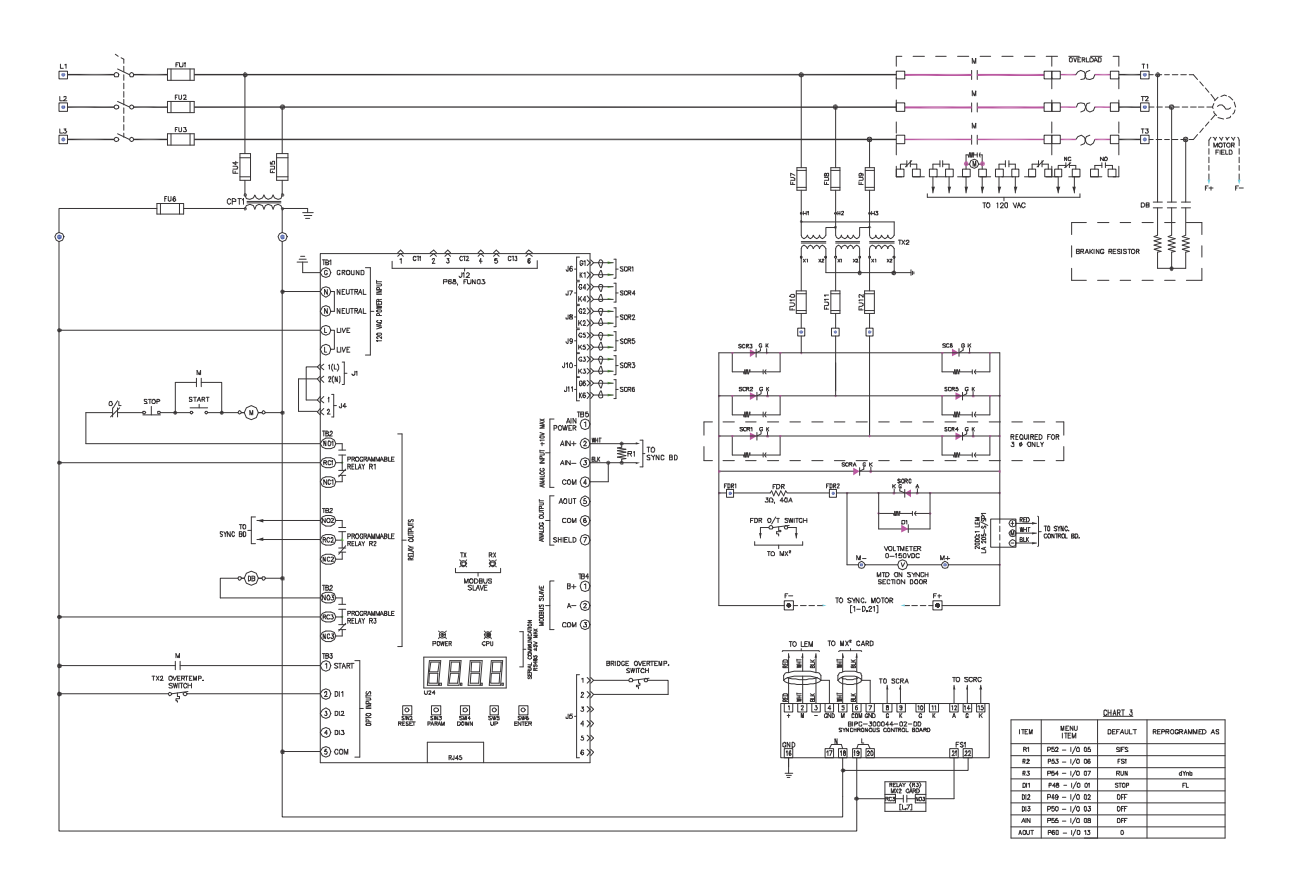

The dynamic braking resistor is sized to 3X the motor FLA at rated motor voltage. For example, motor with stator rated 600VAC, 380A, rated 2 starts/hour hot.

Resistor is sized to draw 1140A when 600VAC is applied:

- 600 / (sqrt3 x 1140) = 0.304 ohms/phase Y connected
- 600 / (1140/sqrt3) = 0.912 ohms / phase delta connected

The resistor must be capable of dissipating the energy in the rotating assembly. The energy is calculated as:

E = 0.0002311 x I x rpm<sup>2</sup>, where: I = total inertia in 
$$Ib.ft^2$$
  
E = energy in J = w.s

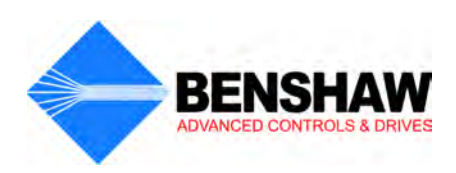

# **8 -** Troubleshooting & Maintenance

# 8.1 Safety Precautions

For the safety of maintenance personal, as well as others who might be exposed to electrical hazards associated with maintenance activities, the safety related work practices of NFPA 70E, Part II, should always be followed when working on electrical equipment. Maintenance personnel must be trained in the safety practices, procedures, and requirements that pertain to their respective job assignments.

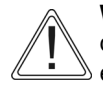

**WARNING**: To avoid shock hazard, disconnect main before working on controller, motor, or control devices such as start/stop pushbuttons. Procedures which require parts of the equipment to be energized during troubleshooting, testing, etc, must be performed by properly qualified personnel, using appropriate work practices and precautionary measures as specified in NFPA70, Part II.

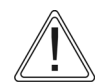

**CAUTION**: Disconnect the controller from the motor before measuring insulation resistance (IR) or the motor windings. Voltages used for insulation resistance testing can cause failure of SCRs. Do not make any measurements on the controller with an IR tester (megger).

# 8.2 Preventive Maintenance

## 8.2.1 General Information

Preventive maintenance performed on a regular basis will help to ensure that the controller continues to operate reliably and safely. The frequency of preventive maintenance depends upon the type of maintenance, and the installation site environment.

NOTE: Preventive maintenance should always be performed by a trained technician.

# 8.2.2 Preventive Maintenance

During Commissioning:

- · Torque all power connections during commissioning, including factory wired equipment.
- · Check all of the control wiring in the package for loose connections.
- If fans are installed, ensure proper operation.

After the controller has been put in operation:

- · Re-torque all power connections, including factory wired equipment.
- Inspect the cooling fans after two weeks to ensure proper operation.

After the first month of operation:

- Clean any accumulated dust from the controller using a clean source of compressed air or a vacuum cleaner.
- Re-torque all power connections, then repeat annually.
- · Inspect the cooling fans every three months to ensure proper operation.
- · Clean or replace any air vent filters on the controller every three months.
  - **NOTE**: If mechanical vibrations are present at the installation site, inspect the electrical connections more frequently.

# 8.3 General Troubleshooting Charts

The following troubleshooting charts can be used to help solve many of the common issues that may occur.

## 8.3.1 Motor does not start, no output to motor

| Condition                                           | Cause                                                                                       | Solution                                                                                                    |
|-----------------------------------------------------|---------------------------------------------------------------------------------------------|----------------------------------------------------------------------------------------------------|
| Display Blank, CPU Heartbeat LED on MX <sup>2</sup> | Control voltage absent.                                                                     | Check for proper control voltage input.<br>Verify fuses and wiring.                                                   |
| board not blinking.                                 | MX <sup>2</sup> SEP control board problem.                                                  | Consult factory.                                                                                                    |
| Fault Displayed.                                    | Fault Occurred.                                                                             | See fault code troubleshooting table for more details.                                                                |
| Start command given but nothing happens.            | Start/Stop control input problems.                                                          | Verify that the start/stop wiring and start input voltage levels are correct.                                         |
|                                                     | Control Source parameters (QST 04–05 / P4–5) not set correctly.                             | Verify that the parameters are set correctly.                                                                         |
|                                                     | No line voltage has been detected by the MX <sup>2</sup> SEP when a start command is given. | Check input supply for inline contactor, open disconnects, open fuses, open circuit breakers, or disconnected wiring. |
| NOL or No Line is displayed and a start             |                                                                                             | Verify that the SCR gate wires are properly connected to the MX <sup>2</sup> SEP control board.                       |
|                                                     |                                                                                             | On medium voltage systems, verify wiring of the voltage feedback measurement circuit.                                 |
|                                                     |                                                                                             | See fault code troubleshooting table for more details.                                                                |

# 8.3.2 During starting, motor rotates but does not reach full speed

| Condition        | Cause           | Solution                                               |
|------------------|-----------------|--------------------------------------------------------|
| Fault Displayed. | Fault Occurred. | See fault code troubleshooting table for more details. |

# 8.3.3 Motor stops unexpectedly while running

| Condition                                            | Cause                                 | Solution                                                                                              |
|------------------------------------------------------|---------------------------------------|----------------------------------------------------------------------------------------------------|
| Fault Displayed.                                     | Fault Occurred.                       | See fault code troubleshooting table for more details.                                                |
| Ready Displayed.                                     | Start command lost.                   | Verify start command input signal is present<br>or serial communications start command is<br>present. |
|                                                      |                                       | Check any permissive that may be wired into the run command (Start/Stop)                              |
| Display Blank, Heartbeat LED on MX <sup>2</sup> card | Control voltage absent.               | Check for proper control voltage input.<br>Verify wiring and fuses.                                   |
| not blinking.                                        | MX <sup>2</sup> control card problem. | Consult factory.                                                                                      |

# 8.3.4 Metering incorrect (Hall Effect)

| Condition                                                  | Cause                                                                                  | Solution                                                                          |
|------------------------------------------------------------|----------------------------------------------------------------------------------------|-----------------------------------------------------------------------------------|
|                                                            | Loose connections.                                                                     | Shut off all power and check all connections.                                     |
|                                                            | SCR fault.                                                                             | Verify that the SCRs gate leads are<br>connected properly and the SCRs are ok.    |
| Current or Voltage meters fluctuating with<br>steady load. | Load actually is not steady.                                                           | Verify that the load is actually steady and that there are not mechanical issues. |
|                                                            | Other equipment on same power feed<br>causing power fluctuations and/or<br>distortion. | Fix cause of power fluctuations and/or distortion.                                |
| Current Metering not reading correctly.                    | HE ratio parameter (FUN03 / P34) set<br>incorrectly.                                   | Verify that the HE ratio parameter is set correctly                               |

# 8.3.5 Other Situations

| Condition                                                | Cause                                                                                           | Solution                                                                                                    |
|----------------------------------------------------------|-------------------------------------------------------------------------------------------------|----------------------------------------------------------------------------------------------------|
| Erratic Operation                                        | Loose connections                                                                               | Shut off all power and check all connections                                                                                                  |
|                                                          | Fan power supply lost                                                                           | Verify fan power supply, check fuses.                                                                                                    |
| Controller cooling fans do not operate<br>(When Present) | Fan wiring problem                                                                              | Check fan wiring.                                                                                                    |
| (                                                        | Fan failure                                                                                     | Replace fan.                                                                                                    |
|                                                          | Voltage/Current output switch (SWI-2) not set correctly                                         | Set switch SW1 to give correct output.                                                                                                    |
|                                                          | Wiring problem                                                                                  | Verify output wiring.                                                                                                    |
|                                                          | Analog Output Function parameter (I/O09 / P53) set incorrectly                                  | Verify that the Analog Output Function<br>parameter is set correctly.                                                                         |
| Analog Output not functioning properly                   | Analog Output Offset and/or Span<br>parameters (I/O11 / P55 and I/O10 / P54)<br>set incorrectly | Verify that the Analog Output Span and<br>Offset parameters are set correctly.                                                                |
|                                                          | Load on analog output too high                                                                  | Verify that load on analog output meets the MX2 analog output specifications.                                                                 |
|                                                          | Ground loop or noise problems                                                                   | Verify correct grounding of analog output<br>connection to prevent noise and/or ground<br>loops from affecting output.                        |
| Remote Keypad does not operate correctly                 | Keypad cable not plugged in properly or<br>cable is damaged                                     | Verify that the remote keypad cable has not<br>been damaged and that it is properly seated<br>at both the keypad and the MX2 control<br>card. |
|                                                          | Remote display damaged                                                                          | Replace remote display.                                                                                                    |
|                                                          | Passcode is set                                                                                 | _                                                                                                    |
| Cannot change parameters                                 | Controller is running                                                                           | _                                                                                                    |
|                                                          | Modbus is overriding                                                                            | _                                                                                                    |

# 8.4 Fault Code Table

The following is a list of possible faults that can be generated by the  $MX^2$  SEP controller:

| Fault Code | Description                  | Detailed Description of Fault / Possible Solutions                                                                                                    |
|------------|------------------------------|----------------------------------------------------------------------------------------------------|
| E01        |                              | Slip percentage (CFN 01 / P2) is set too low.                                                                                                    |
|            | incomplete Sequence          | Incomplete Sequence Time (QST 03 / P6) is set too low.                                                                                                    |
| FOQ        | Loss of Synchronous          | Slip percentage (CFN 01 / P2) is set too low.                                                                                                    |
| 103        | Loss of Synchronous          | Incomplete Sequence Time (QST 03 / P6) is set too low.                                                                                                    |
|            |                              | Line frequency below Setpoint (PFN11 / P29) was detected for longer than the Freq Trip Time (PFN12 / P30).                                                        |
|            | Low Line Frequency           | Verify input line frequency.                                                                                                    |
| F12        |                              | If operating on a generator, check generator speed governor for malfunctions.                                                                                     |
|            |                              | Check input supply for open fuses or open connections.                                                                                                    |
|            |                              | Line power quality problem / excessive line distortion.                                                                                                    |
|            |                              | Line frequency above Setpoint (PFN10 / P28) was detected for longer than the Freq Trip Time (PFN12 / P30).                                                        |
| F13        | High Line Frequency          | Verify input line frequency.                                                                                                    |
|            |                              | If operating on a generator, check generator speed governor for malfunctions.                                                                                     |
|            |                              | Line power quality problem / excessive line distortion.                                                                                                    |
|            |                              | Three-phase power has been detected when the controller is expecting single-<br>phase power.                                                                      |
|            |                              | Verify that input power is single phase.                                                                                                    |
| F14        | Input power not single phase | Verify that single-phase power is connected to the L1 and L3 inputs. Correct wiring if necessary.                                                                 |
|            |                              | Verify that the SCR gate wires are properly connected to the MX2 SEP control card.                                                                                |
|            | Input power not three phase  | Single-phase power has been detected when the controller is expecting three-<br>phase power.                                                                      |
| F15        |                              | Verify that input power is three phase. Correct wiring if necessary.                                                                                              |
|            |                              | Verify that the SCR gate wires are properly connected to the MX2 SEP control card.                                                                                |
|            |                              | Low voltage below the Under voltage Trip Level parameter setting (PFN07 / P25) was detected for longer than the Over/Under Voltage Trip delay time (PFN08 / P26). |
| F21        | Low Line L1-L2               | Verify that the actual input voltage level is correct.                                                                                                    |
|            |                              | Verify that the Rated Voltage parameter (FUN06 / P23) is set correctly.                                                                                           |
|            |                              | Check input supply for open fuses or open connections.                                                                                                    |
|            |                              | Low voltage below the Under voltage Trip Level parameter setting (PFN07 P25) was detected for longer than the Over/Under Voltage Trip delay time (PFN08 / P26).   |
| F22        | Low Line L2-L3               | Verify that the actual input voltage level is correct.                                                                                                    |
|            |                              | Verify that the Rated Voltage parameter (FUN06 / P23) is set correctly.                                                                                           |
|            |                              | Check input supply for open fuses or open connections.                                                                                                    |
|            |                              | Low voltage below the Under voltage Trip Level parameter setting (PFN07 / P25) was detected for longer than the Over/Under Voltage Trip delay time (PFN08 / P26). |
| F23        | Low Line L3-L1               | Verify that the actual input voltage level is correct.                                                                                                    |
|            |                              | Verify that the Rated Voltage parameter (FUN06 / P23) is set correctly.                                                                                           |
|            |                              | Check input supply for open fuses or open connections.                                                                                                    |

# 8 - Troubleshooting & Maintenance

| Fault Code                                                         | Description                                  | Detailed Description of Fault / Possible Solutions                                                                                                    |
|--------------------------------------------------------------------|----------------------------------------------|----------------------------------------------------------------------------------------------------|
|                                                                    |                                              | High voltage above the Over Voltage Trip Level parameter setting (PFN 06 / P24) was detected for longer than the Voltage Trip Time (PFN 08 / P26)                                             |
| F24                                                                | High Line L1-L2                              | Verify that the actual input voltage level is correct                                                                                                    |
|                                                                    |                                              | Verify that the Rated Voltage parameter (FUN 06 / P23) is set correctly                                                                                                    |
|                                                                    |                                              | High voltage above the Over Voltage Trip Level parameter setting (PFN 06 / P24) was detected for longer than the Voltage Trip Time (PFN 08 / P26)                                             |
| F25                                                                | High Line L2-L3                              | Verify that the actual input voltage level is correct                                                                                                    |
|                                                                    |                                              | Verify that the Rated Voltage parameter (FUN06 / P23) is set correctly.                                                                                                    |
|                                                                    |                                              | Check input supply for open fuses or open connections.                                                                                                    |
|                                                                    |                                              | High voltage above the Over Voltage Trip Level parameter setting (PFN 06 / P24) was detected for longer than the Voltage Trip Time (PFN 08 / P26)                                             |
| F26                                                                | High Line L3-L1                              | Verify that the actual input voltage level is correct.                                                                                                    |
|                                                                    |                                              | Verify that the Rated Voltage parameter (FUN06 / P23) is set correctly.                                                                                                    |
|                                                                    |                                              | Check input supply for open fuses or open connections.                                                                                                    |
|                                                                    |                                              | The MX <sup>2</sup> SEP has detected the loss of one or more input or output phases when the controller was running. Can also be caused by line power dropouts.                               |
|                                                                    |                                              | Check input supply for open fuses.                                                                                                    |
| F27                                                                | Phase Loss                                   | Check power supply wiring for open or intermittent connections.                                                                                                    |
|                                                                    |                                              | Check motor wiring for open or intermittent connections.                                                                                                    |
|                                                                    |                                              | Check Gate and Cathode connections to MX <sup>2</sup> SEP card.                                                                                                    |
|                                                                    | No Line                                      | No input voltage was detected for longer than the Inline Configuration time delay parameter setting (P49/ I/O12) when a start command was given to the controller.                            |
|                                                                    |                                              | If an inline contactor is being used, verify that the setting of the Inline Configuration time delay parameter (I/O12 / P49) allows enough time for the inline contactor to completely close. |
| F28                                                                |                                              | Check input supply for open disconnects, open fuses, open circuit breakers or dis-<br>connected wiring.                                                                                       |
|                                                                    |                                              | Verify that the SCR gate wires are properly connected to the MX2 SEP control card.                                                                                                    |
|                                                                    |                                              | On medium voltage systems, verify wiring of the voltage feedback measurement circuit.                                                                                                    |
|                                                                    | Field Overcurrent                            | Motor current exceeded the Over Current Trip Level setting (PFN02 / P19) for longer than the Over Current Trip Delay Time setting (PFN03 / P20).                                              |
| F25<br>F26<br>F27<br>F28<br>F31<br>F34<br>F34<br>F39<br>F40<br>F41 |                                              | Check motor wiring for short circuits or ground faults.                                                                                                    |
| 151                                                                |                                              | Check motor for short circuits or ground faults.                                                                                                    |
|                                                                    |                                              | Verify that the motor FLA (QST01 / P1) and HE Sensor Ratio (FUN03 / P35) & HE Sensor Turns (FUN04 / P36) settings are correct.                                                                |
| F34                                                                | Field Undercurrent                           | Motor current exceeded the Undercurrent Trip Level (PFN04 / P21) for longer than the Under Current Trip Delay Time (PFN05 / P22).                                                             |
|                                                                    |                                              | Check system for cause of under current condition.                                                                                                    |
| F39                                                                | No Current at Run / Open Field<br>during Run | Motor current dropped under the Under Current Trip Level setting (PFN04 / P21) for longer than the Under Current Trip Delay time setting (PFN05 / P22).                                       |
|                                                                    |                                              | Check system for cause of under current condition.                                                                                                    |
| F40                                                                | Open Field at Start                          | No current was detected in the Field winding during a motor start.                                                                                                    |
|                                                                    | Current at Stop                              | Check motor wiring for ground faults.                                                                                                    |
|                                                                    |                                              | Check motor for ground faults.                                                                                                    |
| F41                                                                |                                              | Megger motor and cabling (disconnect from controller before testing).                                                                                                    |
|                                                                    |                                              | Verify that the Current Setpoint (QST01 / P1) and HE Sensor Ratio (FUN03 / P35) & HE Sensor Turns (FUN04 / P36) settings are correct.                                                         |

# RediStart MX<sup>2</sup> - SEP Synchronous Controller User Manual

| Fault Code | Description                   | Detailed Description of Fault / Possible Solutions                                                                                      |
|------------|-------------------------------|----------------------------------------------------------------------------------------------------|
|            |                               | The FS1, FS2 contactor did not close.                                                                                                   |
| F48        |                               | Check wiring to coil of contactor.                                                                                                    |
|            |                               | Check feedback wiring from contactor to digital input                                                                                   |
|            |                               | Check Cont Feedback Time (I/O13 / P48).                                                                                                 |
|            |                               | The in-line contactor did not close.                                                                                                    |
| E40        | Inline Contester Fault        | Check wiring to coil of contactor.                                                                                                    |
| F49        | Inline Contactor Fault        | Check feedback wiring from auxiliary contactor to digital input.                                                                        |
|            |                               | Check in-line fault delay (I/O12 / P49).                                                                                                |
|            |                               | Low control power (below 90V) has been detected while running.                                                                          |
|            | Control Power Low             | Check control power transformer tap setting, fuses (if available).                                                                      |
| F50        |                               | Verify that the control power input level is correct, especially during starting when there may be significant line voltage drops.      |
|            |                               | Check wiring between control power source and controller.                                                                               |
|            |                               | Indicates that the MX <sup>2</sup> control card self-diagnostics have detected a problem with one or more of the current sensor inputs. |
| F51        | Current Sensor Offset Error   | Verify that the Current Setpoint (QST01 / P1) and HE Sensor Turns (FUN04 / P36) and burden switch settings are correct.                 |
|            |                               | Verify that no actual current is flowing through any of the controllers CTs when the controller is not running.                         |
|            |                               | During powered BIST, the measured field current is 10% or more over the reference current setpoint.                                     |
|            |                               | Check motor wiring for short circuits or ground faults.                                                                                 |
| F55        | BIST Overcurrent fault        | Check motor for short circuits or ground faults.                                                                                        |
|            |                               | Verify that the Current Setpoint (QST01 / P1), HD Sensor Ratio (FUN03 / P35), and HE Sensor Turns (FUN04 / P36) settings are correct.   |
|            |                               | Verify that the SCR gate wires are properly connected to the MX <sup>2</sup> SEP Control card.                                          |
|            | BIST Undercurrent fault       | During powered BIST, the measured field current is 10% or more below the reference current setpoint.                                    |
|            |                               | Check motor wiring for short circuits or ground faults.                                                                                 |
|            |                               | Check motor for short circuits or ground faults.                                                                                        |
| F56        |                               | Verify that the Current Setpoint (QST01 / P1), HD Sensor Ratio (FUN03 / P35), and HE Sensor Turns (FUN04 / P36) settings are correct.   |
|            |                               | Verify that the SCR gate wires are properly connected to the MX <sup>2</sup> SEP Control card.                                          |
|            |                               | Verify that the wiring between the MX <sup>2</sup> card and the Hall Effect sensor is correct.                                          |
| F59        | External Fault on Stack Input | The MX <sup>2</sup> SEP electronic power stack OL protection has detected an overload condition.                                        |
|            |                               | Thermal switch on Power stack has opened.                                                                                               |
|            | External Fault on DIN#1 Input | Dl#1 has been programmed as a fault type digital input and the input indicates a fault condition is present.                            |
| F60        |                               | Verify that the appropriate Digital Input Configuration parameter has been pro-<br>grammed correctly.                                   |
|            |                               | Verify wiring and level of input.                                                                                                    |
|            | External Fault on DIN#2 Input | DI#2 has been programmed as a fault type digital input and the input indicates a fault condition is present.                            |
| F61        |                               | Verify that the appropriate Digital Input Configuration parameter has been pro-<br>grammed correctly.                                   |
|            |                               | Verify wiring and level of input.                                                                                                    |

| Fault Code | Description                                    | Detailed Description of Fault / Possible Solutions                                                                                                    |
|------------|------------------------------------------------|----------------------------------------------------------------------------------------------------|
|            |                                                | DI#3 has been programmed as a fault type digital input and the input indicates a fault condition is present.                                                                                                    |
| F62        | External Fault on DIN#3 Input                  | Verify that the appropriate Digital Input Configuration parameter has been pro-<br>grammed correctly.                                                                                                    |
|            |                                                | Verify wiring and level of input.                                                                                                    |
| F68        | LCD Keypad Stop Button Fault                   | Indicates that the unit was stopped by pressing the keypad stop.                                                                                                    |
| F81        | Keypad Communication Fault                     | Indicates that communication has been lost with the remote keypad. (This fault<br>normally occurs if the remote keypad is disconnected while the MX2 SEP control-<br>ler is running. Only connect and disconnect a remote keypad when the control<br>power is off).                            |
|            |                                                | Verify that the remote keypad cable has not been damaged and that its connectors are firmly seated at both the keypad and the MX <sup>2</sup> SEP control card.                                                                                                    |
|            |                                                | Route keypad cables away from high power and/or high noise areas to reduce possible electrical noise pickup.                                                                                                    |
|            | Modbus Timeout Fault                           | Indicates that the controller has lost serial communications. Fault occurs when the controller has not received a valid serial communications within the Communication Timeout parameter (FUN12 / P50) defined time.                                                                           |
| F82        |                                                | Verify communication parameter settings (FUN10 – FUN13).                                                                                                    |
|            |                                                | Check wiring between the remote network and the MX <sup>2</sup> SEP control card.                                                                                                    |
|            |                                                | Examine remote system for cause of communication loss.                                                                                                    |
| F94        | CPU Error – SW fault                           | Typically occurs when attempting to run a version of control software that is incompatible with the MX <sup>2</sup> SEP control card hardware being used. Verify that the software is a correct version for the MX <sup>2</sup> SEP control card being used. Consult factory for more details. |
|            |                                                | Fault can also occur if the MX <sup>2</sup> SEP control has detected an internal software problem. Consult factory.                                                                                                    |
|            | CPU Error – Parameter EEPROM<br>Checksum Fault | The $MX^2$ SEP found the non-volatile parameter values to be corrupted. Typically occurs when the $MX^2$ SEP is re-flashed with new software.                                                                                                    |
| F95        |                                                | Perform a Factory Parameter reset and then properly set all parameters before resuming normal operation.                                                                                                    |
|            |                                                | If fault persists after performing a Factory Parameter reset, consult factory.                                                                                                    |
| F96        | CPU Error                                      | The MX <sup>2</sup> SEP has detected an internal CPU problem. Replace card.                                                                                                    |
| F97        | CPU Error – SW Watchdog Fault                  | The MX <sup>2</sup> SEP has detected an internal software problem. Replace card                                                                                                    |
| F98        | CPU Error                                      | The MX <sup>2</sup> SEP has detected an internal CPU problem. Replace card.                                                                                                    |
|            |                                                | The non-volatile program memory has been corrupted. Replace card.                                                                                                    |
| F99        | Checksum Fault                                 | Consult Factory. Control software must be reloaded in to the MX <sup>2</sup> SEP control card before normal operation can resume.                                                                                                    |

# 8.5 SCR Testing

# 8.5.1 Resistance

The SCRs in the controller can be checked with a standard ohmmeter to determine their condition.

Remove power from the controller before performing these checks.

- · Check L to F+ for each phase. The resistance should be over 50k ohms.
- Check L to F- for each phase. The resistance should be over 50k ohms
- Check between the gate leads for each SCR (red and white twisted pair). The resistance should be from 8 to 50 ohms.
  - **NOTE:** The resistance measurements may not be within these values and the SCR may still be good. The checks are to determine if an SCR is shorted or if the gate in an SCR is shorted or open. An SCR could also still be damaged even though the measurements are within the above specifications.

### 8.5.2 Voltage

Extreme caution must be observed while performing these checks since the controller has lethal voltages applied while operating.

Using a DC voltmeter, check between the gate leads for each SCR (red and white twisted pair). The voltage should between 0.5 and 2.0 volts.

# 8.6 Field Discharge Resistor Sizing

The induced field voltage (product of induced field in amperes and discharge resistance in ohms) must be between 200 and 1000 VAC at zero and 95% speed. When the motor is between 0% and 95% speed, there is an AC voltage applied. After 95% speed, the DC field will kick in. Refer to the example below.

- Induced field current: 0% speed, 30 A; 95% speed, 17 A
- · Recommended field discharge resistance: 25 ohms
  - 25 ohm x 28 A = 700 V (zero speed check)
  - 25 ohm x 15 A = 375 V (95% speed check)

The requirements are met for this example.

If the induced field voltage is greater than 1000 volts, contact the factory.

# 8.7 Built-In Self Test (BIST)

The MX<sup>2</sup> SEP has a line powered test that is used to verify the current transformer's locations and connections and to test for shorted SCRs/power poles, open or non-firing SCRs/power poles, and ground fault conditions.

# 8.7.1 Powered BIST Tests

The powered BIST tests are designed to be run with normal line voltage applied to the controller and a motor connected. Powered BIST verifies that the power poles are good, the Hall Effect sensor is connected and positioned correctly, and that the motor is connected.

Powered BIST mode can be entered by entering the appropriate value into the FUN 15 – *Miscellaneous Command* user parameter.

- **NOTE:** The load wiring MUST be fully connected before starting the powered BIST tests. Also the motor must be at rest (stopped). Otherwise the powered BIST tests will not function correctly.
- **NOTE:** Before using the powered BIST test function, the following MX<sup>2</sup> SEP user parameters MUST be set for correct operation of the powered BIST test: Current Setpoint (QST 01 / P1), HE Sensor Ratio (FUN 03 / P35), Hall Effect Sensor Turns (FUN 04 / P36), Phase Order (FUN 05 / P34), Rated Voltage (FUN 06 / P23), and Control Type (FUN 09 / P39).

# 8.7.2 BIST Programming / Test Instructions

Step 1

| LCD Display                                        | LED Display                                    |
|----------------------------------------------------|------------------------------------------------|
| Access FUN 15 then press [ENTER].                  | Access P59 then press [ENTER].                 |
| Increment up to "Powered BIST" then press [ENTER]. | Press [UP] button to #6<br>then press [ENTER]. |
| Powered BIST test will commence.                   | Powered BIST test will commence.               |
| FUN: Misc Command<br>15 Powered BIST               |                                                |

## Step 2 - Apply Line

The MX2 SEP will indicate that line power must be applied if line power is not present.

LCD Display (BIST Mode)

Apply line to begin BIST **LED Display** 

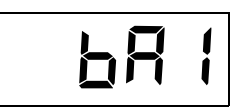

# Step 3 - DC Field Test

The MX<sup>2</sup> SEP will provide the programmed field current to the motor. Measure the DC current with an ammeter to verify the proper current is being applied. This level will be maintained for 60 seconds before moving to the next step, or the start button can be pressed at any time to move on.

LCD Display (BIST Mode)

| BIST  | I =  | X.XA |
|-------|------|------|
| Field | Test |      |

| LED Display |  |
|-------------|--|
|-------------|--|

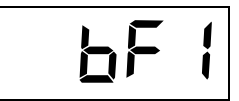

Step 4

LCD Display (BIST Mode)

BIST Mode Tests completed

| LED Display |  |
|-------------|--|
| 6           |  |

The controller will reset back to normal operation once the BIST is complete.

Pressing [ENTER] on the keypad at any time will abort the BIST test.

**NOTE:** The powered BIST tests will verify that the input phase order is correct. If the measured phase order is not the same as the "Phase Order" (FUN 05 / P34) parameter a phase order fault will occur.
### 8.8 SCR Replacement

This section is to help with SCR replacements on stack assemblies. Please read prior to installation.

#### 8.8.1 Typical Stack Assembly

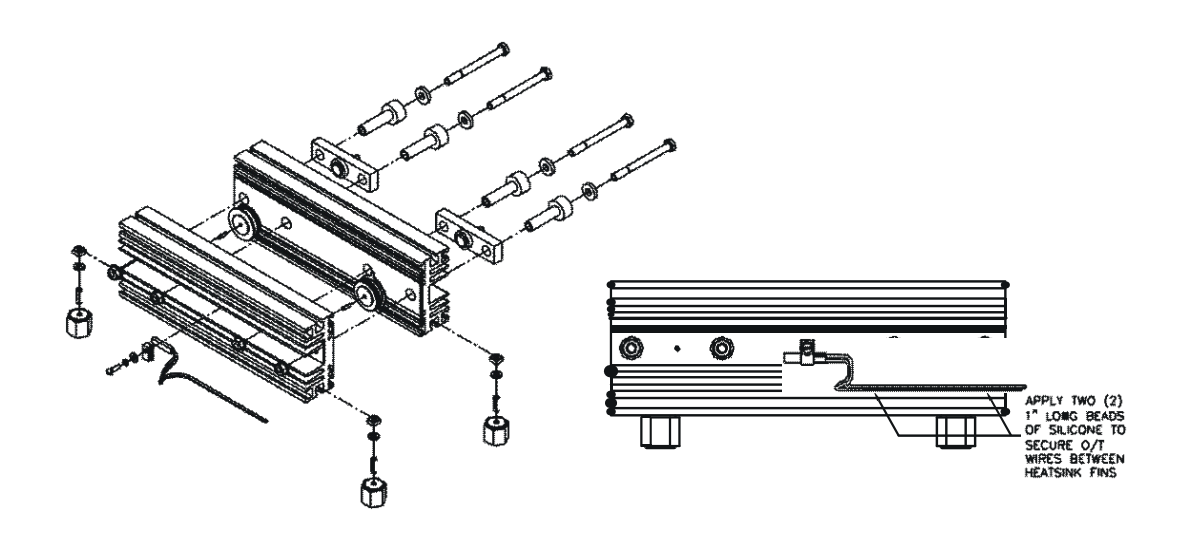

### 8.8.2 SCR Removal

To remove the SCR from the heatsink, loosen the two bolts (3) on the loader bar side of the clamp. Do not turn on the nuts (5). The nuts have a locking ridge that sink into the aluminum heatsink. Do ¼ turns until the SCR comes loose. Remove the SCRs from the heatsink.

**NOTE:** Do not loosen nut on indicator washer (6). This will change the clamping pressure of the clamp and the clamp will be defective.

#### 8.8.3 SCR Installation

- Coat the faces of the SCRs to be installed with a thin layer of EJC (Electrical Joint Compound).
- Place the SCRs onto the dowel pins. The top SCR will have the cathode to the left and the bottom SCR will have the cathode to the right. The SCR symbol has a triangle that points to the cathode.
- Finger tighten nuts on the bolts.

### 8.8.4 SCR Clamp

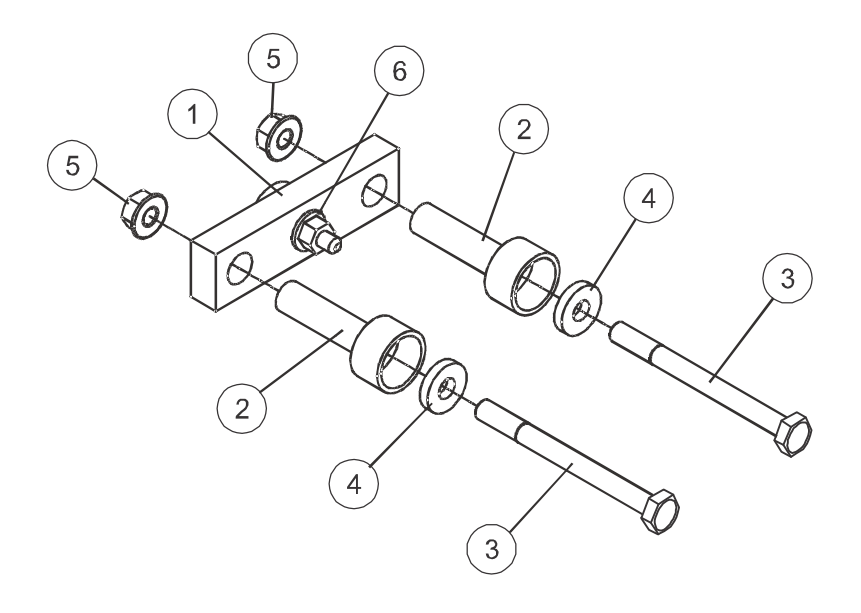

SCR Clamp Parts

| Item # | Quantity | Description                                             |
|--------|----------|---------------------------------------------------------|
| 1      | 1        | Loader Bar                                              |
| 2      | 2        | Insulator cup                                           |
| 3      | 2        | Bolt                                                    |
| 4      | 2        | Washer                                                  |
| 5      | 2        | Serrated nut (larger style clamp has 1 support bar)     |
| 6      | 1 or 2   | Indicator Washer – Quantity dependant on style of clamp |

### 8.8.5 Tightening the Clamp

Finger tighten the clamp. Ensure that both bolts are tightened an equal amount so that the loader bar (item 1) is square in the heatsink. Tighten the bolts equally in 1/8 turn increments until the indicator washer(s) (item 6), which are under the nut(s) in the center of the loader bar, becomes loose indicating the clamp is tight. On the loader bars with two indicator washers, it may be necessary to tighten or loosen one side of the clamp to get both indicator washers free.

#### 8.8.6 Tightening the SCR

After the SCRs have been replaced, conduct the resistance test as outlined in Section 8.5.

# Appendix A - Alarm Codes

## Alarm Codes

The following is a list of all MX<sup>2</sup> alarm codes. The alarm codes correspond to associate fault codes. In general, an alarm indicates a condition that if continued, will result in the associated fault.

| Alarm<br>Code | Description                  | Notes                                                                                                    |
|---------------|------------------------------|----------------------------------------------------------------------------------------------------|
| A02           | Motor Overload Alarm         | This occurs when the motor thermal content reaches 90%. The MX <sup>2</sup> SEP trips when it reaches 100%. The alarm continues until the overload trip lockout is reset                                                                          |
| A10           | Phase Rotation not ABC       | This alarm exists while the MX <sup>2</sup> SEP is stopped, line voltage is detected<br>and phase sensitivity parameter is set to ABC. If a start is commanded, a<br>Fault 10 occurs.                                                             |
| A11           | Phase Rotation not CBA       | This alarm exists while the MX <sup>2</sup> SEP is stopped, line voltage is detected<br>and phase sensitivity parameter is set to CBA. If a start is commanded, a<br>Fault 11 occurs.                                                             |
| A12           | Low Line Frequency           | This alarm exists when the MX <sup>2</sup> SEP has detected a line frequency below the user defined low line frequency level. The alarm continues until either the line frequency changes to be in range or the fault delay timer expires.        |
| A13           | High Line Frequency          | This alarm exists when the MX <sup>2</sup> SEP has detected a line frequency above the user defined high line frequency level. The alarm continues until either the line frequency changes to a valid frequency or the fault delay timer expires. |
| A14           | Input power not single phase | This alarm exists while the MX <sup>2</sup> SEP is stopped, set to single phase mode, and line voltage is detected that is not single phase. If a start is commanded, a Fault 14 occurs.                                                          |
| A15           | Input power not three phase  | This alarm exists while the MX <sup>2</sup> SEP is stopped, set to a three-phase mode, and single-phase line voltage is detected. If a start is commanded, a Fault 15 occurs.                                                                     |
| A21           | Low Line L1–L2               | This alarm exists while the MX <sup>2</sup> SEP is stopped and low line voltage is detected. If a start is commanded, a Fault 21 may occur.                                                                                                    |
| A22           | Low Line L2–L3               | This alarm exists while the MX <sup>2</sup> SEP is stopped and low line voltage is detected. If a start is commanded, a Fault 22 may occur.                                                                                                    |
| A23           | Low Line L3–L1               | This alarm exists while the MX <sup>2</sup> SEP is stopped and low line voltage is detected. If a start is commanded, a Fault 23 may occur.                                                                                                    |
| A24           | High Line L1–L2              | This alarm exists while the MX <sup>2</sup> SEP is stopped and high line voltage is detected. If a start is commanded, a Fault 24 may occur.                                                                                                    |
| A25           | High Line L2–L3              | This alarm exists while the MX <sup>2</sup> SEP is stopped and high line voltage is detected. If a start is commanded, a Fault 25 may occur.                                                                                                    |
| A26           | High Line L3–L1              | This alarm exists while the MX <sup>2</sup> SEP is stopped and high line voltage is detected. If a start is commanded, a Fault 26 may occur.                                                                                                    |
| A27           | Phase Loss                   | This alarm exists while the MX <sup>2</sup> SEP is running and a phase loss condi-<br>tion is detected, but the delay for the fault has not yet expired. When the<br>delay expires, a Fault 27 occurs.                                            |
| A28           | No Line                      | This alarm exists while the MX <sup>2</sup> SEP needs to be synchronized or is try-<br>ing to sync to the line and no line is detected.                                                                                                    |
| A31           | Overcurrent                  | This alarm exists while the MX <sup>2</sup> SEP is running and the average current is above the defined threshold, but the delay for the fault has not yet expired. When the delay expires, a Fault 31 occurs.                                    |
| A34           | Undercurrent                 | This alarm exists while the MX <sup>2</sup> SEP is running and the average current is below the defined threshold, but the delay for the fault has not yet expired. When the delay expires, a Fault 34 occurs.                                    |

| Alarm<br>Code | Description                   | Notes                                                                                                    |
|---------------|-------------------------------|----------------------------------------------------------------------------------------------------|
| A37           | Current Imbalance             | This alarm exists while the MX <sup>2</sup> SEP SEP is running and a current imbal-<br>ance above the defined threshold is detected,<br>but the delay for the fault has not yet expired. When the delay expires, a<br>Fault 37 occurs. |
| A38           | Ground Fault                  | This alarm exists while the MX <sup>2</sup> SEP is running and a ground current above the defined threshold is detected, but the delay for the fault has not yet expired. When the delay expires, a Fault 38 occurs.                   |
| A47           | Stack Over temperature Alarm  | This occurs when the stack thermal rises above 105%.                                                                                                    |
| A60           | External Alarm on DI 1 Input  |                                                                                                    |
| A61           | External Alarm on DI 2 Input  | This occurs when a digital input is in its fault state but before the fault<br>state has expired.                                                                                                    |
| A62           | External Alarm on DI 3 Input  |                                                                                                    |
| A71           | Analog Input Level Trip Alarm | This alarm exists if the analog input exceeds the defined threshold, but<br>the delay for the fault has not yet expired.<br>When the delay expires, a Fault 71 occurs.                                                                 |

# Appendix B - Fault Codes

## Fault Codes

| Fault<br>Code | Description                                 | Controlled<br>Fault Stop | Shunt Trip<br>Fault | Auto-Reset<br>Allowed |
|---------------|---------------------------------------------|--------------------------|---------------------|-----------------------|
| F00           | No fault                                    | —                        | —                   | —                     |
| F01           | Incomplete Sequence                         | Y                        | N                   | Y                     |
| F09           | Loss of Synchronization                     | Y                        | N                   | Y                     |
| F12           | Low Line Frequency                          | N                        | N                   | Y                     |
| F13           | High Line Frequency                         | N                        | N                   | Y                     |
| F14           | Input power not single phase                | N                        | N                   | Y                     |
| F15           | Input power not three phase                 | N                        | N                   | Y                     |
| F21           | Low Line L1-L2                              | Y                        | N                   | Y                     |
| F22           | Low Line L2-L3                              | Y                        | N                   | Y                     |
| F23           | Low Line L3-L1                              | Y                        | N                   | Y                     |
| F24           | High Line L1-L2                             | Y                        | N                   | Y                     |
| F25           | High Line L2-L3                             | Y                        | N                   | Y                     |
| F26           | High Line L3-L1                             | Y                        | N                   | Y                     |
| F27           | Phase Loss                                  | N                        | N                   | Y                     |
| F28           | No Line                                     | N                        | N                   | Y                     |
| F31           | Field Overcurrent                           | Y                        | N                   | Y                     |
| F34           | Field Undercurrent                          | Y                        | N                   | Y                     |
| F39           | No Current at Run / Open Field during Run   | N                        | N                   | Y                     |
| F40           | Open Field at Start                         | N                        | N                   | Y                     |
| F41           | Current at Stop                             | N                        | Y                   | N                     |
| F48           | FS1 or FS2 Contactor Fault                  | Y                        | N                   | N                     |
| F49           | Inline Contactor Fault                      | Y                        | N                   | N                     |
| F50           | Control Power Low                           | N                        | N                   | Y                     |
| F51           | Current Sensor Offset Error                 | —                        | Y                   | N                     |
| F55           | BIST Overcurrent fault                      | N                        | N                   | N                     |
| F56           | BIST Undercurrent fault                     | N                        | N                   | N                     |
| F59           | External Fault on Stack Input               | N                        | N                   | Y                     |
| F60           | External Fault on DIN#1 Input               | N                        | N                   | Y                     |
| F61           | External Fault on DIN#2 Input               | N                        | N                   | Y                     |
| F62           | External Fault on DIN#3 Input               | N                        | N                   | Y                     |
| F68           | LCD Keypad Stop Button Fault                | Y                        | N                   | N                     |
| F81           | Keypad Communication Fault                  | Y                        | N                   | N                     |
| F82           | Modbus Timeout Fault                        | Y                        | N                   | Y                     |
| F94           | CPU Error - SW fault                        | N                        | N                   | N                     |
| F95           | CPU Error - Parameter EEPROM Checksum Fault | N                        | N                   | N                     |
| F96           | CPU Error - Illegal Instruction Trap        | N                        | Y                   | N                     |
| F97           | CPU Error - SW Watchdog Fault               | N                        | Y                   | N                     |
| F98           | CPU Error - Spurious Interrupt              | N                        | N                   | N                     |
| F99           | CPU Error - Program EPROM Checksum Fault    | Ν                        | N                   | N                     |

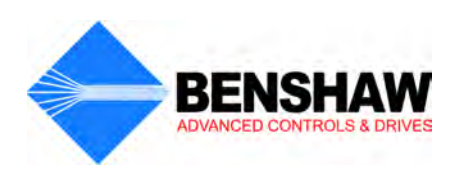

# Appendix C - Replacement Parts

## **Replacement Parts**

| Description                | Part Number                                                                                                    | Size                           | Quantity       |
|----------------------------|----------------------------------------------------------------------------------------------------|--------------------------------|----------------|
| LCD Display (small)        | KPMX3SLCD                                                                                                    | H=63mm(2.48"), W=101mm(4")     |                |
| LCD Display (large)        | KPMX3LLCD                                                                                                    | H=77mm(3.03"), W=127mm(5")     |                |
| LCD display cable          | RI-100008-00<br>RI-100009-00                                                                                                    | 3' or 1 meter<br>6' or 2 meter |                |
| Remote RTD Module          | SPR-100P                                                                                                    | —                              |                |
| Communication Modules      | Consult Factory                                                                                                    | —                              |                |
| Cooling Fans               | —                                                                                                    | 4" - 6"                        |                |
| Stack O/T Switch           | —                                                                                                    | —                              | 3              |
| Hall Effect Ratio          | 1000:1, 2000:1, 5000;1                                                                                                    | _                              |                |
| MX <sup>2</sup> SEP Card   | PC-300063-01                                                                                                    | _                              |                |
| DV/DT Board                | PC-300048-01-02                                                                                                    | _                              | 3              |
| Control Power Transformers | VA & Voltage Specific                                                                                                    | Consult Factory                |                |
| SCRs                       | BISCR5016x<br>BISCR10016x<br>BISCR13216x<br>BISCR16116x<br>BISCR25016x<br>BISCR66018x                                                                                                    | _                              | 3 / Controller |
|                            | BISCR88018x<br>BISCR150018x                                                                                                    |                                | 6 / Controller |
| Contactors                 | RSC-9-6AC120<br>RSC-12-6AC120<br>RSC-18-6AC120<br>RSC-22-6AC120<br>RSC-32-6AC120<br>RSC-40-6AC120<br>RSC-50-6AC120<br>RSC-75-6AC120<br>RSC-85-6AC120<br>RSC-85/4-6AC-120<br>RSC-125-4120<br>RSC-125-4120<br>RSC-150-4120<br>RSC-220-4120<br>RSC-300-4120<br>RSC-400-4120<br>RSC-600-4120<br>RSC-800-4120 | _                              |                |

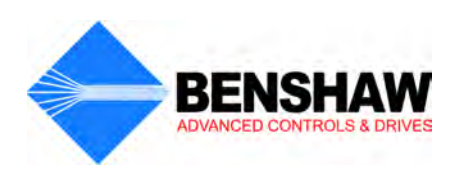

# Appendix D - EU Declaration of Conformity

### EU Declaration of Conformity

According to the EMC — Directive 89/336/EEC, as Amended by 92/31/EEC and 93/68/EEC.

| Product<br>Category       | Motor Controller                                                                                                    |                                                                                                    |
|---------------------------|----------------------------------------------------------------------------------------------------|----------------------------------------------------------------------------------------------------|
| Product Type              | Reduced Voltage Solid State Motor Controlle                                                                                                    | PL                                                                                                    |
| Model Numbers             | MX2SEP-125VDC-025A-1-S-C<br>MX2SEP-125VDC-050A-1-S-C<br>MX2SEP-125VDC-100A-1-S-C<br>MX2SEP-125VDC-200A-1-S-C<br>MX2SEP-125VDC-400A-1-S-C<br>MX2SEP-125VDC-600A-1-S-C | MX2SEP-250VDC-025A-1-S-C<br>MX2SEP-250VDC-050A-1-S-C<br>MX2SEP-250VDC-100A-1-S-C<br>MX2SEP-250VDC-200A-1-S-C<br>MX2SEP-250VDC-400A-1-S-C<br>MX2SEP-250VDC-600A-1-S-C |
| Manufacturer's<br>Name    | Benshaw, Inc.                                                                                                    |                                                                                                    |
| Manufacturer's<br>Address | 615 Alpha Drive<br>Pittsburgh, PA 15238<br>United States of America                                                                                                  |                                                                                                    |

#### The before mentioned products comply with the following EU directives and Standards:

SafetyUL 508 Standard for Industrial Control Equipment covering devices for starting, stopping, regulating, controlling,<br/>or protecting electric motors with ratings of 1500 volts or less.

Electromagnetic Compatibility

- EN 50081-2 Emissions Radiated/Conducted
  - EN 55011/05.98+A1:1999
  - EN 50082-2 Immunity/Susceptibility which includes:
  - EN 61000-4-2 Electrostatic Discharge
  - · EN 61000-4-3 Radiated RF
  - EN 61000-4-4 Electrical Fast Transient/Burst
  - · EN 61000-4-6 Injected Currents

The products referenced above are for the use of control of the speed of AC motors. The use in residential and commercial premises (Class B) requires an optional EMC series filter. Via internal mechanisms and Quality Control, it is verified that these products conform to the requirements of the Directive and applicable standards.

Pittsburgh, PA USA - 1 January 2008

Neil Abrams Quality Control Manager

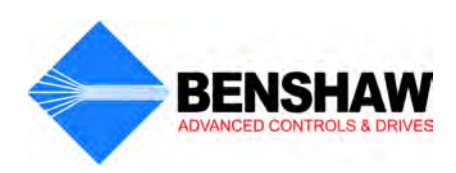

# Appendix E - MODBUS Register Map

### Modbus Register Map

**NOTE**: All information may be accessed either through the Input registers (30000 addresses), or through the Holding registers (40000 addresses).

| Absolute Register<br>Address | Description        | R/W | Range                                                                                                    | Units |
|------------------------------|--------------------|-----|----------------------------------------------------------------------------------------------------|-------|
| 30020/40020                  | Controller Control | R/W | Bit Mask:<br>Bit 0: Run/Stop<br>Bit 1: Fault Reset<br>Bit 13: Relay 3<br>Bit 14: Relay 2<br>Bit 15: Relay 1                                                                                                    | _     |
| 30021/40021                  | Controller Status  | R   | Bit Mask:<br>Bit 0: Ready<br>Bit 1: Running<br>Bit 2: Synced<br>Bit 3: Alarm<br>Bit 4: Fault<br>Bit 5: Lockout                                                                                                    | _     |
| 30022/40022                  | Input Status       | R   | Bit Mask:<br>Bit 0: Start<br>Bit 1: DI 1<br>Bit 2: DI 2<br>Bit 3: DI 3                                                                                                    | _     |
| 30023/40023                  | Alarm Status 1     | R   | Bit Mask:         Bit 0:       "A 09" – Loss of Sync         Bit 1:       Not Used, Reserved         Bit 2:       Not Used, Reserved         Bit 3:       "A 12" – Low Line Frequency         Bit 4:       "A 13" – High Line Frequency         Bit 5:       "A 14" – Phase rotation not SPH         Bit 6:       "A 15" – Phase rotation not 3 Phase         Bit 7:       "A 21" – Low Line L1 - L2         Bit 8:       "A 22" – Low Line L2 - L3         Bit 9:       "A 23" – Low Line L3 - L1         Bit 10:       "A 24" – High Line L1 - L2         Bit 11:       "A 25" – High Line L3 - L1         Bit 12:       "A 26" – High Line L3 - L1         Bit 12:       "A 26" – High Line L3 - L1         Bit 13:       "A 27" – Phase Loss         Bit 14:       Not Used, Reserved         Bit 15:       "noL" – No line | _     |
| 30024/40024                  | Alarm Status 2     | R   | Bit 0: "A 31" – Field Overcurrent<br>Bit 1: "A 34" – Field Undercurrent<br>Bit 2: "A 39" – Open Field / No Current at Run<br>Bits 3 – 15: <i>Not Used, Reserved</i>                                                                                                    | _     |
| 30025/40025                  | Lockout Status     | _   | Bit 0:       Not Used, Reserved         Bit 1:       Not Used, Reserved         Bit 2:       "L CP" – Control Power                                                                                                    | _     |
| 30026/40026                  | Input Current      | —   | —                                                                                                    | Arms  |
| 30027/40027                  | Average Voltage    | —   | —                                                                                                    | Vrms  |
| 30028/40028                  | L1–L2 Voltage      | —   | -                                                                                                    | Vrms  |
| 30029/40029                  | L2–L3 Voltage      | —   |                                                                                                    | Vrms  |
| 30030/40030                  | L3–L1 Voltage      | _   |                                                                                                    | Vrms  |

| Absolute Register<br>Address | Description                          | R/W | Range                                                                                                    | Units   |
|------------------------------|--------------------------------------|-----|----------------------------------------------------------------------------------------------------|---------|
| 30031/40031                  | Phase Current                        | _   | 0: no line<br>1: ABC<br>2: CBA<br>3: SPH                                                                                                    | Ι       |
| 30032/40032                  | Line Frequency                       | —   | 230 – 720, or 0 if no line                                                                                                    | 0.1 Hz  |
| 30033/40033                  | Analog Input %                       | _   | -1000 to +1000 (in 16-bit two's compliment signed format)                                                                                                    | 0.1%    |
| 30034/40034                  | Motor Slip %                         | —   | 0 – 1000                                                                                                    | 0.1%    |
| 30035/40035                  | Running Time                         | _   | 0 – 65535                                                                                                    | hours   |
| 30036/40036                  | Running Time                         | —   | 0 – 59                                                                                                    | minutes |
| 30037/40037                  | Number of Starts                     | —   | 0 – 65535                                                                                                    |         |
| 30100/40100                  | Current Setpoint Parameter           | R/W | 1 – 1000                                                                                                    | Arms    |
| 30101/40101                  | Slip Percentage                      | R/W | 5 – 100                                                                                                    | 0.1%    |
| 30102/40102                  | Field Application Delay Enable       | R/W | 0: Disable<br>1: Enable                                                                                                    | _       |
| 30103/40103                  | Field Application Delay              | R/W | 1 – 200                                                                                                    | 0.1 sec |
| 30104/40104                  | Field Forcing Level                  | R/W | 50 - 125                                                                                                    | %       |
| 30105/40105                  | Field Forcing Enable                 | R/W | 0: Disable<br>1: Enable                                                                                                    | —       |
| 30106/40106                  | Field Forcing Time                   | R/W | 1 – 900                                                                                                    | 0.1 sec |
| 30107/40107                  | Incomplete Sequence Time             | R/W | 1 – 200                                                                                                    | Sec     |
| 30108/40108                  | Pullout Mode                         | R/W | <ul><li>0: fault immediately</li><li>1: retry after delay</li><li>2: ride through</li></ul>                                                                                                    |         |
| 30109/40109                  | Pullout Delay Time                   | R/W | 1 – 30                                                                                                    | Sec     |
| 30110/40110                  | Resync Retry Attempts                | R/W | 1 – 10                                                                                                    |         |
| 30111/40111                  | Stop Mode                            | R/W | 0: Coast<br>1: Dyn brake                                                                                                    | —       |
| 30112/40112                  | Dynamic Brake Level                  | R/W | 10 – 110                                                                                                    | % RFA   |
| 30113/40113                  | Dynamic Brake Time                   | R/W | 1 – 180                                                                                                    | Sec     |
| 30114/40114                  | Dynamic Brake Delay                  | R/W | 1 – 50                                                                                                    | 0.1 Sec |
| 30115/40115                  | Inching Field Current                | R/W | 75 - 125                                                                                                    | % RFA   |
| 30116/40116                  | Inching Field Application Delay Time | R/W | 0 – 900                                                                                                    | 0.1 Sec |
| 30117/40117                  | Inching UTS Relay Delay              | R/W | 1 – 900                                                                                                    | 0.1 Sec |
| 30118/40118                  | Meter                                | R/W | <ul> <li>0: Status</li> <li>1: Ave Current</li> <li>2: Ave Voltage L-L</li> <li>3: L1-L2 Voltage</li> <li>4: L2-L3 Voltage</li> <li>5: L3-L1 Voltage</li> <li>6: Phase Order</li> <li>7: Slip %</li> <li>8: Line Frequency</li> <li>9: Analog Input</li> <li>10: Analog Output</li> <li>11: Running Days</li> <li>12: Running Hours</li> <li>13: Starts</li> </ul> | _       |
| 30119/40119                  | Open Field Trip Enable               | R/W | 0: Disable<br>1: Enable                                                                                                    | _       |
| 30120/40120                  | Open Field Trip Time                 | R/W | 1 – 900                                                                                                    | Sec     |
| 30121/40121                  | Overcurrent Trip Enable              | R/W | 0: Disable<br>1: Enable                                                                                                    | _       |

| Absolute Register<br>Address | Description                    | R/W | Range                                                | Units   |
|------------------------------|--------------------------------|-----|------------------------------------------------------|---------|
| 30122/40122                  | Overcurrent Trip Level         | R/W | 50 – 200                                             | % RFA   |
| 30123/40123                  | Overcurrent Trip Delay Time    | R/W | 1 – 900                                              | 0.1 Sec |
| 30124/40124                  | Undercurrent Trip Enable       | R/W | 0: Disable<br>1: Enable                              | —       |
| 30125/40125                  | Undercurrent Trip Level        | R/W | 5 – 99                                               | % RFA   |
| 30126/40126                  | Undercurrent Trip Delay Time   | R/W | 1 – 900                                              | 0.1 Sec |
| 30127/40127                  | Rated RMS Voltage              | R/W | $\begin{array}{cccccccccccccccccccccccccccccccccccc$ | Vrms    |
| 30128/40128                  | Over Voltage Trip Enable       | R/W | 0: Disable<br>1: Enable                              | —       |
| 30129/40129                  | Over Voltage Trip Level        | R/W | 1 – 40                                               | %       |
| 30130/40130                  | Under Voltage Trip Enable      | R/W | 0: Disable<br>1: Enable                              | —       |
| 30131/40131                  | Under Voltage Trip Level       | R/W | 1 – 40                                               | %       |
| 30132/40132                  | Over/Under Voltage Delay Time  | R/W | 1 – 900                                              | 0.1 Sec |
| 30133/40133                  | Phase Loss Delay Time          | R/W | 1 – 50                                               | 0.1 Sec |
| 30134/40134                  | High Line Freq. Trip Level     | R/W | 24 – 72                                              | Hz      |
| 30135/40135                  | Low Line Freq. Trip Level      | R/W | 23 – 71                                              | Hz      |
| 30136/40136                  | High/Low Line Freq. Delay Time | R/W | 1 – 900                                              | 0.1 Sec |
| 30137/40137                  | Auto Fault Reset Timer Enable  | R/W | 0: Disable<br>1: Enable                              | _       |
| 30138/40138                  | Auto Fault Reset Delay Time    | R/W | 1 – 900                                              | Sec     |
| 30139/40139                  | Auto Fault Reset Cnt Enable    | R/W | 0: Disable<br>1: Enable                              | —       |
| 30140/40140                  | Auto Fault Reset Cnt           | R/W | 1 – 10                                               | _       |
| 30141/40141                  | Input Phase Sensitivity        | R/W | 0: AbC<br>1: Cba<br>2: InS<br>3: SPH                 | _       |
| 30142/40142                  | Hall Effect Ratio (x:1)        | R/W | 0: 1000<br>1: 2000<br>2: 5000                        | _       |
| 30143/40143                  | Hall Effect Turns              | R/W | 1 – 10                                               | —       |

| Absolute Register<br>Address | Description                   | R/W | Range                                                                                                    | Units   |
|------------------------------|-------------------------------|-----|----------------------------------------------------------------------------------------------------|---------|
| 30144/40144                  | Local Control Source          | R/W | 0: Terminal<br>1: Network                                                                                                    | _       |
| 30145/40145                  | Remote Control Source         | R/W | 0: Terminal<br>1: Network                                                                                                    | —       |
| 30146/40146                  | Controller Type               | R/W | <ul> <li>0: Field Controller</li> <li>1: Brushless Controller</li> <li>2: Current Controller</li> <li>3: Power Factor Control</li> <li>4: Power Factor Control Brushless</li> </ul>                                                                                                    | _       |
| 30147/40147                  | DI 1 Function                 |     | 0: Off                                                                                                    |         |
| 30148/40148                  | DI 2 Function                 |     | 1: Stop<br>2 <sup>.</sup> Prestart Monitor                                                                                                    |         |
| 30149/40149                  | DI 3 Function                 | R/W | 3:       Inching         4:       Fault High         5:       Fault Low         6:       Fault Reset         7:       FS1 Confirm         8:       FS2 Confirm         9:       Field Force         10:       Field Apply         11:       Brake enable         12:       Brake disable         13:       Inline confirm         14:       Local/Remote Control Source                                                                     | _       |
| 30150/40150                  | DI Trip Time                  | R/W | 1 – 900                                                                                                    | 0.1 Sec |
| 30151/40151                  | Relay 1 Function              |     | 0: Off                                                                                                    |         |
| 30152/40152                  | Relay 2 Function              |     | 1: Faulted FS                                                                                                    |         |
| 30153/40153                  | Relay 3 Function              | R/W | <ul> <li>3: Running</li> <li>4: Synced</li> <li>5: Inching</li> <li>6: Inching UTS</li> <li>7: Alarm</li> <li>8: Ready</li> <li>9: Locked Out</li> <li>10: Overcurrent</li> <li>11: Undercurrent</li> <li>12: Shunt Trip FS</li> <li>13: Shunt Trip NFS</li> <li>14: Field supply contactor</li> <li>15: Field discharge resistor contactor</li> <li>16: Field Contactor Aux.</li> <li>17: Dyn. Braking</li> <li>18: Cooling Fan</li> </ul> | _       |
| 30154/40154                  | FCA Delay Enable              | R/W | 0: Disable<br>1: Enable                                                                                                    | —       |
| 30155/40155                  | FCA Delay                     | R/W | 1 – 900                                                                                                    | 0.1 Sec |
| 30156/40156                  | Field Contactor Feedback Time | R/W | 1 – 50                                                                                                    | 0.1 Sec |
| 30157/40157                  | Inline Enable                 | R/W | 0: Disable<br>1: Enable                                                                                                    | _       |
| 30158/40158                  | Inline Configuration          | R/W | 10 – 100                                                                                                    | 0.1 Sec |
| 30159/40159                  | Modbus Timeout Enable         | R/W | 0: Disable<br>1: Enable                                                                                                    | —       |
| 30160/40160                  | Modbus Timeout                | R/W | 1 – 120                                                                                                    | Sec     |
| 30161/40161                  | Analog Output #1 Function     | R/W | 0:       OFF (no output)         1:       Ave. Current (0 – 200% RFA)         2:       Ave. Voltage (0 – 150% Rated Voltage)         3:       Motor Slip %         4:       Analog Input         5:       Output Voltage (based on firing angle)         6:       Calibrate (full 100% output)                                                                                                    | _       |

| Absolute Register<br>Address | Description                                       | R/W | Range                                                                                                    | Units |
|------------------------------|---------------------------------------------------|-----|----------------------------------------------------------------------------------------------------|-------|
| 30162/40162                  | Analog Output #1 Span                             | R/W | 1 – 125                                                                                                    | %     |
| 30163/40163                  | Analog Output #1 Offset                           | R/W | 0 – 99                                                                                                    | %     |
| 30164/40164                  | Auto Start                                        | R/W | 0: Disabled<br>1: Power<br>2: Fault<br>3: Power and Fault                                                  | -     |
| 30165/40165                  | Keypad Stop Disable                               | R/W | 0: Disable<br>1: Enable                                                                                    | -     |
| 30166/40166                  | Miscellaneous Command                             | R/W | 0:No command1:Reset Run Time2:Reflash Mode3:Store Parameters4:Load Parameters5:Factory Reset6:Powered BIST | -     |
| 30167/40167                  | Rated PF                                          | R/W | 1–99 = -0.01 to -0.99 lag<br>100–199 = 1.00 - +0.01 lead                                                   | -     |
| 30168/40168                  | Minimum Field current under<br>PF control         | R/W | 40 – 100                                                                                                   | %     |
| 30169/40169                  | Software Part Number                              | R   | Displays the software part and revision number                                                             | _     |
| 30601/40601                  | Fault Code – Most Recent Fault Log<br>Entry       | R   | _                                                                                                    | _     |
| 30602/40602                  | Fault Code – 2nd Most Recent Fault<br>Log Entry   | R   | _                                                                                                    | _     |
| 30603/40603                  | Fault Code – 3rd Most Recent Fault<br>Log Entry   | R   | _                                                                                                    | _     |
| 30604/40603                  | Fault Code – 4th Most Recent Fault<br>Log Entry   | R   | _                                                                                                    | _     |
| 30605/40603                  | Fault Code – 5th Most Recent Fault<br>Log Entry   | R   | _                                                                                                    | _     |
| 30606/40603                  | Fault Code – 6th Most Recent Fault<br>Log Entry   | R   | _                                                                                                    | —     |
| 30607/40603                  | Fault Code – 7th Most Recent Fault<br>Log Entry   | R   | _                                                                                                    | —     |
| 30608/40603                  | Fault Code – 8th Most Recent Fault<br>Log Entry   | R   | _                                                                                                    | —     |
| 30609/40603                  | Fault Code – 9th Most Recent Fault<br>Log Entry   | R   | _                                                                                                    | —     |
| 30611/40611                  | System State – Most Recent Fault Log<br>Entry     | R   | _                                                                                                    | —     |
| 30612/40612                  | System State – 2nd Most Recent Fault<br>Log Entry | R   | _                                                                                                    | —     |
| 30613/40613                  | System State – 3rd Most Recent Fault<br>Log Entry | R   | -                                                                                                    | —     |
| 30614/40614                  | System State – 4th Most Recent Fault<br>Log Entry | R   | _                                                                                                    | —     |
| 30615/40615                  | System State – 5th Most Recent Fault<br>Log Entry | R   | -                                                                                                    | _     |
| 30616/40616                  | System State – 6th Most Recent Fault<br>Log Entry | R   | _                                                                                                    | _     |
| 3061740617                   | System State – 7th Most Recent Fault<br>Log Entry | R   | _                                                                                                    | —     |
| 30618/40618                  | System State – 8th Most Recent Fault<br>Log Entry | R   | -                                                                                                    | —     |

| Absolute Register<br>Address | Description                                       | R/W | Range | Units |
|------------------------------|---------------------------------------------------|-----|-------|-------|
| 30619/40619                  | System State – 9th Most Recent Fault<br>Log Entry | R   | _     | _     |
| 30621/40621                  | Current – Most Recent Fault Log Entry             | R   | _     | Arms  |
| 30622/40622                  | Current – 2nd Most Recent Fault Log<br>Entry      | R   | _     | Arms  |
| 30623/40623                  | Current – 3rd Most Recent Fault Log<br>Entry      | R   | _     | Arms  |
| 30624/40624                  | Current – 4th Most Recent Fault Log<br>Entry      | R   | _     | Arms  |
| 30625/40625                  | Current – 5th Most Recent Fault Log<br>Entry      | R   | _     | Arms  |
| 30626/40626                  | Current – 6th Most Recent Fault Log<br>Entry      | R   | _     | Arms  |
| 30627/40627                  | Current – 7th Most Recent Fault Log<br>Entry      | R   | —     | Arms  |
| 30628/40628                  | Current – 8th Most Recent Fault Log<br>Entry      | R   | —     | Arms  |
| 30629/40629                  | Current – 9th Most Recent Fault Log<br>Entry      | R   | —     | Arms  |
| 30631/40631                  | Voltage L1 – Most Recent Fault Log<br>Entry       | R   | —     | Vrms  |
| 30632/40632                  | Voltage L1 – 2nd Most Recent Fault<br>Log Entry   | R   | _     | Vrms  |
| 30633/40633                  | Voltage L1 – 3rd Most Recent Fault<br>Log Entry   | R   | _     | Vrms  |
| 30634/40634                  | Voltage L1 – 4th Most Recent Fault<br>Log Entry   | R   | —     | Vrms  |
| 30635/40635                  | Voltage L1 – 5th Most Recent Fault<br>Log Entry   | R   | —     | Vrms  |
| 30636/40636                  | Voltage L1 – 6th Most Recent Fault<br>Log Entry   | R   | —     | Vrms  |
| 30637/40637                  | Voltage L1 – 7th Most Recent Fault<br>Log Entry   | R   | —     | Vrms  |
| 30638/40638                  | Voltage L1 – 8th Most Recent Fault<br>Log Entry   | R   | _     | Vrms  |
| 30639/40639                  | Voltage L1 – 9th Most Recent Fault<br>Log Entry   | R   | _     | Vrms  |
| 30641/40641                  | Voltage L2 – Most Recent Fault Log<br>Entry       | R   | _     | Vrms  |
| 30642/40641                  | Voltage L2 – 2nd Most Recent Fault<br>Log Entry   | R   | _     | Vrms  |
| 30643/40641                  | Voltage L2 – 3rd Most Recent Fault<br>Log Entry   | R   | _     | Vrms  |
| 30644/40641                  | Voltage L2 – 4th Most Recent Fault<br>Log Entry   | R   | _     | Vrms  |
| 30645/40641                  | Voltage L2 – 5th Most Recent Fault<br>Log Entry   | R   | _     | Vrms  |
| 30646/40641                  | Voltage L2 – 6th Most Recent Fault<br>Log Entry   | R   | _     | Vrms  |
| 30647/40641                  | Voltage L2 – 7th Most Recent Fault<br>Log Entry   | R   | _     | Vrms  |
| 30648/40641                  | Voltage L2 – 8th Most Recent Fault<br>Log Entry   | R   | _     | Vrms  |

| Absolute Register<br>Address | Description                                         | R/W | Range | Units         |
|------------------------------|-----------------------------------------------------|-----|-------|---------------|
| 30649/40641                  | Voltage L2 – 9th Most Recent Fault<br>Log Entry     | R   | —     | Vrms          |
| 30651/40651                  | Voltage L3 – Most Recent Fault Log<br>Entry         | R   | _     | Vrms          |
| 30652/40652                  | Voltage L3 – 2nd Most Recent Fault<br>Log Entry     | R   | _     | Vrms          |
| 30653/40653                  | Voltage L3 – 3rd Most Recent Fault<br>Log Entry     | R   | _     | Vrms          |
| 30654/40654                  | Voltage L3 – 4th Most Recent Fault<br>Log Entry     | R   | _     | Vrms          |
| 30655/40655                  | Voltage L3 – 5th Most Recent Fault<br>Log Entry     | R   | _     | Vrms          |
| 30656/40656                  | Voltage L3 – 6th Most Recent Fault<br>Log Entry     | R   | _     | Vrms          |
| 30657/40657                  | Voltage L3 – 7th Most Recent Fault<br>Log Entry     | R   | _     | Vrms          |
| 30658/40658                  | Voltage L3 – 8th Most Recent Fault<br>Log Entry     | R   | _     | Vrms          |
| 30659/40659                  | Voltage L3 – 9th Most Recent Fault<br>Log Entry     | R   | _     | Vrms          |
| 30661/40661                  | Line Period – Most Recent Fault Log<br>Entry        | R   | _     | micro-seconds |
| 30662/40662                  | Line Period – 2nd Most Recent Fault<br>Log Entry    | R   | _     | micro-seconds |
| 30663/40663                  | Line Period – 3rd Most Recent Fault<br>Log Entry    | R   | _     | micro-seconds |
| 30664/40664                  | Line Period – 4th Most Recent Fault<br>Log Entry    | R   | _     | micro-seconds |
| 30665/40661                  | Line Period – 5th Most Recent Fault<br>Log Entry    | R   | _     | micro-seconds |
| 30666/40661                  | Line Period – 6th Most Recent Fault<br>Log Entry    | R   | _     | micro-seconds |
| 30667/40661                  | Line Period – 7th Most Recent Fault<br>Log Entry    | R   | _     | micro-seconds |
| 30668/40661                  | Line Period – 8th Most Recent Fault<br>Log Entry    | R   | _     | micro-seconds |
| 30669/40669                  | Line Period – 9th Most Recent Fault<br>Log Entry    | R   | _     | micro-seconds |
| 30671/40671                  | Software State – Most Recent Fault<br>Log Entry     | R   | _     | —             |
| 30672/40672                  | Software State – 2nd Most Recent<br>Fault Log Entry | R   | _     | —             |
| 30673/40673                  | Software State – 3rd Most Recent Fault<br>Log Entry | R   | _     | —             |
| 30674/40674                  | Software State – 4th Most Recent Fault<br>Log Entry | R   | _     | —             |
| 30675/40675                  | Software State – 5th Most Recent Fault<br>Log Entry | R   | _     | —             |
| 30676/40676                  | Software State – 6th Most Recent Fault<br>Log Entry | R   | _     | _             |
| 30677/40677                  | Software State – 7th Most Recent Fault<br>Log Entry | R   | _     | _             |
| 30678/40678                  | Software State – 8th Most Recent Fault<br>Log Entry | R   | _     | —             |

| Absolute Register<br>Address | Description                                         | R/W | Range | Units |
|------------------------------|-----------------------------------------------------|-----|-------|-------|
| 30679/40679                  | Software State – 9th Most Recent Fault<br>Log Entry | R   | —     | _     |
| 30681/40681                  | Motor Slip % – Most Recent Fault Log<br>Entry       | R   | —     | _     |
| 30682/40682                  | Motor Slip % – 2nd Most Recent Fault<br>Log Entry   | R   | —     | _     |
| 30683/40683                  | Motor Slip % – 3rd Most Recent Fault<br>Log Entry   | R   | —     | _     |
| 30684/40684                  | Motor Slip % – 4th Most Recent Fault<br>Log Entry   | R   | —     | _     |
| 30685/40685                  | Motor Slip % – 5th Most Recent Fault<br>Log Entry   | R   | _     | _     |
| 30686/40686                  | Motor Slip % – 6th Most Recent Fault<br>Log Entry   | R   | _     |       |
| 30687/40687                  | Motor Slip % – 7th Most Recent Fault<br>Log Entry   | R   | —     | _     |
| 30688/40688                  | Motor Slip % – 8th Most Recent Fault<br>Log Entry   | R   | —     | —     |
| 30689/40689                  | Motor Slip % – 9th Most Recent Fault<br>Log Entry   | R   | _     | _     |

#### Control Register:

| Bit 0 — Run/Stop    | 0 to 0: Stop<br>0 to 1: Start<br>1 to 1: No action<br>1 to 0: Stop                                                                                       |
|---------------------|----------------------------------------------------------------------------------------------------|
| Bit 1 — Fault Reset | 0 to 0: No action<br>0 to 1: Fault Reset<br>1 to 1: No action<br>1 to 0: No action                                                                       |
| Bit 13 — Relay 3    | 0 to 0: No action<br>0 to 1: Relay 1 energized when programmed as OFF<br>1 to 1: No action<br>1 to 0: Remote Relay 1 de-energized when programmed as OFF |
| Bit 14 — Relay 2    | Same as above                                                                                                    |
| Bit 15 — Relay 1    | Same as above                                                                                                    |

The control source must be serial for the controller to be started through Modbus. The Run/Stop bit must transition from 0 to 1 for a start to occur. If the controller stops due to a fault, the action of the controller depends on the state of the Auto Start parameter (I/O 27).

The fault reset bit must transition from 0 to 1 for a fault to be reset.

If any of the programmed digital inputs are programmed as Local/Remote inputs, then the local/Remote bit has no effect.

When the relays are programmed as "Off", the relay bits may be written in order to control the relays. When the relays are programmed for any function other than "Off" (Fault, Run, UTS for example), then the bits may be read to determine the state of the relays.

### **Status Register**

| Bit 0 — Ready   | <ul> <li>0: Initializing or<br/>Faulted and Braking or<br/>Faulted and Stopped or<br/>Lockout</li> <li>1: Otherwise</li> </ul>                |
|-----------------|----------------------------------------------------------------------------------------------------|
| Bit 1 — Running | <ul><li>0: Run Relay not energized</li><li>1: Run Relay energized</li></ul>                                                                   |
| Bit 2 — Synced  | <ul><li>0: Sync Relay not energized</li><li>1: Sync Relay energized</li></ul>                                                                 |
| Bit 3 — Alarm   | <ul><li>0: No alarm conditions</li><li>1: 1 or more alarm conditions</li></ul>                                                                |
| Bit 4 — Fault   | <ol> <li>Fault Relay energized (No Fault Condition)</li> <li>Fault Relay not energized (Fault Condition)</li> </ol>                           |
| Bit 5 — Lockout | <ol> <li>Start or Fault Reset not locked out.</li> <li>Start or Fault Reset locked out.<br/>Possible cause: Overload Lockout State</li> </ol> |

 Watts, VA, vars,
 Meter registers present 32 bit meters in two consecutive 16 bit registers. The least significant 16 bits are in the first register, followed by the most significant 16 bits in the second register.

 Registers
 Registers

Reading the least significant register latches data into the most significant register to enable the data to remain synchronized between the two.

ParameterFor those parameters that can be set either to "Off", or some value within a range (many of the protection<br/>parameters, for example), there are two Modbus registers. One is an "enable" register, and the other sets the<br/>value within the range.

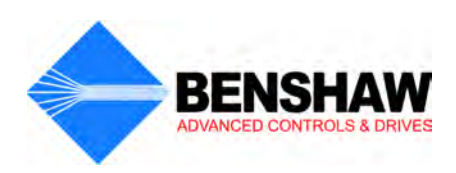

## **Publication History**

| Revision | Date     | ECO#            |
|----------|----------|-----------------|
| 00       | 12/15/06 | Initial Release |
| 01       | 12/04/15 | E4926           |
|          |          |                 |
|          |          |                 |
|          |          |                 |

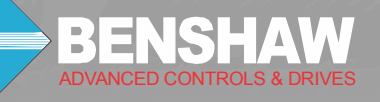

BENSHAW 615 Alpha Drive Pittsburgh, PA 15238 Phone: (412) 968-0100 Fax: (412) 968-5415

BENSHAW Canada 550 Bright Street Listowel, Ontario N4W 3W3 Phone: (519) 291-5112 Fax: (519) 291-2595